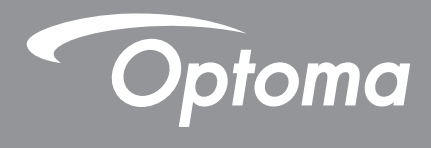

# โปรเจคเตอร์ DLP®

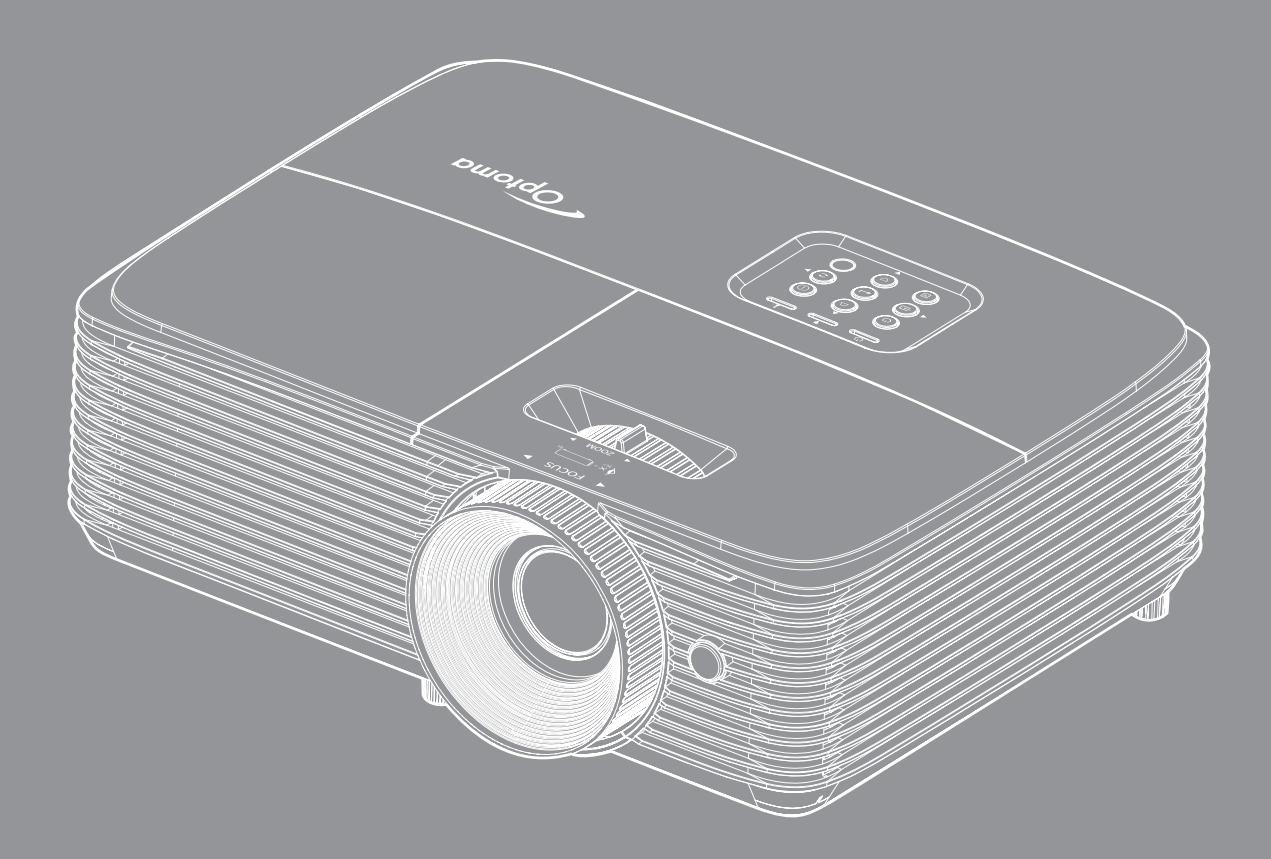

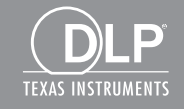

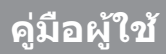

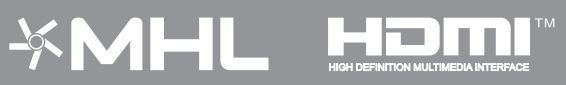

# สารบัญ

| ความปลอดภัย4                               | • |
|--------------------------------------------|---|
| ขั้นตอนเพื่อความปลอดภัยที่สำคัญ            |   |
| ข้อมลเพื่อความปลอดภัย 3D์                  | , |
| ลิขสิทธ์                                   |   |
| ข้อความปฏิเสธความรับผิดชอบ                 |   |
| การจดจำได้ถึงเครื่องหมายการค้า             |   |
| FCC7                                       | , |
| การประกาศความสอดคล้องสำหรับประเทศกลุ่ม EU7 | , |
| WEEE                                       | ' |
| บทนำ8                                      | } |
| สิงต่างๆ ในบรรจภัณฑ์                       | [ |
| อปกรณ์เสริมมาตรฐาน                         |   |
| อปกรณ์เสริม                                |   |
|                                            | ļ |
| การเชื่อมต่อ                               | ) |
| <br>ปมกด                                   | 1 |
|                                            | 2 |
| รีโมทคอนโทรล 2                             | 3 |
| การติดตั้ง14                               | 4 |
| การติดดังโปรเจคเตอร์                       | 1 |
| การเชือมต่อแหล่งสัญญาณไปยังโปรเจคเตอร์16   | 5 |
| การปรับภาพที่ฉาย                           | 7 |
| การใช้งานโปรเจ็กเตอร์20                    | D |
| การเปิด/ปิดโปรเจคเตอร์                     | ) |
| การเลือ <sup>้</sup> กแหล่งสัญญาณเข้า      | 1 |
| เมนุนำทางและคุณ <sup>ื</sup> ่ลักษณะพิเศษ  | 2 |
| ผัง <sup>เ</sup> มนูหน้าจอผู้ใช้           | 3 |
| แสดงเมนูตั้งค่าภาพ                         | 1 |
| เมนูแสดง <sup>ิ</sup> 3D                   | 3 |
| แสดงเมนูอัตราส่วน                          | 1 |
| แสดงเมนูรูปแบบขอบ                          | 5 |
| แสดงเมนูซูม                                | 5 |
| แสดงเมนูการย้ายภาพ                         | 5 |
| แสดงเมนูแก้ภาพบิดเบียว                     | 5 |
| เมนูปิดเสียง                               | 5 |
| เมนูปรับระดับเสียง                         | 5 |
| เมนูเสียงเข้า                              | 5 |
| ดังค่าเมนูการฉาย                           | 5 |
| ตั้งค่าเมนูการตั้งค่าหลอดไฟ                | 5 |
| ตั้งค่าเมนูการตั้งค่าแผ่นกรอง              | 5 |

| ตั้งค่าเมนูเปิดปิดเครื่อง                           | 36        |
|-----------------------------------------------------|-----------|
| เมนูการตั้งค่าการรักษาความปลอดภัย                   | 37        |
| រារូ HDMI link settings                             | . 38      |
| ดังค่าเมนูรูปแบบการทดสอบ                            | . 38      |
| ตั้งค่าเมนูการดังค่ารีโมท                           | 38        |
| ตั้งค่าเมนู <sup>ิ</sup> ID โปรเจ็กเตอร์            | . 39      |
| ตั้งค่าเมนู้ตัวเลือก                                | . 39      |
| ด้งเมนุรีเซ็ด                                       | 40        |
| เมนุข้อมูล                                          | 40        |
|                                                     |           |
| การบำรงรักษา                                        | 41        |
|                                                     |           |
| การเปลี่ยนหลอด                                      | 41        |
| การติดตั้งและการทำความสะอาดตัวกรองฝน                | 43        |
|                                                     |           |
| ຈ້າງມາພື້ນເຕັ້ນ                                     | <b>44</b> |
| пп <sup>м</sup> иииииииииииииииииииииииииииииииииии |           |
| ความละเอียดที่ใช้เงานได้                            | 44        |
| ขนาดภาพและระยะห่างของโปรเจ็กเตอร์                   | 46        |
|                                                     | 47        |
|                                                     | 48        |
| รีโบทคอบโทรลอิบฟาเรด 2 โค้ด                         | 50        |
| การแก้ไขเป็อเหา                                     | 52        |
| ไฟแสดงสภาบะการเดืองเ                                | 54        |
| ข้อบลจำเพาะ                                         | 56        |
| ロロ (1017 1017 1017 1017 1017 1017 1017 101          |           |
| สายองายหา เออของ ( )ntoma                           | 57        |

## ความปลอดภัย

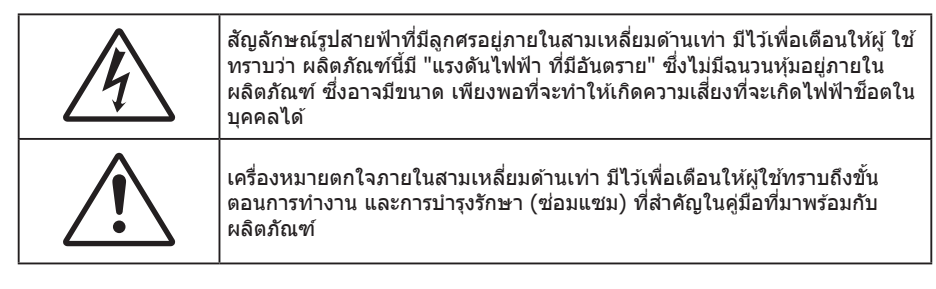

้โปรดปฏิบัติตามคำเตือน ข้อควรระวัง และการบำรุง รักษาทั้งหมดที่แนะนำในคู่มือผู้ใช้นี้

## ขั้นตอนเพื่อความปลอดภัยที่สำคัญ

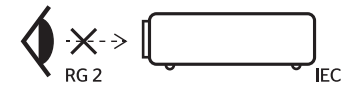

- RG2 ห้ามจ้องเข้าไปในลำแสง
   ห้ามจ้องตรงไปยังลำแสงเช่นเดียวกับแหล่งกำเนิดแสงอื่น ๆ RG2 IEC 62471-5:2015
- อย่าปิดกั้นช่องเปิดสำหรับระบายอากาศใดๆ เพื่อให้มั่นใจถึงการทำงานที่เหมาะสมของโปรเจคเตอร์ และเพื่อ ป้องกันไม่ให้เครื่องร้อนเกินไป แนะนำให้ติดตั้งโปรเจคเตอร์ในดำแหน่งที่ไม่มีการปิดกั้นการระบายอากาศ ตัวอย่าง เช่น อย่าวางโปรเจคเตอร์บนโต๊ะกาแฟที่มีของอยู่เต็ม โซฟา เดียง ฯลฯ อย่าวางโปรเจคเตอร์ในดู้ เช่น ดู้หนังสือ หรือดู้ที่มีอากาศไหลผ่านจำกัด
- เพื่อลดความเสี่ยงของเหตุไฟไหม้ และ/หรือไฟฟ้าช็อต อย่าให้โปรเจคเตอร์ถูกฝนหรือความชื้น อย่าติดตั้งใกล้ แหล่งกำเนิดความร้อน เช่น หม้อน้ำ เครื่องทำความร้อน เตาผิง หรือ อุปกรณ์อื่นๆ เช่นแอมปลิฟายที่ปลดปล่อย ความร้อนออกมา
- อย่าให้วัตถุหรือของเหลวเข้าไปในเครื่องโปรเจคเตอร์ สิ่งเหล่านี้อาจสัมผัสถูกจุดที่มีแรงดันไฟฟ้าที่มีอันตราย และ ลัดวงจรชิ้นส่วน ซึ่งอาจเป็นผลให้เกิดไฟไหม้หรือไฟฟ้าช็อต
- ใช้ภายใต้เงื่อนไขต่อไปนี้:
  - ในสภาพแวดล้อมที่ร้อนจัด เย็นจัด หรือชื้น
    - (i) ให้แน่ใจว่าอุณหภูมิสภาพแวดล้อมอยู่ระหว่าง 5°C ~ 40°C
    - (ii) ความชื้นสัมพัทธ์เป็น 10% ~ 85%
  - ในบริเวณที่อาจสัมผัสกับฝุ่นและสิ่งสกปรกในปริมาณมาก
  - ใกล้เครื่องใช้ใดๆ ที่สร้างสนามแม่เหล็กพลังงานสูง
  - ถูกแสงแดดโดยตรง
- อย่าใช้โปรเจคเตอร์ในบริเวณที่มีก๊าซที่ติดไฟได้หรือก๊าซที่สามารถระเบิดได้ หลอดไฟภายในโปรเจ็กเตอร์จะ ร้อนมากในระหว่างการใช้งาน และก๊าซอาจติดไฟและเป็นผลให้เกิดไฟไหม้ได้
- อย่าใช้เครื่อง ถ้าเครื่องเสียหายหรือผิดปกติ ความเสียหาย/ผิดปกติทางกายภาพมีลักษณะดังนี้ (แต่ไม่จำกัดอยู่ เพียง):
  - เครื่องตกพื้น
  - สายเพาเวอร์ซัพพลาย หรือปลั๊กเสียหาย
  - ของเหลวหกลงบนโปรเจคเตอร์
  - โปรเจคเตอร์สัมผัสถูกฝนหรือความชื้น
  - มีสิ่งของหล่นเข้าไปในโปรเจคเตอร์ หรือมีบางสิ่งภายในหลวม
- อย่าวางโปรเจคเตอร์บนพื้นผิวที่ไม่มั่นคง โปรเจคเตอร์อาจตกลงมา ซึ่งส่งผลให้เกิดการบาดเจ็บ หรือโปรเจคเตอร์ อาจเสียหายได้
- อย่าบังแสงที่ออกมาจากเลนส์ของโปรเจคเตอร์ในระหว่างการใช้งาน แสงดังกล่าวจะทำให้วัตถุนั้นร้อนขึ้นและอาจ ละลาย ไหม้ หรือเกิดไฟไหม้ได้

- โปรดอย่าเปิด หรือถอดชิ้นส่วนโปรเจคเตอร์ เนื่องจากอาจทำให้ไฟฟ้าช็อต
- อย่าพยายามช่อมแซมเครื่องด้วยตัวเอง การเปิดหรือถอดฝาออก อาจทำให้คุณสัมผัสถูกแรงดันไฟฟ้าที่เป็น อันตราย หรืออันตรายอื่นๆ โปรดโทรติดต่อ Optoma ก่อนที่คุณจะส่งเครื่องไปช่อม
- ดูที่ตัวเครื่องโปรเจคเตอร์ สำหรับเครื่องหมายที่เกี่ยวข้องกับความปลอดภัย
- เครื่องควรได้รับการซ่อมแซมโดยช่างบริการที่เหมาะสมเท่านั้น
- ใช้เฉพาะอุปกรณ์ต่อพ่วง/อุปกรณ์เสริมที่ระบุโดยผู้ผลิตเท่านั้น
- อย่ามองเข้าไปยังเลนส์ของโปรเจคเตอร์โดยตรงในระหว่างการใช้งาน แสงที่สว่างอาจทำให้ตาของคุณบาดเจ็บ
- เมื่อทำการเปลี่ยนหลอด โปรดปล่อยให้เครื่องเย็นลงก่อน ทำตามคำแนะนำที่อธิบายไว้ใน หน้า *41-42*
- โปรเจคเตอร์นี้จะตรวจสอบอายุของหลอดด้วยตัวเอง ต้องแน่ใจว่าได้ทำการเปลี่ยนหลอดเมื่อมีข้อความเดือนแสดง
- รีเซ็ตฟังก์ชั่น "ลบชั่วโมงหลอดภาพ" จากเมนู "การตั้งค่าการปรับค่าหลอด" ที่แสดงบนหน้าจอ หลังจากที่เป ลี่ยนหลอดเรียบร้อยแล้ว
- เมื่อปิดเครื่องโปรเจคเตอร์ ให้แน่ใจว่ารอบการทำความเย็นทำงานจนเสร็จสมบูรณ์ก่อนที่จะถอดปลั๊กสายไฟออก ปล่อยให้โปรเจคเตอร์เย็นลง 90 วินาที
- เมื่อใกล้สิ้นสุดอายุของหลอด ข้อความ "อายุของหลอดเกิน" จะแสดงบนหน้าจอ โปรดติดต่อตัวแทนจำหน่ายหรือ ศูนย์บริการในประเทศของคุณเพื่อเปลี่ยนหลอดโดยเร็วที่สุดเท่าที่จะเป็นไปได้
- ปิดและถอดปลั๊กเพาเวอร์จากเต้าเสียบ AC ก่อนที่จะทำความสะอาดผลิตภัณฑ์
- ใช้ผ้านุ่มเป็ยกหมาดๆ ชุบน้ำยาทำความสะอาดอย่างอ่อน เพื่อทำ ความสะอาดตัวเครื่อง อย่าใช้สารขัดทำความ สะอาด ขี้ผึ้ง หรือตัวทำละลายเพื่อทำความสะอาดเครื่อง
- ถอดปลั๊กเพาเวอร์จากเต้าเสียบ AC ถ้าไม่ได้ใช้ผลิตภัณฑ์เป็นระยะ เวลานาน

#### <mark>หมายเหตุ:</mark> เมื่อสิ้นสุดอายุหลอด โปรเจคเตอร์จะไม่เปิดจนกระทั่งชุดหลอดได้รับการเปลี่ยน ในการเปลี่ยนหลอด ให้ทำตามขั้น ตอนที่ระบุไว้ภายใต้หมวด "การเปลี่ยนหลอดไฟ" ในหน้า 41-42

- อย่าติดตั้งโปรเจคเตอร์ในบริเวณที่อาจมีการสั่นสะเทือนหรือแรงกระแทก
- อย่าสัมผัสเลนส์ด้วยมือเปล่า
- ถอดแบตเตอรื่ออกจากรีโมทคอนโทรลก่อนการจัดเก็บ แบตเตอรื่อาจเกิดการรั่วไหลได้ หากค้างอยู่ใน รีโมทคอนโทรลเป็นระยะเวลานาน
- อย่าใช้หรือเก็บโปรเจคเตอร์ในบริเวณที่มีควันจากน้ำมันหรือจากบุหรี่ เนื่องจากควันนั้นอาจส่งผลกระทบต่อคุณภาพ ของการทำงานของโปรเจคเตอร์
- โปรดปฏิบัติตามขั้นตอนการติดตั้งโปรเจคเตอร์ที่ถูกต้อง การติดตั้งที่ไม่ได้มาตรฐานอาจส่งผลกระทบต่อการทำงาน ของโปรเจคเตอร์
- ใช้สายไฟและหรือเครื่องป้องกันไฟกระชาก ไฟดับและไฟตกสามารถทำให้เครื่องเสียได้

### ข้อมูลเพื่อความปลอดภัย 3D

โปรดปฏิบัติตามคำเตือนและข้อควรระวังก่อนที่คุณหรือบุตรของคุณจะใช้ฟังก์ชั่น 3D

### การแจ้งเตือน

เด็กๆ และวัยรุ่นอาจมีความไวต่อประเด็นด้านสุขภาพเมื่อชมภาพ 3D และควรได้รับการดูแลอย่างใกล้ชิดในขณะที่ดูภาพเหล่านี้

### ้คำเตือนเกี่ยวกับการขักเมื่อถูกแสง และความเสี่ยงด้านสุขภาพอื่นๆ

- ผู้ชมบางคนอาจมีอาการลมชัก หรือสมองขาดเลือดเมื่อมองดูภาพกะพริบและแสงกะพริบที่มาจากภาพของ โปรเจคเตอร์ หรือวิดีโอเกมบางชนิด ถ้าคุณมีอาการลมชักหรือเป็นโรคหลอดเลือดสมอง หรือมีประวัติว่ามีคนใน ครอบครัวเป็น โปรดปรึกษาผู้เชี่ยวชาญทางการแพทย์ก่อนที่จะใช้ฟังก์ชั่น 3D
- แม้ในผู้ที่ไม่ีประวัติส่วนตัวหรือสมาชิกในครอบครัวที่มีอาการล้มบ้าหมู หรือชัก อาจมีสภาพที่ไม่ได้วินิจฉัยว่าสามารถ เป็นสาเหตุให้เกิดอาการลมชักเนื่องจากแสงได้
- สตรีมีครรภ์ ผู้สูงอายุ ผู้ที่เคยป่วยจากอาการบาดเจ็บรุนแรง ผู้ที่นอนหลับไม่เพียงพอ หรืออยู่ภายใต้ฤทธิ์ แอลกอฮอล์ ควรหลีกเลี่ยงการใช้ฟังก์ชั่น 3D ของเครื่อง

- ถ้าคุณมีอาการใดๆ ต่อไปนี้ ให้หยุดการชมภาพ 3D ทันที และปรึกษาผู้เชี่ยวชาญทางการแพทย์: (1) การมองเห็น เปลี่ยนแปลง (2) ปวดศีรษะเล็กน้อย (3) วิงเวียน (4) มีการเคลื่อนไหวโดยไม่ได้ตั้งใจ เช่น ตาหรือกล้ามเนื้อกระตุก (5) สับสน (6) คลื่นไส้ (7) สูญเสียการรับรู้ (8) ชัก (9) ตะคริว และ/หรือ (10) เวียนศีรษะ เด็กและวัยรุ่นอาจมี อาการเหล่านี้ได้ง่ายกว่าผู้ใหญ่ ผู้ปกครองควรตรวจดูแลลูกๆ และถามพวกเขาว่ามีอาการเหล่านี้หรือไม่
- การชมภาพ 3D อาจเป็นสาเหตุให้เกิดการเมา ภาพหลอน การหลงทิศ อาการตาล้า และมีเสถียรภาพการทรงตัวลด ลงด้วย แนะนำให้ผู้ใช้หยุดพักบ่อยๆ เพื่อลดโอกาสที่จะเกิดผลกระทบเหล่านี้ ถ้าตาของคุณแสดงสัญญาณของ ความล้า หรือมีอาการตาแห้ง หรือถ้าคุณมีอาการใดๆ ที่กล่าวมาด้านบน ให้หยุดใช้อุปกรณ์นี้ทันที และอย่าใช้อีก เป็นเวลาอย่างน้อยสามสิบนาที หลังจากที่อาการเหล่านี้หายแล้ว
- การชมภาพ 3D ในขณะที่นั่งใกล้หน้าจอมากเกินไปเป็นระยะเวลานาน อาจทำให้สายตาของคุณเสียหายได้ ระยะ ทางการชมที่เหมาะสม ควรมีระยะอย่างน้อยสามเท่าของความสูงหน้าจอ แนะนำให้ตาของผู้ชมอยู่ระดับเดียวกับ หน้าจอ
- การชมภาพ 3D ในขณะที่สวมแว่น 3D ต่อเนื่องเป็นระยะเวลานาน อาจทำให้เกิดอาการปวดหัวหรือเกิดความล้า ถ้า คุณมีอาการปวดหัว ล้าหรือเวียนหัว ให้หยุดการชมภาพ 3D และพักผ่อน
- อย่าใช้แว่น 3D สำหรับวัตถุประสงค์อื่นๆ นอกเหนือจากการชมภาพ 3D เท่านั้น
- การสวมแว่น 3D สำหรับวัตถุประสงค์อื่นๆ (สวมเล่นทั่วไป เป็นแว่นกันแดด แว่นป้องกัน เป็นต้น) อาจทำให้เกิด อันตรายทางกายภาพต่อคุณ และอาจทำให้สายตามีประสิทธิภาพลดลง
- การชมภาพ 3D อาจทำให้เกิดการสับสนได้ในผู้ชมบางราย ดังนั้น อย่าวางโปรเจคเตอร์ 3D ของคุณใกล้บันได สาย เคเบิล เฉลียง หรือวัตถุอื่นๆ ที่สามารถทำให้มีการสะดุด ชน หัก หรือหล่นลงไปได้

### ลิขสิทธ์

เอกสารเผยแพร่นี้ ซึ่งรวมถึงรูปภาพ ภาพประกอบ และซอฟต์แวร์ได้รับความคุ้มครองภายใต้กฎหมายลิขสิทธิ์ระหว่างประเทศ พร้อมทั้งได้รับการสงวนสิทธิทั้งหมด ห้ามผลิตคู่มือนี้ หรือสื่อต่างๆ ที่อยู่ในนี้ข้ำโดยปราศจากการได้รับความยินยอมเป็นลาย ลักษณ์อักษรจากผู้แต่ง

🛈 ลิขสิทธิ์ 2019

### ข้อความปฏิเสธความรับผิดชอบ

ข้อมูลในเอกสารนี้อาจมีการเปลี่ยนแปลงโดยไม่ต้องแจ้งให้ทราบล่วงหน้า ผู้ผลิตไม่ได้เป็นตัวแทนหรือรับประกันเนื้อหาในเอกสาร นี้ และโดยเฉพาะขอปฏิเสธการรับประกันการจำหน่ายสินค้าหรือความเหมาะสมสำหรับวัตถุประสงค์ใดโดยเฉพาะโดยนัย ผู้ผลิตขอ สงวนสิทธิในการทบทวนแก้ไขเอกสารเผยแพร่นี้ และทำการเปลี่ยนแปลงในเวลาใดๆ ในส่วนของเนื้อหาที่อยู่ในเอกสารนี้โดยไม่ ต้องแจ้งให้ผู้ใดทราบถึงการแก้ไขหรือเปลี่ยนแปลง

### การจดจำได้ถึงเครื่องหมายการค้า

Kensington เป็นเครื่องหมายการค้าที่จดทะเบียนในสหรัฐฯ ของ ACCO Brand Corporation พร้อมด้วยการจดทะเบียนแล้ว และ ที่ยังคงรอการจดทะเบียนในประเทศต่างๆ ทั่วโลก

HDMI, โลโก้ HDMI และ High-Definition Multimedia Interface เป็นเครื่องหมายการค้า หรือเครื่องหมายการค้าจดทะเบียน ของ HDMI Licensing LLC

DLP®, DLP Link และ โลโก้ DLP เป็นเครื่องหมายค้าจดทะเบียนของ Texas Instruments และ BrilliantColor™ เป็น เครื่องหมายการค้าของ Texas Instruments

โลโก้ ของ MHL, Mobile High-Definition Link และ MHL เป็นเครื่องหมายการค้าจดทะเบียนของ MHL Licensing, LLC.

้ ชื่อผลิตภัณฑ์ทั้งหมดที่ใช้ในคู่มือนี้เป็นทรัพย์สินของเจ้าของที่เกี่ยวข้องและมีการรับทราบแล้ว

## FCC

อุปกรณ์นี้ได้รับการทดสอบ และพบว่าสอดคล้องกับขีดจำกัดสำหรับอุปกรณ์ดิจิตอลคลาส B ส่วนที่ 15 ของกฎ FCC ข้อจำกัด เหล่านี้ได้รับการออกแบบมาเพื่อให้การป้องกันที่เหมาะสมต่อการรบกวนที่เป็นอันตรายต่อการติดตั้งสำหรับที่อยู่อาศัย อุปกรณ์นี้ สร้าง ใช้ และสามารถแผ่พลังงานความถี่คลื่นวิทยุ และถ้าไม่ได้รับการติดตั้งและใช้อย่างสอดคล้องกับขั้นตอนที่ระบุ อาจก่อให้ เกิดอันตรายต่อการสื่อสารทางวิทยุ

้อย่างไรก็ดาม ไม่รับประกันว่าจะไม่เกิดการรบกวนขึ้นในการติดตั้งนั้นๆ ถ้าอุปกรณ์นี้เป็นสาเหตุให้เกิดการรบกวนที่เป็นอันตรายต่อ การรับคลื่นวิทยุหรือโทรศัพท์ ซึ่งสามารถระบุได้โดยการปิดและเปิดอุปกรณ์ ผู้ใช้ควรพยายามแก้ไขการรบกวนโดยการดำเนินการ ด้วยวิธีการอย่างใดอย่างหนึ่ง หรือหลายอย่างดังนี้:

- กำหนดดำแหน่งใหม่หรือย้ายเสาอากาศรับสัญญาณ
- เพิ่มระยะห่างระหว่างอุปกรณ์และเครื่องรับ
- เชื่อมต่ออุปกรณ์ลงในเต้าเสียบในวงจรที่แตกต่างจากที่ใช้เชื่อมต่อกับเครื่องรับสัญญาณ
- ปรึกษาตัวแทนจำหน่าย หรือช่างเทคนิควิทยุ/โทรทัศน์ที่มีประสบการณ์เพื่อขอความช่วยเหลือ

### ข้อสังเกต: สายเคเบิลที่มีฉนวนหุ้ม

การเชื่อมต่อทั้งหมดไปยังอุปกรณ์คอมพิวเตอร์อื่น ต้องทำโดยใช้สายเคเบิลที่มีฉนวนหุ้ม เพื่อรักษาความสอดคล้องกับกฎข้อ บังคับ FCC

### ข้อควรระวัง

การเปลี่ยนแปลง หรือดัดแปลงใดๆ ที่ไม่ได้รับการรับรองอย่าง ชัดแจ้งจากผู้ผลิต อาจทำให้สิทธิ์ในการใช้คอมพิวเตอร์นี้ของ ผู้ใช้ ซึ่งได้รับจากคณะกรรมการการสื่อสารแห่งชาติ ถือเป็น โมฆะ

### เงื่อนไขการทำงาน

อุปกรณ์นี้สอดคล้องกับส่วนที่ 15 ของกฎ FCC การทำงานต้องเป็นไปตามเงื่อนไขสองอย่างดังนี้:

- 1. อุปกรณ์นี้ต้องไม่ก่อให้เกิดการรบกวนที่เป็นอันตราย และ
- 2. อุปกรณ์นี้ต้องทนต่อการรบกวนใดๆ ที่ได้รับ รวมทั้งการรบกวนที่อาจก่อให้เกิดการทำงานที่ไม่พึงประสงค์

### ข้อสังเกต: ผู้ใช้ในประเทศแคนาดา

อุปกรณ์ดิจิตอลคลาส B นี้ สอดคล้องกับมาตรฐาน ICES-003 ของ แคนาดา

Remarque à l'intention des utilisateurs canadiens

Cet appareil numerique de la classe B est conforme a la norme NMB-003 du Canada.

### การประกาศความสอดคล้องสำหรับประเทศกลุ่ม EU

- ข้อกำหนด EMC ที่ 2014/30/EU (รวมทั้งการแก้ไข)
- ข้อกำหนดแรงดันไฟฟ้าต่ำ 2014/35/EU
- RED 2014/53/EU (ถ้าผลิตภัณฑ์มีฟังก์ชั่น RF)

### WEEE

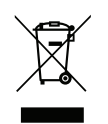

### ขั้นตอนการทิ้งผลิตภัณ*ฑ์*

ห้ามทิ้งอุปกรณ์อิเล็กทรอนิกส์นี้ลงในถังขยะเมื่อเลิกใช้แล้ว เพื่อลดมลพิษที่จะเกิดให้เหลือน้อยที่สุด และเพื่อปกป้อง สิ่งแวดล้อมของโลกอย่างเหมาะสมที่สุด โปรดนำอุปกรณ์ไปรีไซเคิล

## สิ่งต่างๆ ในบรรจุภัณ*ฑ*์

เปิดกล่องและตรวจสอบด้วยความระมัดระวังเพื่อตรวจสอบว่าคุณได้รับอุปกรณ์มาตรฐานดังที่ระบุไว้ด้านล่าง บางรายการที่เป็น อุปกรณ์เสริมอาจไม่มีให้มา ทั้งนี้ขึ้นอยู่กับรุ่น ข้อมูลจำเพาะ และภูมิภาคที่คุณซื้อ โปรดตรวจสอบกับร้านที่คุณซื้อ อุปกรณ์บาง รายการอาจจะแตกต่างกันไปตามภูมิภาค

บัตรรับประกันมีเฉพาะในบางภูมิภาคที่กำหนดไว้เท่านั้น โปรดดิดต่อตัวแทนจำหน่ายเพื่อข้อมูลในรายละเอียด

### อุปกรณ์เสริมมาตรฐาน

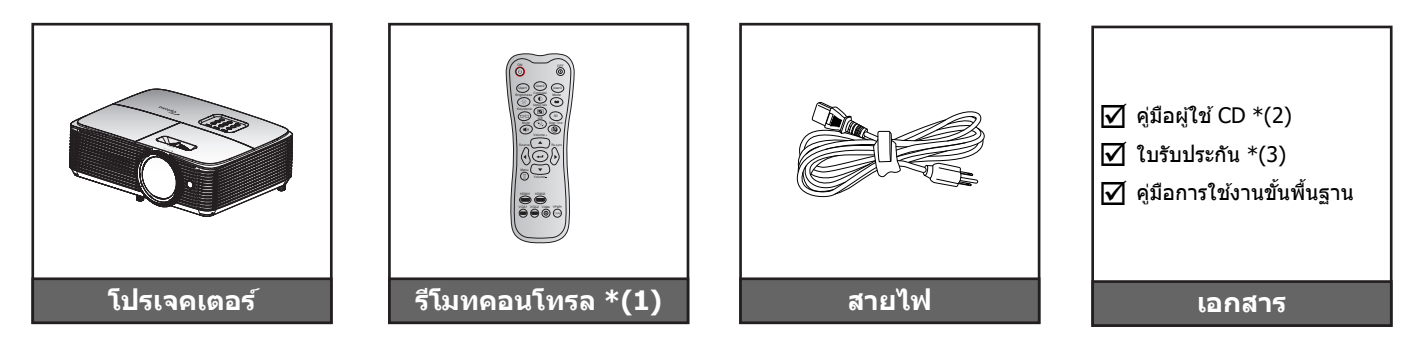

#### หม<mark>ายเหตุ:</mark>

- รีโมทคอนโทรลมาพร้อมกับแบตเตอรี่
- \*(1) ระยะทางของรีโมทคอนโทรลอาจเปลี่ยนแปลงได้โดยขึ้นอยู่กับภูมิภาค
- \*(2) สำหรับคู่มือผู้ใช้ในยุโรป โปรดไปที่ <u>www.optomaeurope.com</u>
- \*(3) สำหรับข้อมูลการรับประกันในยุโรป โปรดไปที่ <u>www.optomaeurope.com</u>

### อุปกรณ์เสริม

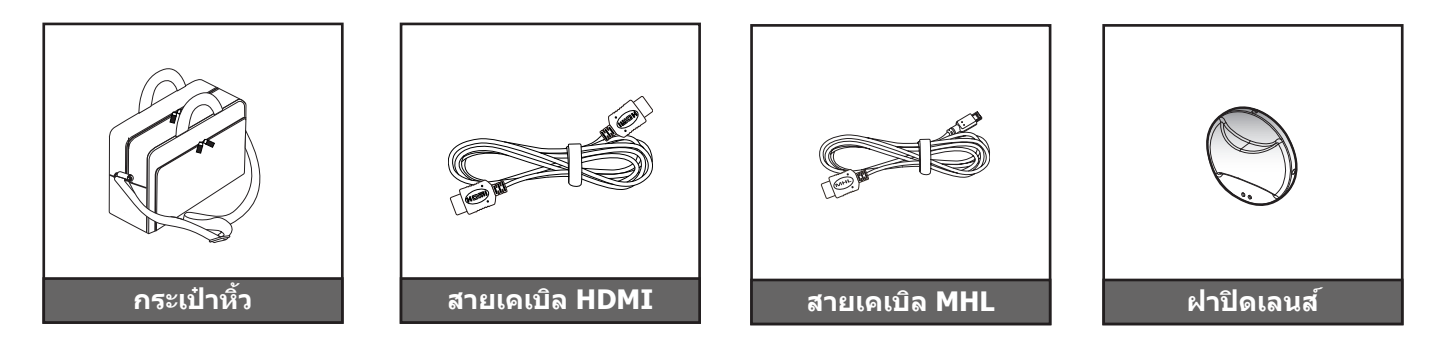

หมายเหตุ: อุปกรณ์เสริมเพิ่มเติมแตกต่างกันไปขึ้นอยู่กับรุ่น ข้อมูลจำเพาะผลิตภัณฑ์และท้องที่

### ภาพรวมของผลิตภัณฑ์

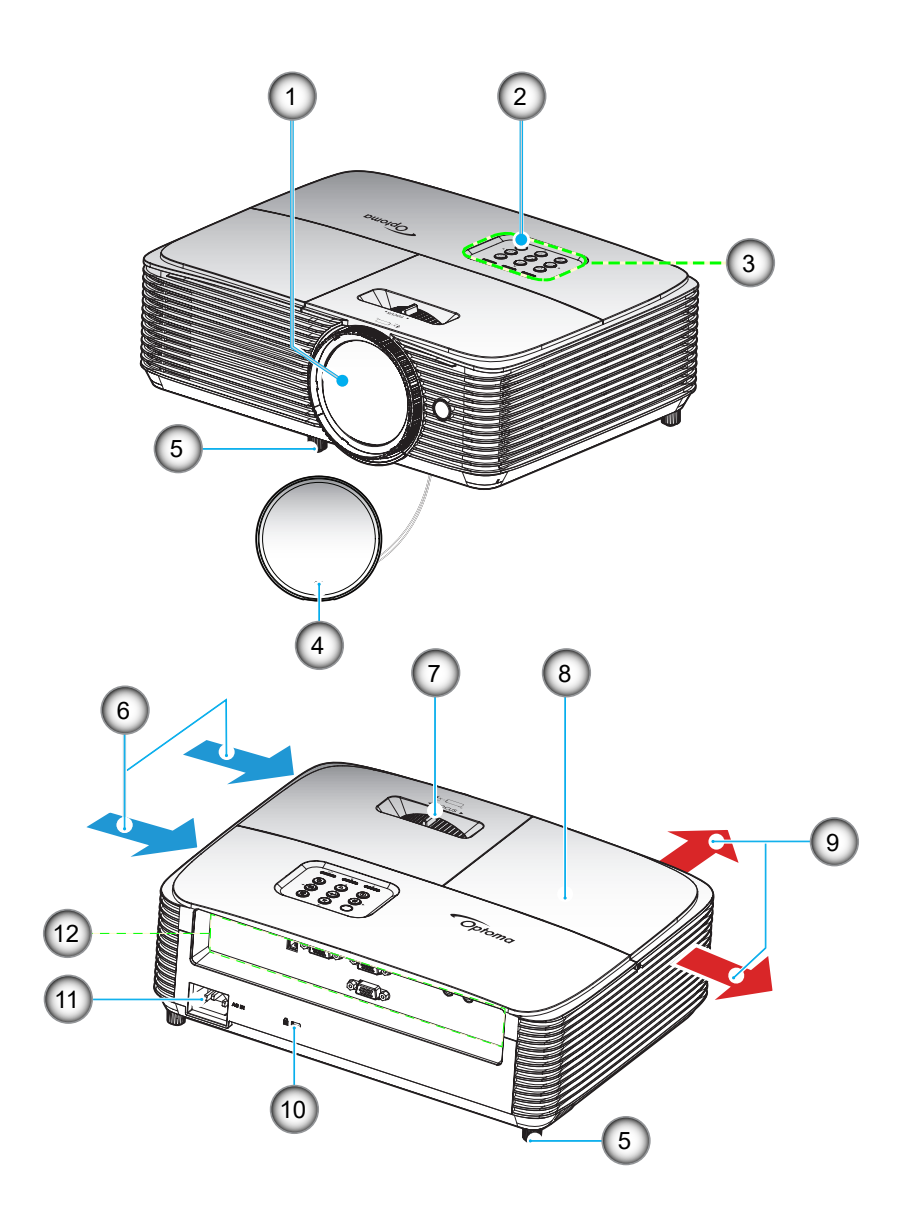

หมายเหตุ: ให้เว้นระยะห่างระหว่างผนังกับช่องระบายอากาศ "ขาเข้า" และ "ขาออก" อย่างน้อย 20 ซม.

| ເລข | รายการ             |
|-----|--------------------|
| 1.  | เลนส์              |
| 2.  | ตัวรับสัญญาณ IR    |
| 3.  | ปุ่มกด             |
| 4.  | ฝาปิดเลนส์         |
| 5.  | ฐานสำหรับปรับเอียง |

6. เครื่องระบายอากาศ (เข้า)

| ເລາ | รายการ                      |
|-----|-----------------------------|
| 7.  | ปุ่มโฟกัส                   |
| 8.  | ฝาครอบหลอดไฟ                |
| 9.  | เครื่องระบายอากาศ (ออก)     |
| 10. | Kensington™ พอร์ตสำหรับล็อก |
| 11. | ช่องเสียบเพาเวอร์           |
| 12. | อินพุต / เอาต์พุต           |
|     |                             |

## การเชื่อมต่อ

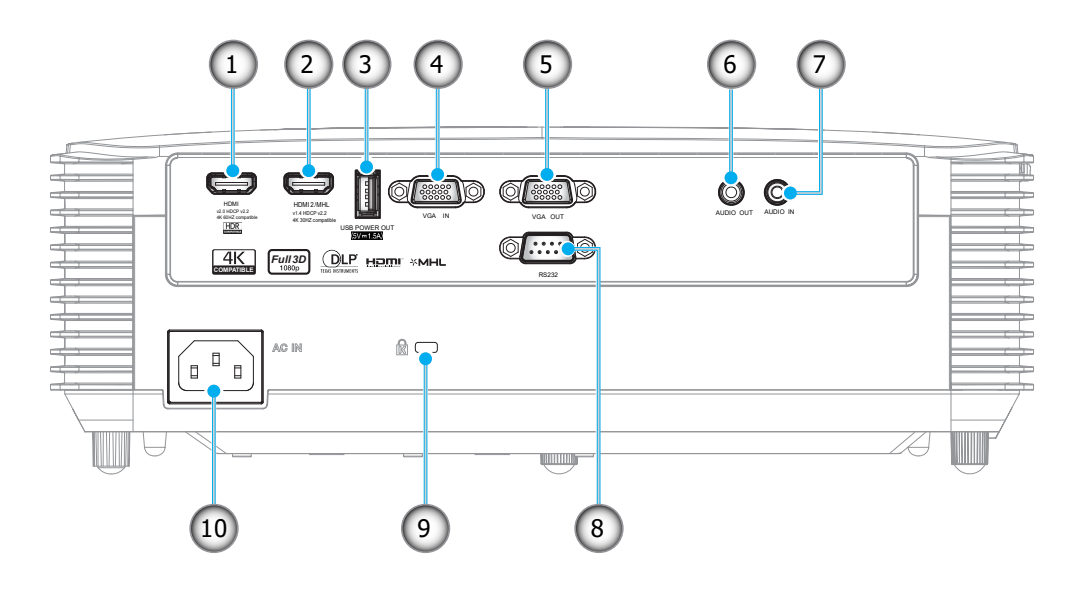

| เลข | รายการ                                                      | เลข | รายการ                      |
|-----|-------------------------------------------------------------|-----|-----------------------------|
| 1.  | ขั้วด่อ HDMI*                                               | 6.  | ขั้วด่อเสียงออก             |
| 2.  | ขั้วด่อ HDMI 2/ MHL**                                       | 7.  | หัวต่อเสียงเข้า             |
| 3.  | ขั้วต่อกระแสไฟขาออก USB (5V 1.5A)/<br>เมาส์ / ขั้วต่อบริการ | 8.  | หัวต่อ RS232                |
| 4.  | ขั้วด่อ VGA เข้า                                            | 9.  | Kensington™ พอร์ตสำหรับล็อก |
| 5.  | ขั้วต่อ VGA ออก                                             | 10. | ช่องเสียบเพาเวอร์           |

#### หม<mark>ายเหตุ:</mark>

- เพื่อให้แน่ใจว่าจะได้คุณภาพของภาพที่ดีที่สุด และหลีกเลี่ยงข้อผิดพลาดในการเชื่อมต่อ เราแนะนำให้ใช้สาย เคเบิล HDMI ความเร็วสูง หรือสายที่ได้รับการรับรองระดับพรีเมี่ยมที่มีความยาวไม่เกิน 5 เมตร
- เมาส์ระยะไกลต้องใช้รีโมทคอนโทรลพิเศษ
- \* HDMI 1 รองรับ 4K 60HZ และ HDR
- \*\* HDMI 2 รองรับ 4K 30HZ ไม่รองรับ HDR

## ปุ่มกด

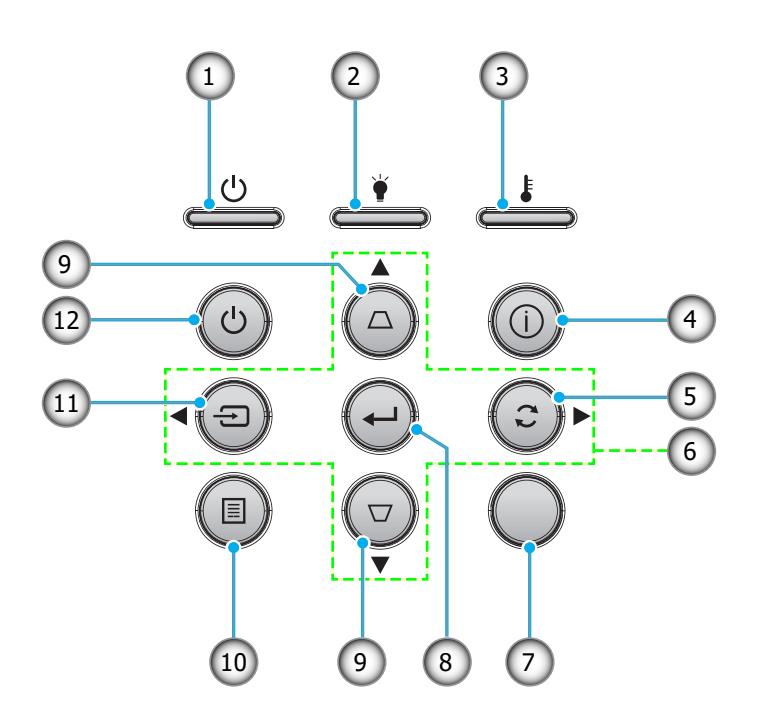

| ເລข | รายการ                    | เลข | รายการ           |
|-----|---------------------------|-----|------------------|
| 1.  | LED เปิดเครื่อง/สแตนด์บาย | 7.  | ตัวรับสัญญาณ IR  |
| 2.  | LED หลอดไฟ                | 8.  | ใส่ค่า           |
| 3.  | LED อุณหภูมิ              | 9.  | การแก้ไขคีย์สโตน |
| 4.  | ข้อมูล                    | 10. | ເນນູ             |
| 5.  | ซึงค์ใหม่                 | 11. | แหล่งสัญญาณ      |
| 6.  | ปุ่มเลือก 4 ทิศทาง        | 12. | เพาเวอร์         |

## รีโมทคอนโทรล 1

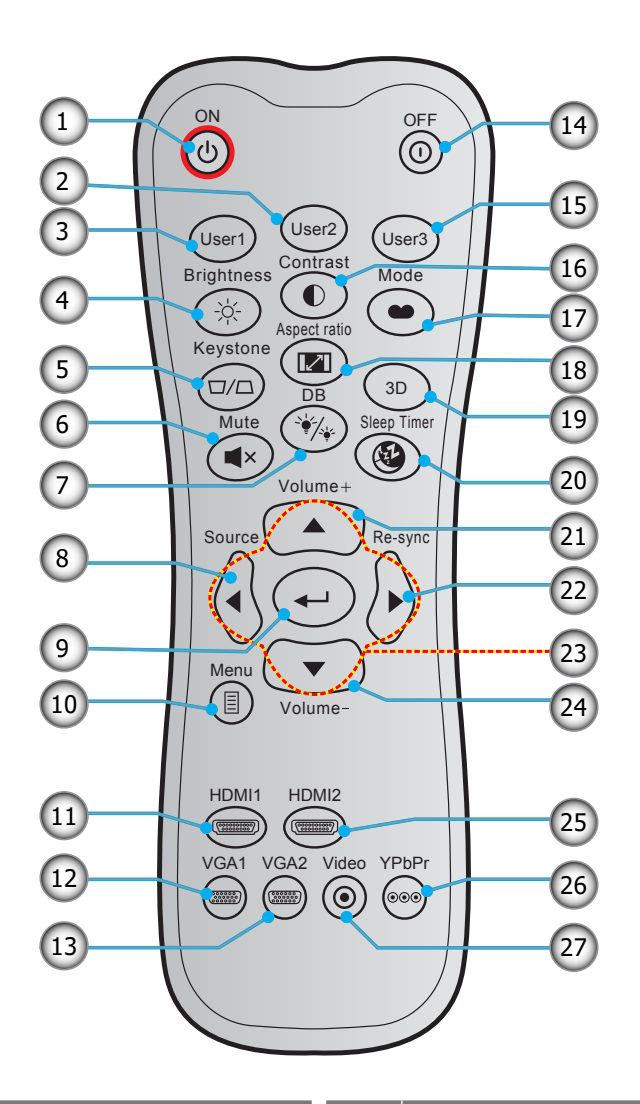

| ເລข | รายการ             | ເລข | รายการ             |
|-----|--------------------|-----|--------------------|
| 1.  | เปิดเครื่อง        | 15. | ผู้ใช้ 3           |
| 2.  | ผู้ใช้ 2           | 16. | คอนทราสต์          |
| 3.  | ผู้ใช้ 1           | 17. | โหมดการแสดงภาพ     |
| 4.  | ความสว่าง          | 18. | สัดส่วนภาพ         |
| 5.  | แก้ภาพบิดเบี้ยว    | 19. | เมนู 3D เปิด / ปิด |
| 6.  | ช่อน               | 20. | ตั้งเวลาปิด        |
| 7.  | DB (Dynamic Black) | 21. | ระดับเสียง +       |
| 8.  | แหล่งสัญญาณ        | 22. | ซิงค์ใหม่          |
| 9.  | ใส่ค่า             | 23. | ปุ่มเลือก 4 ทิศทาง |
| 10. | ເມນູ               | 24. | ระดับเสียง -       |
| 11. | HDMI1              | 25. | HDMI2              |
| 12. | VGA1               | 26. | YPbPr (ไม่รองรับ)  |
| 13. | VGA2 (ไม่รองรับ)   | 27. | วิดีโอ (ไม่รองรับ) |
| 14. | ปิดเครื่อง         |     |                    |

#### หมายเหตุ:

- รูปแบบของรีโมทคอนโทรลอาจเปลี่ยนแปลงไปตามแต่ละภูมิภาค
- ้คีย์บางคีย์อาจไม่ทำงานสำหรับรุ่นที่ไม่รองรับคุณลักษณะนี้

## รีโมทคอนโทรล 2

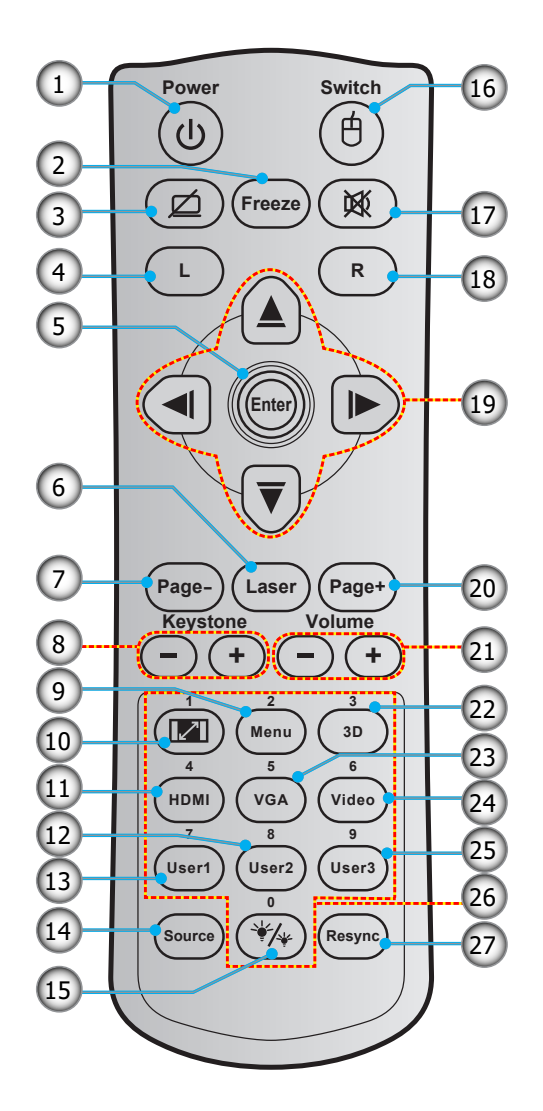

| ເລນ | รายการ                | ເລข | รายการ             |
|-----|-----------------------|-----|--------------------|
| 1.  | ปุ่มเปิด/ปิด          | 15. | โหมดความสว่าง      |
| 2.  | ค้าง                  | 16. | เมาส์ เปิด / ปิด   |
| 3.  | หน้าจอว่าง / ปิดเสียง | 17. | ซ่อน               |
| 4.  | คลิกซ้ายเมาส์         | 18. | คลิกขวาเมาส์       |
| 5.  | ใส่ค่า                | 19. | ปุ่มเลือก 4 ทิศทาง |
| 6.  | เลเซอร์               | 20. | หน้า +             |
| 7.  | หน้า -                | 21. | ระดับเสียง - / +   |
| 8.  | แก้ภาพบิดเบี้ยว - / + | 22. | เมนู 3D เปิด / ปิด |
| 9.  | ເນນູ                  | 23. | VGA                |
| 10. | สัดส่วนภาพ            | 24. | วิดีโอ (ไม่รองรับ) |
| 11. | HDMI                  | 25. | ผู้ใช้ 3           |
| 12. | ผู้ใช้ 2              | 26. | ปุ่มกดตัวเลข (0-9) |
| 13. | ผู้ใช้ 1              | 27. | ซิงค์ใหม่          |

14. แหล่งสัญญาณ

#### หม<mark>ายเหตุ:</mark>

- รูปแบบของรีโมทคอนโทรลอาจเปลี่ยนแปลงไปตามแต่ละภูมิภาค
- ด คีย์บางคีย์อาจไม่ทำงานสำหรับรุ่นที่ไม่รองรับคุณลักษณะนี้

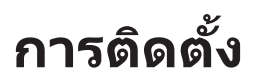

## การติดตั้งโปรเจคเตอร์

โปรเจคเตอร์ของคุณได้รับการออกแบบมาเพื่อติดตั้งได้สี่แบบ

รูปแบบห้องหรือความชอบส่วนบุคคลของคุณจะเป็นตัวกำหนดสถานที่การดิดตั้งที่คุณเลือก ใช้เวลาในการพิจารณาขนาดและ ดำแหน่งของหน้าจอ ดำแหน่งของเต้าเสียบที่เหมาะสม เช่นเดียวกับสถานที่และระยะทางระหว่างโปรเจคเตอร์กับอุปกรณ์ที่เหลือ ของคุณ

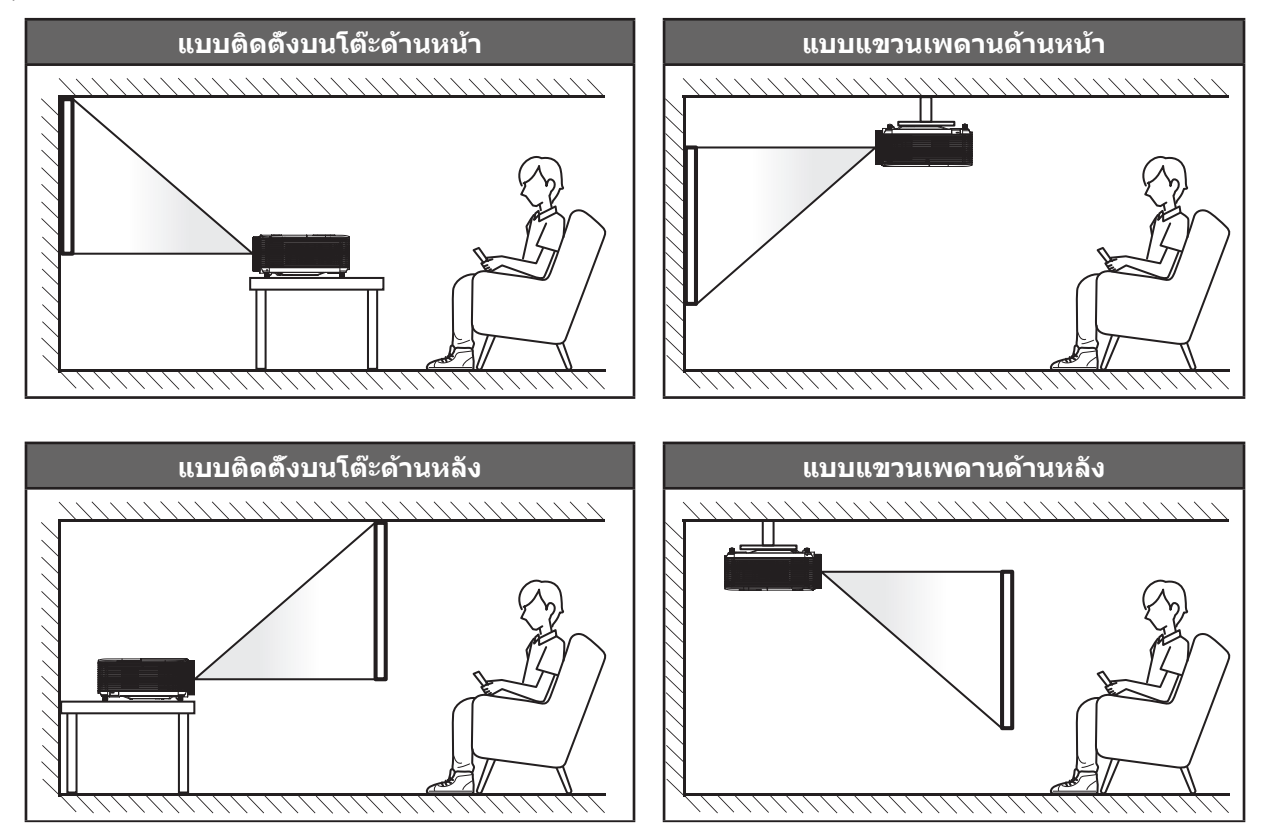

้โปรดวางโปรเจ็กเตอร์ควรวางแบบแนวราบ และทำมุม 90 องศา / ตั้งฉากกับหน้าจอ

- วิธีการตรวจสอบสถานที่วางโปรเจคเตอร์สำหรับขนาดหน้าจอที่ให้ โปรดดูระยะห่างของโต๊ะในหน้า 46
- วิธีการตรวจสอบขนาดหน้าจอสำหรับระยะทางที่ให้ โปรดดูระยะห่างของโต๊ะในหน้า 46
- <mark>หมายเหตุ:</mark> ภาพที่ฉายออกมาจะมีขนาดเพิ่มขึ้นและระบบจะเพิ่มการชดเชยในแนวดั้งขึ้นตามสัดส่วนเมื่อวางโปรเจคเตอร์ไว้ไกล จากหน้าจอ

#### สำคัญ!

ห้ามใช้เครื่องโปรเจคเตอร์ในการวางแนวใดๆ นอกจากวางบนโต๊ะ หรือแขวนเพดาน โปรเจคเตอร์ควรอยู่ในแนวนอน และ ต้องไม่เอียงไปข้างหน้า/ข้างหลัง หรือซ้าย/ขวา การวางแนวในลักษณะอื่นจะทำให้หมดการรับประกัน และอาจทำให้อายุ การใช้งานของหลอดโปรเจคเตอร์หรือตัวเครื่องโปรเจคเตอร์สั้นลง สำหรับคำแนะนำการติดตั้งที่ไม่ได้มาตรฐาน โปรด ติดต่อ Optoma

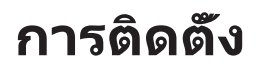

### ประกาศเกี่ยวกับการติดตั้งโปรเจ็กเตอร์

- วางโปรเจ็กเตอร์ในตำแหน่งแนวนอน
  - ม**ุมที่เอียงของโปรเจ็กเตอร์ไม่ควรเกิน 15 องศา** หรือไม่ควรติดตั้งโปรเจ็กเตอร์ในลักษณะใด ๆ นอกเหนือจาก การวางบนโด๊ะหรือยึดติดเพดาน ไม่เช่นนั้นอายุการใช้งานหลอดจะลดลงอย่างมาก และอาจนำไปสู่ความเสียหายที่ ไม่สามารถคาดการณ์ได้อื่น ๆ

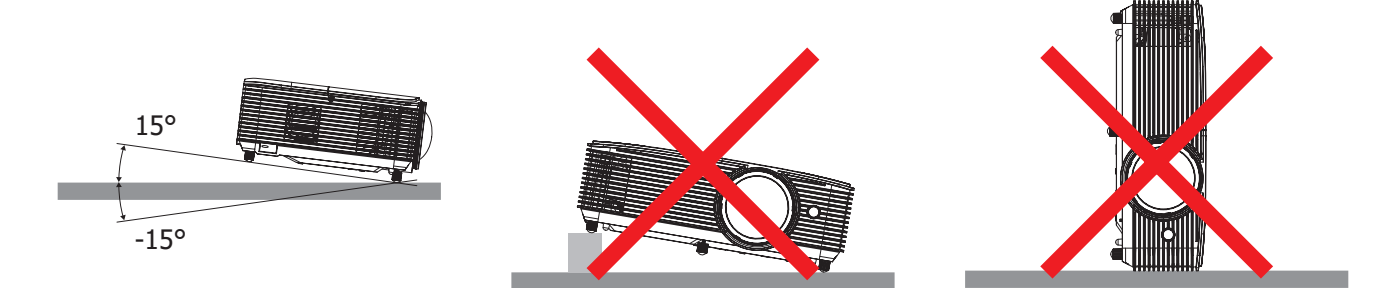

เว้นพื้นที่รอบช่องระบายอากาศร้อนไว้อย่างน้อย 30 ซม.

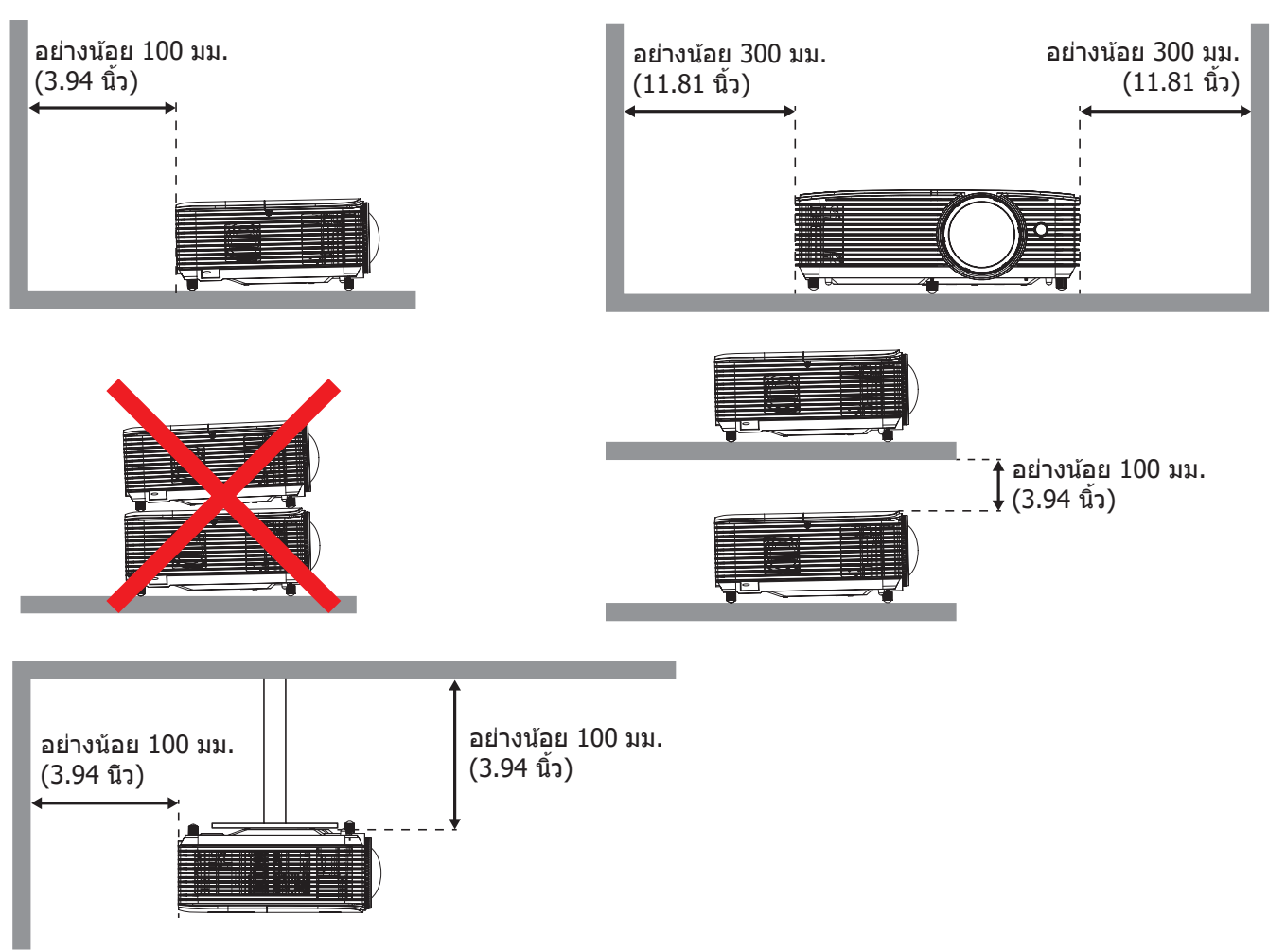

- ตรวจดูให้แน่ใจว่าช่องดูดอากาศเข้าไม่ดูดอากาศร้อนจากช่องระบายอากาศเสียกลับเข้ามา
- เมื่อใช้งานโปรเจ็กเตอร์ในพื้นที่ปิด ให้แน่ใจว่าอุณหภูมิอากาศโดยรอบภายในตู้ไม่เกินอุณหภูมิการทำงานในขณะที่ โปรเจ็กเตอร์กำลังทำงาน และช่องดูดอากาศเข้าและช่องระบายอากาศออกไม่ถูกปิดกั้น
- ดู้ทั้งหมดควรผ่านการประเมินความร้อนที่ได้รับการรับรอง เพื่อให้แน่ใจว่าโปรเจ็กเตอร์จะไม่ดูดอากาศร้อนกลับ เข้าไปในเครื่อง เนื่องจากลักษณะนี้อาจทำให้อุปกรณ์ปิดเครื่องเอง แม้ว่าอุณหภูมิในตู้จะอยู่ในช่วงอุณหภูมิการ ทำงานที่ยอมรับได้ก็ตาม

## การเชื่อมต่อแหล่งสัญญาณไปยังโปรเจคเตอร์

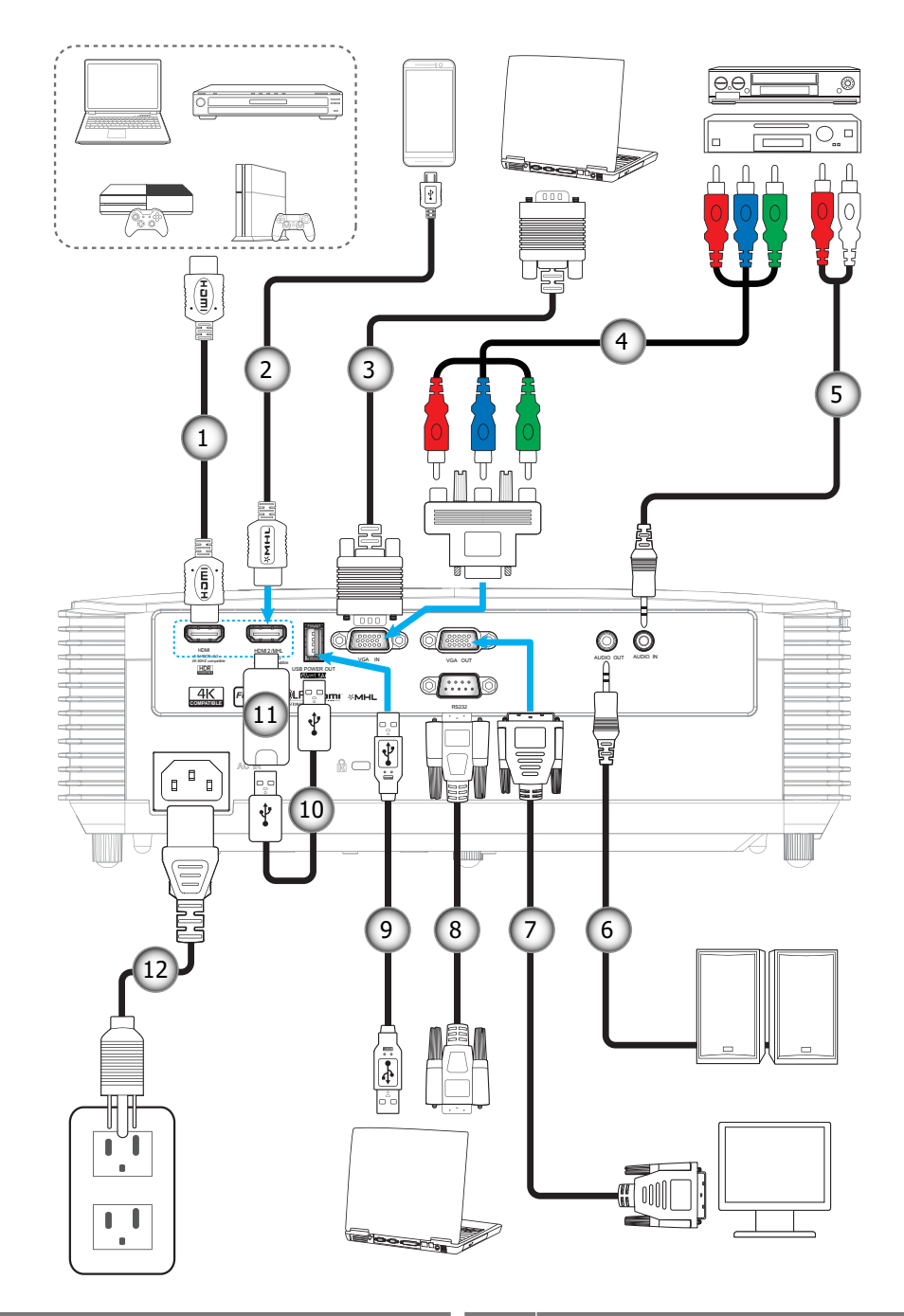

| ເລข | รายการ                  | ເລข | รายการ            |
|-----|-------------------------|-----|-------------------|
| 1.  | สายเคเบิล HDMI          | 7.  | สายเคเบิล VGA ออก |
| 2.  | สายเคเบิล HDMI / MHL    | 8.  | สายเคเบิล RS232   |
| 3.  | สายเคเบิล VGA เข้า      | 9.  | สายเคเบิล USB     |
| 4.  | สายเคเบิลคอมโพเนนต์ RCA | 10. | สายไฟ USB         |
| 5.  | สายเคเบิลเสียงเข้า      | 11. | ด็องเกิล HDMI     |
| 6.  | สายเคเบิลเสียงออก       | 12. | สายเพาเวอร์       |
|     |                         |     |                   |

## การปรับภาพที่ฉาย

### ความสูงของภาพ

โปรเจคเตอร์มีขาปรับระดับให้ สำหรับปรับความสูงของภาพ

- 1. ค้นหาขาปรับตำแหน่งที่คุณต้องการปรับ ที่ข้างใต้ของ โปรเจ็กเตอร์
- หมุนขาปรับระดับตามเข็มหรือทวนเข็มนาฬิกาเพื่อปรับโปรเจคเตอร์ให้สูงขึ้นหรือต่ำลง

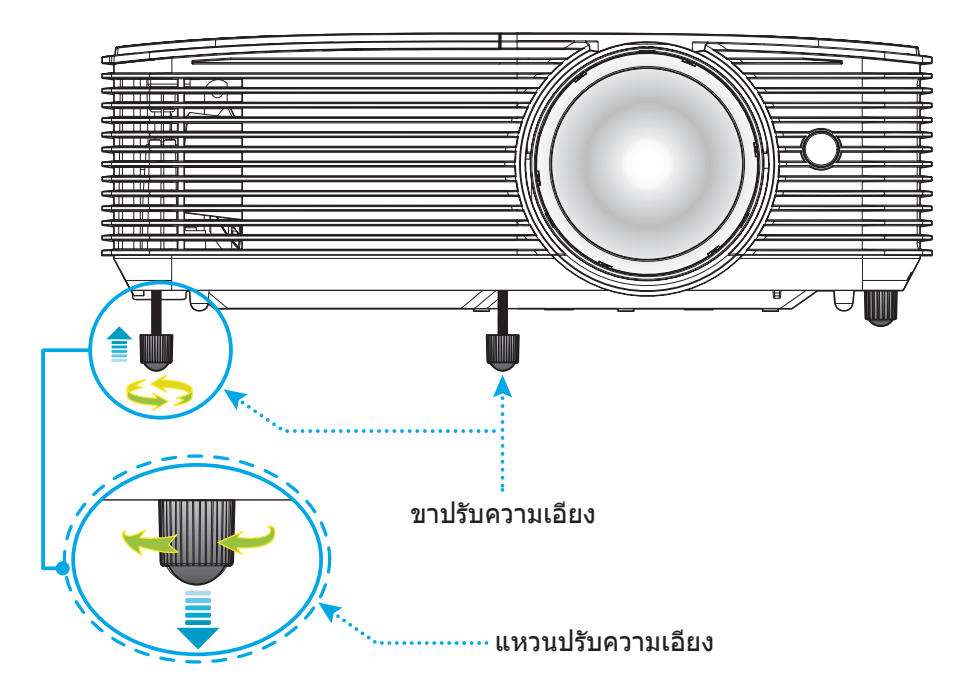

### โฟกัส

เพื่อปรับความคมชัด ให้หมุนปุ่มโฟกัสตามเข็มนาพิกาหรือทวนเข็มนาพิกาจนกระทั่งภาพมีความคมชัดและอ่านง่าย

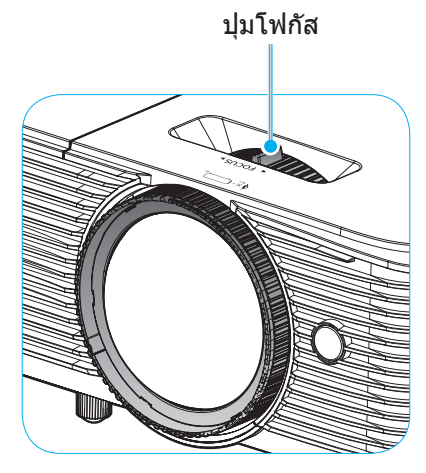

หมายเหตุ: โปรเจ็กเตอร์จะโฟกัสที่ระยะทาง 1 ม. ถึง 10 ม.

### การติดตั้ง / การเปลี่ยนแบตเตอรี่

มีแบตเตอรี่ขนาด AAA สองก้อนให้สำหรับรีโมทคอนโทรล

- 1. ถอดฝาครอบแบตเตอรี่ด้านหลังของบนรีโมทคอนโทรล
- ใส่แบตเตอรี่ AAA ในช่องใส่แบตเตอรี่ตามภาพ
- ใส่ฝาครอบด้านหลังกลับบนรีโมทคอนโทรล

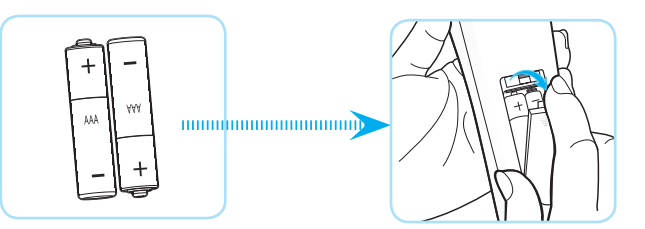

หมายเหตุ: เปลี่ยนแบตเตอรี่ชนิดเดียวกันหรือชนิดที่เท่ากันเท่านั้น

### ข้อควรระวัง

การใช้งานแบตเตอรี่ที่ไม่เหมาะสมสามารถทำให้เกิดการรั่วไหลของสารเคมีหรือการระเบิดได้ ต้องแน่ใจว่าได้ปฏิบัติตามคำแนะนำ ด้านล่างนี้

- อย่าใช้แบตเตอรี่หลายชนิดรวมกัน แบตเตอรี่ชนิดต่างกันมีลักษณะที่แตกต่างกันออกไป
- อย่าใช้แบตเตอรี่เก่าและใหม่ผสมกัน การใช้แบตเตอรี่เก่าและใหม่ผสมกันสามารถร่นอายุของแบตเตอรี่ใหม่หรือก่อ ให้เกิดการรั่วไหลของสารเคมีในแบตเตอรี่เก่า
- ถอดแบตเตอรื่ออกทันทีที่แบตเตอรี่หมด สารเคมีที่รั่วไหลจากแบตเตอรี่ซึ่งสัมผัสกับผิวหนังสามารถทำให้เกิดผื่นคัน ได้ หากคุณพบการรั่วไหลของสารเคมีใดๆ ให้เช็ดให้สะอาดด้วยผ้า
- แบตเตอรี่ที่ให้มาพร้อมกับผลิตภัณฑ์นี้อาจจะมีอายุการใช้งานที่สั้นลงเนื่องจากสภาพการเก็บรักษา
- ถ้าคุณจะไม่ได้ใช้รีโมทคอนโทรลเป็นเวลานาน ให้ถอดแบตเตอรื่ออก
- เมื่อคุณทิ้งแบตเตอรี่ คุณต้องปฏิบัติตามกฎหมายในพื้นที่หรือประเทศที่เกี่ยวข้อง

### ระยะที่ให้ผลอย่างมีประสิทธิภาพ

เซ็นเซอร์รีโมทคอนโทรลอินฟราเรด (IR) อยู่ด้านบนของโปรเจ็กเตอร์ ตรวจสอบให้แน่ใจว่า รีโมทคอนโทรลอยู่ภายในมุม 30 องศาตั้งฉากกับเซ็นเซอร์รีโมทคอนโทรลอินฟราเรดของโปรเจคเตอร์เพื่อการทำงานได้อย่างถูกต้อง ระยะห่างระหว่าง รีโมทคอนโทรลและเซ็นเซอร์ไม่ควรเกินกว่า 6 เมตร (~ 20 ฟุต)

หมายเหตุ: เมื่อขี้รีโมทคอนโทรลตรง (มุม 0 องศา) ไปยังเซนเซอร์รีโมทคอนโทรลอินฟราเรด ระยะทางระหว่างรีโมทคอนโทรล กับเซนเซอร์ต้องไม้เกิน 8 เมตร (~ 26 ฟุต)

- ตรวจสอบให้แน่ใจว่าไม่มีสิ่งกีดขวางใดๆ ระหว่างรีโมทคอนโทรลและเซ็นเซอร์ IR บนโปรเจคเตอร์ซึ่งอาจขวางแสง อินฟราเรด
- ตรวจสอบให้แน่ใจว่าเครื่องส่ง IR ของรีโมทคอนโทรลไม่โดนแสงอาทิตย์หรือหลอดไฟฟลูออเรสเซนต์โดยตรง
- โปรดเก็บตัวควบคุมระยะไกลให้ห่างจากหลอดฟลูออเรสเซนต์ให้มากกว่า 2 ม. มิฉะนั้น ตัวควบคุมระยะไกลอาจจะ ทำงานผิดปกติ
- หากรีโมทคอนโทรลอยู่ใกล้กับหลอดไฟฟลูออเรสเซนต์แบบอินเวอเตอร์ อาจใช้การไม่ได้ในบางครั้ง
- หากรีโมทคอนโทรลและโปรเจคเตอร์อยู่ในระยะที่ใกล้เกินไป รีโมทคอนโทรลอาจใช้การไม่ได้
- เมื่อคุณเล็งไปที่หน้าจอ ระยะทางที่ได้ผลมีระยะน้อยกว่า 6 ม. จากรีโมทคอนโทรลไปถึงหน้าจอ และสะท้อนแสง IR กลับไปยังโปรเจคเตอร์ แต่อย่างไรก็ตาม ระยะที่มีประสิทธิภาพอาจเปลี่ยนแปลงตามหน้าจอ

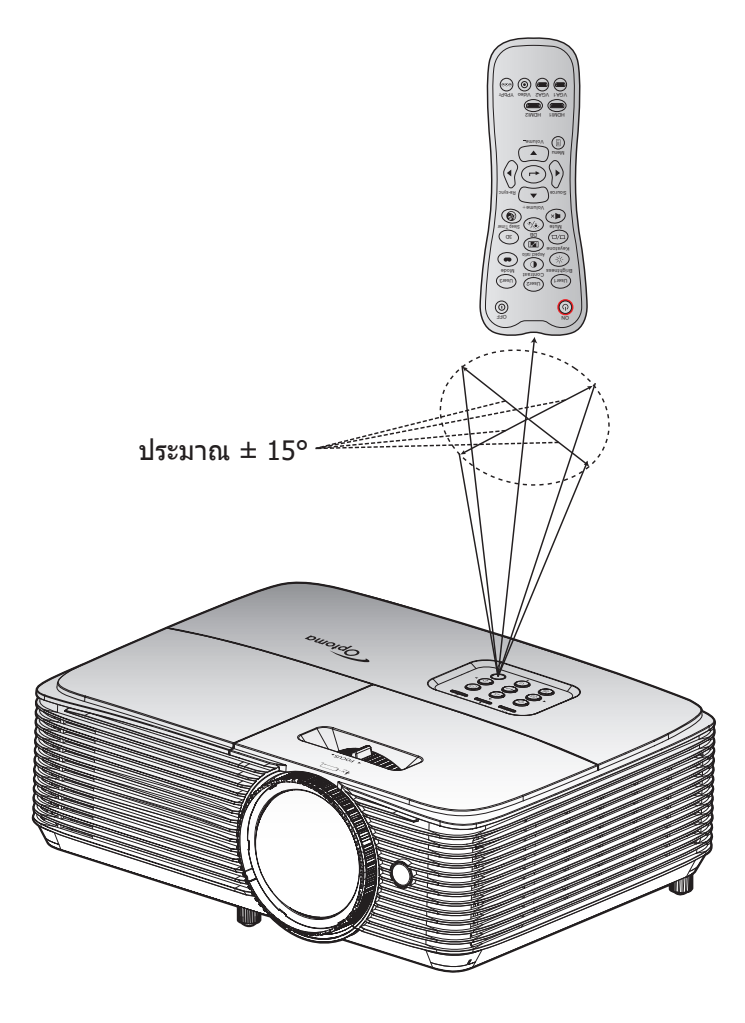

### การเปิด/ปิดโปรเจคเตอร์

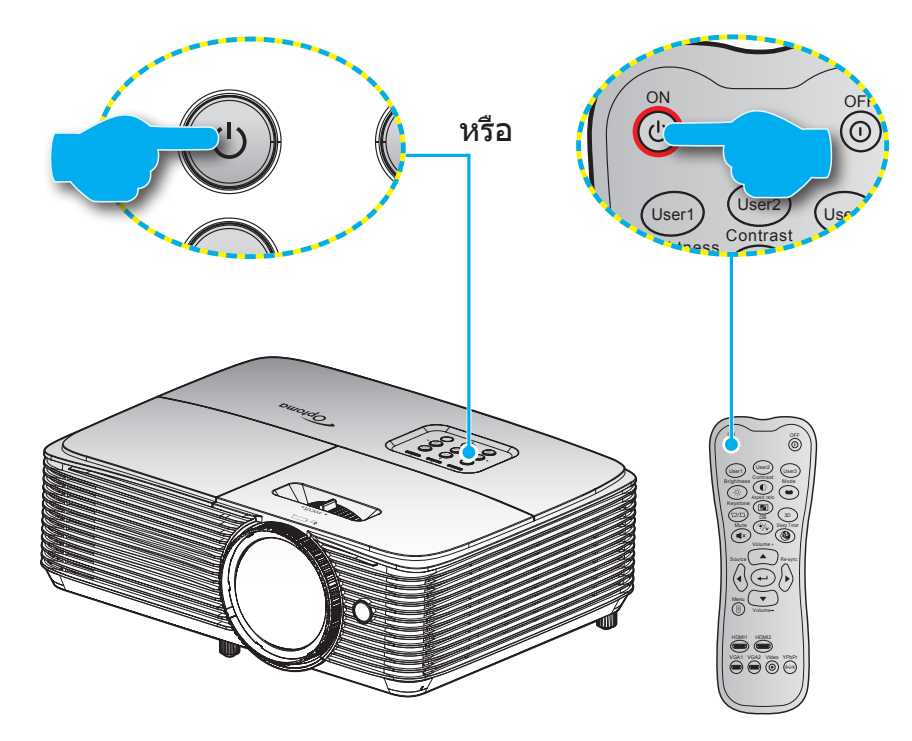

### เปิดเครื่อง

- 1. เชื่อมด่อสายไฟและสายสัญญาณให้แน่น เมื่อเชื่อมด่อแล้ว ไฟ LED เปิด/สแตนด์บายจะเปลี่ยนเป็นสีเหลือง
- 2. เปิดโปรเจคเตอร์โดยการกด "ปป" บนปุ่มกดหรือรีโมทคอนโทรล
- 3. หน้าจอเริ่มต้นจะปรากฏขึ้นใน 10 วินาที และไฟ LED เปิด/สแตนด์บายจะกระพริบเป็นสีเขียวหรือสีฟ้า

<mark>หมายเหตุ:</mark> ครั้งแรกที่โปรเจ็กเตอร์ได้รับการเปิดใช้งาน คุณจะถูกขอให้เลือกภาษาที่ต้องการ ทิศทางการฉายภาพ และการตั้งค่า อื่น ๆ

### ปิดเครื่อง

- 1. ปิดโปรเจคเตอร์โดยการกด "ป" บนปุ่มกดหรือรีโมทคอนโทรล
- 2. ข้อความดังต่อไปนี้จะปรากฏขึ้น:

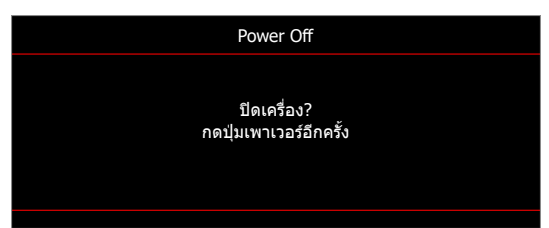

- กดปุ่ม "∪" อีกครั้งเพื่อยืนยัน ไม่เช่นนั้น ข้อความจะหายไปหลังจากผ่านไป 15 วินาที เมื่อคุณกดปุ่ม "∪" ครั้ง ที่สอง โปรเจคเตอร์จะปิดเครื่อง
- 4. พัดลมระบายความร้อนยังคงทำงานต่อประมาณ 10 วินาที สำหรับรอบการระบายความร้อน และไฟ LED เปิด/ สแตนด์บายจะกะพริบเป็นสีเขียวหรือสีฟ้า เมื่อไฟ LED เปิด/สแตนด์บายดิดเป็นสีแดงต่อเนื่อง แสดงว่าโปรเจคเตอร์ ได้เข้าสู่โหมดสแตนด์บายแล้ว ถ้าคุณต้องการเปิดโปรเจคเตอร์กลับขึ้นมา คุณต้องรอจนกระทั่งโปรเจคเตอร์เสร็จสิ้น กระบวนการทำให้เครื่องเย็นลง และเข้าสู่โหมดสแตนบายก่อน เมื่อโปรเจคเตอร์อยู่ในโหมดสแตนบาย เพียงแค่กด ปุ่ม "也" อีกครั้งเพื่อเปิดโปรเจคเตอร์
- 5. ถอดสายไฟจากเต้าเสียบไฟและโปรเจคเตอร์

<mark>หมายเหตุ:</mark> ไม่แนะนำให้เปิดโปรเจ็กเตอร์ทันทีหลังจากที่ทำการปิดเครื่อง

## การเลือกแหล่งสัญญาณเข้า

เปิดเครื่อง และเชื่อมต่อแหล่งสัญญาณที่คุณต้องการให้แสดงบนหน้าจอ เช่น คอมพิวเตอร์ โน้ตบุ๊ค เครื่องเล่นวิดีโอ ฯลฯ โปรเจคเตอร์จะตรวจจับแหล่งสัญญาณโดยอัตโนมัติ หากมีแหล่งสัญญาณเชื่อมต่อหลายแหล่ง ให้กดปุ่มแหล่งสัญญาณที่ปุ่มกด บนโปรเจคเตอร์ หรือที่รีโมทคอนโทรลเพื่อเลือกสัญญาณเข้าที่ต้องการ

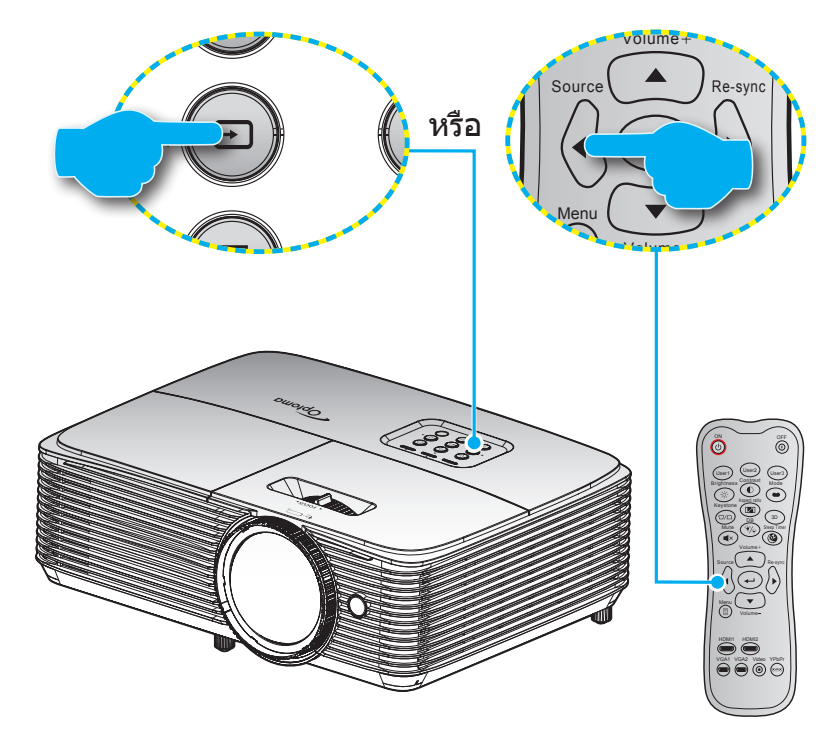

### เมนูนำทางและคุณลักษณะพิเศษ

โปรเจคเตอร์มีเมนูที่แสดงบนหน้าจอหลายภาษา ที่อนุญาตให้คุณทำการปรับภาพ และเปลี่ยนแปลงการตั้งค่าต่างๆ โปรเจคเตอร์ จะตรวจพบสัญญาณโดยอัตโนมัติ

- 1. ในการเปิดเมนู OSD ให้กด 🗏 บนรีโมทคอนโทรล หรือแป้นพิมพ์ของโปรเจ็กเตอร์
- ในขณะที่ OSD แสดงอยู่ ใช้ปุ่ม ▲▼ เพื่อเลือกรายการใด ๆ ในเมนูหลัก ในขณะที่ทำการเลือกบนหน้าใด ๆ กดปุ่ม
   ◄ หรือ ► เพื่อเข้าไปยังเมนูย่อย
- 3. ใช้ปุ่ม ◀▶ เพื่อเลือกรายการที่ต้องการในเมนูย่อย จากนั้นกดปุ่ม → หรือ ▶ เพื่อดูการตั้งค่าเพิ่มเดิม ปรับการตั้ง ค่าด้วยปุ่ม ◀▶
- 4. เลือกรายการถัดไปที่จะปรับในเมนูย่อย และปรับค่าตามที่อธิบายด้านบน
- 5. กด 🛶 หรือ 🕨 เพื่อยืนยัน และหน้าจอจะกลับไปยังเมนูหลัก
- 6. ในการออก กด ◀ หรือ 🗉 อีกครั้ง เมนู OSD จะปิด และโปรเจคเตอร์จะบันทึกการตั้งค่าใหม่โดยอัตโนมัติ

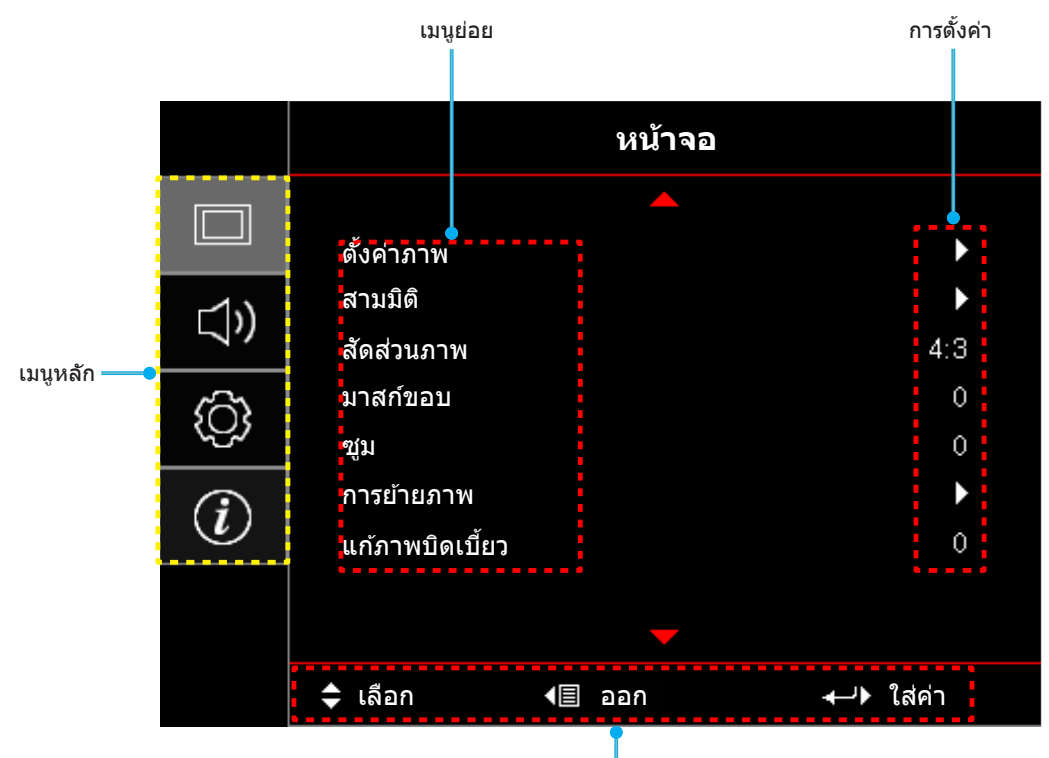

*ค*ู่มือการ**น**ำทาง

## ผังเมนูหน้าจอผู้ใช้

| เมนูหลัก | เมนูย่อย   | เมนูย่อย 2     | เมนูย่อย 3          | เมนูย่อย 4 | ด่า                     |
|----------|------------|----------------|---------------------|------------|-------------------------|
|          |            |                |                     |            | ภาพยนตร์                |
|          |            |                |                     |            | ฟิล์ม                   |
|          |            |                |                     |            | HDR                     |
|          |            |                |                     |            | HDR SIM.                |
|          |            |                |                     |            | Vivid                   |
|          |            |                |                     |            | เกมส์                   |
|          |            | โหมดการแสดงภาพ |                     |            | อ้างอิง                 |
|          |            |                |                     |            | สว่าง                   |
|          |            |                |                     |            | ผู้ใข้                  |
|          |            |                |                     |            | สามมิดิ                 |
|          |            |                |                     |            | ISF Day                 |
|          |            |                |                     |            | ISF Night               |
|          |            |                |                     |            | ISF 3D                  |
|          |            |                |                     |            | ปิด [ค่าเริ่มตัน]       |
|          |            |                |                     |            | กระดานดำ                |
|          |            |                |                     |            | Light Yellow            |
|          |            | Wall Color     |                     |            | Light Green             |
|          |            |                |                     |            | Light Blue              |
|          | ตั้งค่าภาพ |                |                     |            | Pink                    |
|          |            |                |                     |            | เทา                     |
| หน้าจอ   |            |                | HDR -               |            | ปิด                     |
|          |            |                |                     |            | อัตโนมัติ [ค่าเริ่มต้น] |
|          |            | Dynamic Pange  | HDR Picture<br>mode |            | สว่าง                   |
|          |            |                |                     |            | มาตรฐาน [ค่าเริ่มต้น]   |
|          |            |                |                     |            | ฟิล์ม                   |
|          |            |                |                     |            | Detail                  |
|          |            | ความสว่าง      |                     |            | -50~50                  |
|          |            | คอนทราสต์      |                     |            | -50~50                  |
|          |            | ความชัด        |                     |            | 1~15                    |
|          |            |                | ฟิล์ม               |            |                         |
|          |            |                | วิดีโอ              |            |                         |
|          |            |                | กราฟฟิก             |            |                         |
|          |            | Commo          | มาตรฐาน(2.2)        |            |                         |
|          |            | Gamma          | 1.8                 |            |                         |
|          |            |                | 2.0                 |            |                         |
|          |            |                | 2.4                 |            |                         |
|          |            |                | HDR                 |            |                         |
|          |            |                | BrilliantColor™     |            | 1~10                    |
|          |            | อารตั้งก่าสื   |                     |            | มาตรฐาน                 |
|          |            | การดังคาส      | อุณหภูมิสี          |            | เย็น                    |
|          |            |                |                     |            | เย็น                    |

| เมนูหลัก | เมนูย่อย   | เมนูย่อย 2     | เมนูย่อย 3                              | เมนูย่อย 4     | ค่า                                            |
|----------|------------|----------------|-----------------------------------------|----------------|------------------------------------------------|
|          |            |                |                                         |                | R [ค่าเริ่มตัน]                                |
|          |            |                |                                         |                | G                                              |
|          |            |                |                                         |                | В                                              |
|          |            |                |                                         | สี             | С                                              |
|          |            |                |                                         |                | Y                                              |
|          |            |                |                                         |                | Μ                                              |
|          |            |                | เทียบสี                                 |                | W                                              |
|          |            |                |                                         | โทนสี          | -50~50 [ค่าเริ่มต้น: 0]                        |
|          |            |                |                                         | ความอิ่มของสี  | -50~50 [ค่าเริ่มตัน: 0]                        |
|          |            |                |                                         | เกน            | -50~50 [ค่าเริ่มตัน: 0]                        |
|          |            |                |                                         | รีเซ็ด         | ยกเลิก [ค่าเริ่มต้น]                           |
|          |            |                |                                         | 36 IV          | ใช่                                            |
|          |            |                |                                         | ออก            |                                                |
|          |            |                |                                         | แดง (Gain)     | -50~50                                         |
|          |            | การตั้งค่าสี   |                                         | เขียว (Gain)   | -50~50                                         |
|          |            |                |                                         | น้ำเงิน (Gain) | -50~50                                         |
|          | ตั้งค่าภาพ |                |                                         | แดง (Bias)     | -50~50                                         |
|          |            |                | RGB เกน/ไบแอส                           | เขียว (Bias)   | -50~50                                         |
|          |            |                |                                         | น้ำเงิน (Bias) | -50~50                                         |
| างน้ำจอ  |            |                |                                         | รีเซ็ด         | ยกเลิก [ค่าเริ่มตัน]                           |
| ทนาจย    |            |                |                                         |                | ใช่                                            |
|          |            |                |                                         | ออก            |                                                |
|          |            |                | ปริภูมิสี<br>['ໃນ່ນີສັญญาณเข้า<br>HDMI] |                | อัตโนมัติ [ค่าเริ่มต้น]                        |
|          |            |                |                                         |                | RGB                                            |
|          |            |                |                                         |                | YUV                                            |
|          |            |                | ปริภูมิสี<br>[สัญญาณเข้า<br>HDMI]       |                | อัตโนมัติ [ค่าเริ่มต้น]                        |
|          |            |                |                                         |                | RGB (0-255)                                    |
|          |            |                |                                         |                | RGB (16-235)                                   |
|          |            |                |                                         |                | YUV                                            |
|          |            |                | อัตโบบัติ                               |                | ปิด                                            |
|          |            |                |                                         |                | เปิด [ค่าเริ่มต้น]                             |
|          |            |                | ความถี่                                 |                | -50~50 (ขึ้นอยู่กับสัญญาณ)<br>[ค่าเริ่มต้น: 0] |
|          |            | สัญญาณ         | เฟส                                     |                | 0~31 (ขึ้นอยู่กับสัญญาณ)<br>[ค่าเริ่มต้น: 0]   |
|          |            |                | การจัดวางแนวนอน                         |                | -50~50 (ขึ้นอยู่กับสัญญาณ)<br>[ค่าเริ่มตัน: 0] |
|          |            |                | การจัดวางแนวตั้ง                        |                | -50~50 (ขึ้นอยู่กับสัญญาณ)<br>[ค่าเริ่มต้น: 0] |
|          |            |                | ออก                                     |                |                                                |
|          |            | เพิ่มคุณภาพเกม |                                         |                | ปิด [ค่าเริ่มตัน]                              |
|          |            |                |                                         |                | เปิด                                           |

| เมนูหลัก เมนูยอย เมนูยอย 2 เมนูยอย 3 เมนูยอย 4 | ค่า             |
|------------------------------------------------|-----------------|
| สว่าง                                          |                 |
| Eco.                                           |                 |
| ดั้งค่าภาพ Dynamic                             |                 |
| Eco+                                           |                 |
| รีเซ็ด                                         |                 |
| โหมด 3 มิติ ปิด                                |                 |
| เปิด [ค่าเริ่มต่                               | ĭu]             |
| 3D Tech DLP-Link [#                            | าเริ่มต้น]      |
| 3D ซิงค์                                       |                 |
| สามมิติ [ค่าเรื                                | ີ່ ວຸ່ມທັນ]     |
| 3D->2D L                                       |                 |
| R                                              |                 |
| อัตโนมัติ [ค่า                                 | າເรົ່ມຕັน]      |
| ล ไม่มิต<br>เคียงข้างกัน                       |                 |
| 3D รูปแบบ สูงสุดและด่ำเ                        | ଶ୍ର             |
| กรอบลำดับ                                      |                 |
| หนาจอ การรวบเฟรม                               |                 |
| วาว สินร์กับเนล รับ                            |                 |
| 30 ซงคยอนกลบ ปิด [ค่าเริ่มดัง                  | น]              |
| ยกเลิก [ค่าเริ่                                | ั่มดัน]         |
| รเชด ใช่                                       |                 |
| 4:3                                            |                 |
| 16:9                                           |                 |
| สัดส่วนภาพ LBX                                 |                 |
| Native                                         |                 |
| อัดโนมัติ                                      |                 |
| มาสก์ขอบ 0~10 [ค่าเริ่ม                        | มตัน: 0]        |
| ซูม -5~25 [ค่าเริ่                             | ່າມຕັน: 0]      |
| н -100~100 [с                                  | ค่าเริ่มตัน: 0] |
| การย้ายภาพ -100~100 [ศ                         | ค่าเริ่มตัน: 0] |
| แก้ภาพบิดเบี้ยว -40~40 [ค่าเ                   | ເรີ່ມຕັน: 0]    |
| ปิด [ค่าเรีมด้า                                | น]              |
| ช่อน เปิด                                      |                 |
| ระดับเสียง 0-10 [ค่าเริ่ม                      | ดัน: 5]         |
| เสียง 1                                        |                 |
| HDMI1 เสียง 2                                  |                 |
| เสียง ค่าเริ่มดัน [ค่า                         | าเรีมดัน]       |
|                                                |                 |
| เสียงเข้า   HDMI2 / MHL   เสียง 2              |                 |
| ้                                              | าเรีมต้น]       |
|                                                |                 |
| VGA เลียง 2                                    |                 |

| เมนูหลัก | เมนูย่อย                               | เมนูย่อย 2                           | เมนูย่อย 3         | เมนูย่อย 4 | ค่า                                               |
|----------|----------------------------------------|--------------------------------------|--------------------|------------|---------------------------------------------------|
|          |                                        |                                      |                    |            | ด้านหน้า 🚺 [ค่าเริ่มต้น]                          |
|          |                                        |                                      |                    |            | ด้านหลัง                                          |
|          | การฉายภาพ                              |                                      |                    |            | บนเพดาน                                           |
|          |                                        |                                      |                    |            | หลังบน                                            |
|          |                                        | -                                    |                    |            | ปิด                                               |
|          |                                        | เดือนอายุหลอด                        |                    |            | เปิด [ค่าเริ่มต้น]                                |
|          | การบรบคาหลอด                           |                                      |                    |            | ยกเลิก [ค่าเริ่มต้น]                              |
|          |                                        | ลบชวโมงหลอดภาพ                       |                    |            | ใช่                                               |
|          |                                        | ชั่วโมงการใช้แผ่นกรอง                |                    |            | (อ่านอย่างเดียว)                                  |
|          |                                        |                                      |                    |            | ใช่                                               |
|          |                                        | ดดดงแผนกรองสารอง                     |                    |            | ไม่ใช่                                            |
|          |                                        |                                      |                    |            | ปิด                                               |
|          | ۲                                      |                                      |                    |            | 300 ชม                                            |
|          | ดงคาแผนกรอง                            | การเตือนแผ่นกรอง                     |                    |            | 500 ชม [ค่าเริ่มต้น]                              |
|          |                                        |                                      |                    |            | 800 ชม                                            |
|          |                                        |                                      |                    |            | 1000 ชม                                           |
|          |                                        | เริ่มนับเวลาแผ่นกรองใหม่             |                    |            | ยกเลิก [ค่าเริ่มต้น]                              |
|          |                                        |                                      |                    |            | ใช่                                               |
|          |                                        | ee                                   |                    |            | ปิด [ค่าเริ่มตัน]                                 |
| ตั้งค่า  |                                        | ระบบเบดเครองดวน                      |                    |            | เปิด                                              |
|          |                                        | เปิดเครื่องพร้อมสัญญาณ<br>ภาพ        |                    |            | ปิด [ค่าเริ่มตัน]                                 |
|          |                                        |                                      |                    |            | เปิด                                              |
|          |                                        | ปิดอัตโนมัติ (นาที)                  |                    |            | 0~180 (เพิ่มขึ้นทีละ 5 นาที)<br>[ค่าเริ่มต้น: 20] |
|          |                                        |                                      | ตั้งเวลาปิด (นาที) |            | 0~990 (เพิ่มขึ้นทีละ 30 นาที)<br>[ค่าเริ่มตัน: 0] |
|          | *้                                     | ดั้งเวลาปิด (นาที)                   |                    |            | ไม่ใช่ [ค่าเริ่มตัน]                              |
|          | 01010117113121110                      |                                      | Always on          |            | ใช่                                               |
|          |                                        | อาร <sup>ู้ส</sup> ีมตัวอย่อ หรอบรีอ |                    |            | ปิด [ค่าเริ่มตัน]                                 |
|          |                                        | ายพนตาอยาวาดเวา                      |                    |            | เปิด                                              |
|          |                                        | โหมดพลังงาน                          |                    |            | แอกทีฟ                                            |
|          |                                        | (สแดนด์บาย)                          |                    |            | Eco. [ค่าเริ่มตัน]                                |
|          |                                        |                                      |                    |            | ปิด [ค่าเริ่มตัน]                                 |
|          |                                        | การใช้ไฟผ่าน USB                     |                    |            | เปิด                                              |
|          |                                        |                                      |                    |            | อัตโนมัติ                                         |
|          |                                        | ระบบป้องอับ                          |                    |            | ปิด                                               |
|          |                                        | 10/11/10/11/2                        |                    |            | เปิด                                              |
|          | ระบบป้องอับ                            |                                      |                    | เดือน      |                                                   |
|          | 10000000000000000000000000000000000000 | ตั้งเวลาป้องกัน                      |                    | วัน        |                                                   |
|          |                                        |                                      |                    | ชั่วโมง    |                                                   |
|          |                                        | เปลี่ยนรหัสผ่าน                      |                    |            |                                                   |

| เมนูหลัก | เมนูย่อย           | เมนูย่อย 2      | เมนูย่อย 3 | เมนูย่อย 4 | ค่า            |
|----------|--------------------|-----------------|------------|------------|----------------|
|          |                    |                 |            |            | ปิด            |
|          |                    |                 |            |            | เปิด           |
|          |                    |                 |            |            | ไม่ใช่         |
|          |                    | Inclusive of TV |            |            | ใช่            |
|          | HDMI Link Settings |                 |            |            | Mutual         |
|          |                    | Power On Link   |            |            | PJ->Device     |
|          |                    |                 |            |            | Device->PJ     |
|          |                    |                 |            |            | ปิด            |
|          |                    | Power Off Link  |            |            | เปิด           |
|          |                    |                 |            |            | ดารางสีเขียว   |
|          |                    |                 |            |            | ตารางสีแดงม่วง |
|          | รูปแบบการทดสอบ     |                 |            |            | ตารางสีขาว     |
|          |                    |                 |            |            | ขาว            |
|          |                    |                 |            |            | ปิด            |
|          |                    |                 |            |            | เปิด           |
|          |                    | การทางานของ IR  |            |            | ปิด            |
|          |                    | ผู่ใช้1         |            |            | HDMI2          |
|          |                    |                 |            |            | รูปแบบการทดสอบ |
|          |                    |                 |            |            | ความสว่าง      |
|          |                    |                 |            |            | คอนทราสต์      |
| Č.       |                    |                 |            |            | ตั้งเวลาปิด    |
| 00101    |                    |                 |            |            | เทียบสี        |
|          |                    |                 |            |            | อุณหภูมิสี     |
|          |                    |                 |            |            | Gamma          |
|          |                    |                 |            |            | การฉายภาพ      |
|          |                    |                 |            |            | การปรับค่าหลอด |
|          |                    |                 |            |            | ชุม            |
|          | การตั้งค่ารีโมท    |                 |            |            | ค้าง           |
|          | [ขึ้นอยู่กับรีโมท] |                 |            |            | MHL            |
|          |                    |                 |            |            | HDMI2          |
|          |                    |                 |            |            | รูปแบบการทดสอบ |
|          |                    |                 |            |            | ความสว่าง      |
|          |                    |                 |            |            | คอนทราสต์      |
|          |                    |                 |            |            | ตั้งเวลาปิด    |
|          |                    |                 |            |            | เทียบสี        |
|          |                    | ผู้ใช้2         |            |            | อุณหภูมิสี     |
|          |                    |                 |            |            | Gamma          |
|          |                    |                 |            |            | การฉายภาพ      |
|          |                    |                 |            |            | การปรับค่าหลอด |
|          |                    |                 |            |            | ชูม            |
|          |                    |                 |            |            | ค้าง           |
|          |                    |                 |            |            | MHL            |

| เมนูหลัก | เมนูย่อย        | เมนูย่อย 2 | เมนูย่อย 3 | เมนูย่อย 4 | ค่า                   |
|----------|-----------------|------------|------------|------------|-----------------------|
|          |                 |            |            |            | HDMI2                 |
|          |                 |            |            |            | รูปแบบการทดสอบ        |
|          |                 |            |            |            | ความสว่าง             |
|          |                 |            |            |            | คอนทราสต์             |
|          |                 |            |            |            | ตั้งเวลาปิด           |
|          | ř las           |            |            |            | เทียบสี               |
|          | การดงคารเมท     | ผู้ใช้3    |            |            | อุณหภูมิสี            |
|          | [ขนอยูกบร เมท]  |            |            |            | Gamma                 |
|          |                 |            |            |            | การฉายภาพ             |
|          |                 |            |            |            | การปรับค่าหลอด        |
|          |                 |            |            |            | ซูม                   |
|          |                 |            |            |            | ค้าง                  |
|          |                 |            |            |            | MHL                   |
|          | ID โปรเจ็กเตอร์ |            |            |            | 00~99                 |
|          |                 |            |            |            | English [ค่าเริ่มตัน] |
|          |                 |            |            |            | Deutsch               |
|          |                 |            |            |            | Français              |
|          |                 |            |            |            | Italiano              |
|          |                 |            |            |            | Español               |
|          |                 |            |            |            | Português             |
| ตั้งค่า  |                 |            |            |            | Polski                |
|          |                 |            |            |            | Nederlands            |
|          |                 |            |            |            | Svenska               |
|          |                 |            |            |            | Norsk/Dansk           |
|          |                 |            |            |            | Suomi                 |
|          |                 |            |            |            | ελληνικά              |
|          |                 |            |            |            | 繁體中文                  |
|          | ดัวเลือก        | เลือกภาษา  |            |            | 简体中文                  |
|          |                 |            |            |            | 日本語                   |
|          |                 |            |            |            | 한국어                   |
|          |                 |            |            |            | Русский               |
|          |                 |            |            |            | Magyar                |
|          |                 |            |            |            | Čeština               |
|          |                 |            |            |            | عـربي                 |
|          |                 |            |            |            | ไทย                   |
|          |                 |            |            |            | Türkçe                |
|          |                 |            |            |            | فارسى                 |
|          |                 |            |            |            | Tiếng Việt            |
|          |                 |            |            |            | Bahasa Indonesia      |
|          |                 |            |            |            | Română                |
|          |                 |            |            |            | Slovenčina            |

| เมนูหลัก | เมนูย่อย | เมนูย่อย 2         | เมนูย่อย 3   | เมนูย่อย 4 | ค่า                                              |
|----------|----------|--------------------|--------------|------------|--------------------------------------------------|
|          |          |                    |              |            | ซ้ายบน                                           |
|          |          |                    |              |            |                                                  |
|          |          |                    |              |            |                                                  |
|          |          |                    | ดาแหนงเมนู   |            | กึงกลาง 📕 [ค่าเริ่มต้น]                          |
|          |          | การตั้งค่าเมนู     |              |            | ซ้ายล่าง                                         |
|          |          |                    |              |            | ขวาล่าง                                          |
|          |          |                    |              |            |                                                  |
|          |          |                    | ຕັ້งເວລາເມนູ |            | 5 วินาที                                         |
|          |          |                    |              |            | 10 วินาที [ค่าเริ่มต้น]                          |
|          |          | ມນລ່າວັດໂນນັດ      |              |            | ปิด [ค่าเริ่มตัน]                                |
|          |          | แทยงอุณ เน่าณ      |              |            | เปิด                                             |
|          |          |                    |              |            | HDMI1                                            |
|          |          | แหล่งสัญญาณเข้า    |              |            | HDMI2 / MHL                                      |
|          |          |                    |              |            | VGA                                              |
|          |          |                    | HDMI1        |            | ค่าเริ่มต้น [ค่าเริ่มต้น]                        |
|          |          | กำหนดชื่อสัญญาณภาพ |              |            | การกำหนดค่าเอง                                   |
|          | ดัวเลือก |                    |              |            | ค่าเริ่มตัน [ค่าเริ่มต้น]                        |
|          |          |                    |              |            | การกำหนดค่าเอง                                   |
|          |          |                    | VGA          |            | ค่าเริ่มต้น [ค่าเริ่มต้น]                        |
|          |          |                    |              |            | การกำหนดค่าเอง                                   |
| ตั้งค่า  |          | พื้นที่สูง         |              |            | ปิด [ค่าเริ่มต้น]                                |
|          |          |                    |              |            | เปิด                                             |
|          |          | Display Mode Lock  |              |            | ปิด [ค่าเริ่มตัน]                                |
|          |          |                    |              |            | เปิด                                             |
|          |          | ر<br>در<br>در      |              |            | ปิด [ค่าเริ่มต้น]                                |
|          |          | ยุถุผู่มีท         |              |            | เปิด                                             |
|          |          |                    |              |            | ปิด [ค่าเริ่มต้น]                                |
|          |          | ขอนขอมูล           |              |            | เปิด                                             |
|          |          |                    |              |            | ค่าเริ่มต้น [ค่าเริ่มต้น]                        |
|          |          | โลโก้              |              |            | ปกติ                                             |
|          |          |                    |              |            | ผู้ใช้                                           |
|          |          |                    |              |            | ไม่มี [ค่าเริ่มต้นสำหรับวิดีโอ]                  |
|          |          |                    |              |            | น้ำเงิน [ค่าเริ่มตันสำหรับรุ่นข้อมูล/<br>Pro-AV] |
|          |          | สีพื้น             |              |            | แดง                                              |
|          |          |                    |              |            | เขียว                                            |
|          |          |                    |              |            | เทา                                              |
|          |          |                    |              |            | โลโก้                                            |
|          |          |                    |              |            | ยกเลิก [ค่าเริ่มตัน]                             |
|          | a. K.    | Reset USD          |              |            | 121                                              |
|          | รเขด     |                    |              |            | ยกเลิก [ค่าเริ่มตัน]                             |
|          |          | Reset to Default   |              |            | ใช่                                              |

| เมนูหลัก | เมนูย่อย                   | เมนูย่อย 2 | เมนูย่อย 3 | เมนูย่อย 4 | ค่า   |
|----------|----------------------------|------------|------------|------------|-------|
|          | Regulatory                 |            |            |            |       |
|          | Serial Number              |            |            |            |       |
|          | แหล่งสัญญาณ                |            |            |            |       |
|          | ความละเอียด                |            |            |            | 00x00 |
|          | อัตราการรีเฟรช             |            |            |            | xxHz  |
|          | โหมดการแสดงภาพ             |            |            |            |       |
|          | โหมดพลังงาน<br>(สแตนด์บาย) |            |            |            |       |
| ข้อมูล   |                            | สว่าง      |            |            | 0 hr  |
|          |                            | Eco.       |            |            | 0 hr  |
|          | ชั่วโมงหลอด                | Dynamic    |            |            | 0 hr  |
|          |                            | Eco+       |            |            | 0 hr  |
|          |                            | ทั้งหมด    |            |            |       |
|          | โหมดความสว่าง              |            |            |            |       |
|          | นาวร์สั่งแพี่รับแวร์       | ระบบ       |            |            |       |
|          | เวอรชนเพรมแวร              | MCU        |            |            |       |

### เมนูการแสดงผล

### แสดงเมนูตั้งค่าภาพ

### <u>โหมดการแสดงภาพ</u>

มีการตั้งค่าจากโรงงานหลายอย่างที่ปรับมาให้ล่วงหน้าสำหรับภาพชนิด ต่างๆ

- **ภาพยนตร์**: ให้สีที่ดีที่สุดในการรับชมภาพยนตร์
- ฟิล์ม: เลือกเพื่อแสดงการตั้งค่าสีที่บริสุทธิ์ที่สุดสำหรับโฮมเธียร์เตอร์
- HDR: ถอดรหัส และแสดงเนื้อหา HDR (High Dynamic Range) เพื่อให้ได้สีดำที่ลึกที่สุด สีขาวที่สว่างที่สุด และ สีภาพยนตร์ที่สดใสโดยใช้กามุตสี REC.2020 โหมดนี้จะเปิดใช้งานโดยอัตโนมัติ ถ้า HDR ถูกตั้งค่าเป็น เปิด (และ มีเนื้อหา HDR ถูกส่งไปยังโปรเจคเตอร์ – บลูเรย์ UHD 4K, เกม HDR UHD 1080p/4K, การสตรีมวิดีโอ UHD 4K) ในขณะที่โหมด HDR แอกทีฟ โหมดการแสดงผลอื่น ๆ (ภาพยนตร์, อ้างอิง, ฯลฯ) จะไม่สามารถถูกเลือกได้ เนื่องจาก HDR ให้สีที่มีความแม่นยำสูง เกินสมรรถนะด้านสีของโหมดการแสดงผลอื่น ๆ
- HDR SIM.: ปรับปรุงคอนเทนท์ที่ไม่ใช่ HDR ด้วย High Dynamic Range (HDR) ที่จำลองขึ้นมา เลือกโหมดนี้ เพื่อปรับปรุงแกมม่า ความคมชัด และความอิ่มตัวของสีสำหรับคอนเทนท์ที่ไม่ใช่ HDR (การออกอากาศแบบ 720p และ 1080p/เคเบิลทีวี, 1080p Blu-ray, เกมที่ไม่ใช่ HDR ฯลฯ) โหมดนี้สามารถใช้กับคอนเทนท์ที่ไม่ใช่ HDR เท่านั้น
- **Vivid**: ในโหมดนี้ ความอิ่มตัวของสีและความสว่างจะสมดุลกันเป็นอย่างดี เลือกโหมดนี้สำหรับการเล่นเกม
- **เกมส์**: เลือกโหมดนี้พื่อเพิ่มความสว่างและระดับเวลาการตอบสนองเพื่อสนุกสนานกับวิดีโอเกม
- อ้างอิง: โหมดนี้มีไว้สำหรับทำภาพขึ้นใหม่ให้ใกล้เคียงกับลักษณะที่ผู้กำกับภาพยนตร์ตั้งใจให้เป็นมากที่สุดเท่าที่ จะเป็นไปได้ การตั้งค่าสี, อุณหภูมิสี, ความสว่าง, คอนทราสต์ และแกมม่า ถูกกำหนดค่าทั้งหมดไปยังระดับอ้างอิง มาตรฐาน เลือกโหมดนี้เพื่อดูวิดีโอ
- สว่าง: ความสว่างสูงสุดสำหรับสัญญาณเข้าจาก PC
- ผู้ใช้: จำการตั้งค่าของผู้ใช้
- สามมิติ: เพื่อสัมผัสประสบการณ์ชมภาพ 3D คุณจำเป็นต้องสวมแว่น 3D ตรวจสอบให้แน่ใจว่า PC/อุปกรณ์พกพา ของคุณมีกราฟฟิกการ์ดควอดบัฟเฟอร์ที่ส่งเอาต์พุตสัญญาณ 120 Hz และมีเครื่องเล่น 3D ติดตั้งอยู่
- **ISF Day**: ปรับภาพให้เหมาะสมที่สุดด้วยโหมด ISF Day เพื่อการปรับเทียบภาพได้อย่างสมบูรณ์แบบและคุณภาพ ของภาพที่สูง
- **ISF Night**: ปรับภาพให้เหมาะสมสำหรับด้วยโหมด ISF กลางคืนที่ได้รับการปรับเทียบอย่างสมบูรณ์ และมี คุณภาพของภาพที่สูง
- **ISF 3D**: ปรับภาพให้เหมาะสมที่สุดด้วยโหมด ISF 3D เพื่อการปรับเทียบภาพได้อย่างสมบูรณ์แบบและคุณภาพ ของภาพที่สูง

<mark>หมายเหตุ:</mark> ในการเข้าใช้งานและปรับค่าของโหมด ISF เวลากลางวันและมุมมองกลางคืน โปรดติดต่อดัวแทนจำหน่ายประจำ พื้นที่ของคุณ

### Wall Color

ใช้ฟังก์ชั่นนี้เพื่อรับภาพหน้าจอที่ที่เหมาะสมตามสีของผนัง เลือกระหว่าง ปิด, กระดานดำ, Light Yellow, Light Green, Light Blue, Pink, และ เทา

### **Dynamic Range**

ตั้งค่า High Dynamic Range (HDR) และผลของมันเมื่อฉายวีดิโอจากเครื่องเล่น 4K Blu-ray และอุปกรณ์สตรีมมิ่ง

<mark>หมายเหตุ:</mark> HDMI2 และ VGA ไม่รองรับ Dynamic Range

### > HDR

- ปิด: ปิดการใช้งานกระบวนการ HDR เมื่อตั้งค่าเป็น ปิด โปรเจคเตอร์จะไม่ถอดรหัสเนื้อหา HDR
- อัตโนมัติ: ตรวจจับสัญญาณ HDR โดยอัตโนมัติ

### > HDR Picture mode

- สว่าง: เลือกโหมดนี้เพื่อสีที่อิ่มตัวมากขึ้นสว่างขึ้น
- มาตรฐาน: เลือกโหมดนี้สำหรับสีที่ดูเป็นธรรมชาติด้วยความสมดุลของโทนสีที่อบอุ่นและเย็น
- ฟิล์ม: เลือกโหมดนี้เพื่อชมรายละเอียดมากขึ้นและความคมชัดของภาพ
- Detail: สัญญาณมาจากการแปลง OETF เพื่อให้ได้การจับคู่สีที่ดีที่สุด

#### <u>ความสว่าง</u>

ปรับความสว่างของภาพ

#### <u>คอนทราสต์</u>

้คอนทราสต์ ทำหน้าที่ควบคุมระดับความแตกต่างระหว่างส่วนที่สว่างที่สุด และมืดที่สุดของภาพ

#### <u>ความชัด</u>

ปรับความชัดของภาพ

#### <u>Gamma</u>

้ตั้งค่าชนิดส่วนโค้งแกมม่า หลังจากที่ตั้งค่าเริ่มต้น และปรับละเอียดเสร็จแล้ว ใช้ขั้นตอน การปรับแกมม่า เพื่อปรับภาพเอาต์พุต ของคุณให้ดีที่สุด

- ฟิล์ม: สำหรับระบบโฮมเธียเตอร์
- วิดีโอ: สำหรับสัญญาณวิดีโอ หรือ TV
- กราฟฟิก: สำหรับสัญญาณ PC / ภาพถ่าย
- **มาตรฐาน(2.2)**: สำหรับการตั้งค่าแบบมาตรฐาน
- **1.8/ 2.0/ 2.4**: สำหรับเฉพาะ PC / ภาพถ่าย

<mark>หมายเหตุ:</mark> หากการตั้งค่า โหมดการแสดงภาพ ถูกตั้งค่าเป็น HDR ผู้ใช้สามารถเลือก HDR ได้เฉพาะสำหรับการตั้งค่า Gamma เท่านั้น

### <u>การตั้งค่าสี</u>

#### กำหนดค่าการตั้งค่าสี

- BrilliantColor™: รายการที่สามารถปรับได้นี้จะใช้อัลกอริทึมการประมวลผลสีใหม่และการปรับปรุงเพื่อให้ความ สว่างที่สูงขึ้น ในขณะที่ให้สีจริงที่สดใสมากขึ้นในรูปภาพ
- **อุณหภูมิสี**: เลือกอณุหภูมิสีจาก มาตรฐาน, เย็น, หรือ เย็น
- เทียบสี: เลือกตัวเลือกต่อไปนี้:
  - สี: ปรับระดับสีแดง (R), เขียว (G), ดำ (B), น้ำเงินเขียว (C), เหลือง (Y), แดงม่วง (M), และขาว (W) ของ ภาพ
  - โทนสี: ปรับความสมดุลของสีแดงและสีเขียว
  - ความอิ่มของสี: ปรับภาพวิดีโอจากสีดำและขาว เพื่อให้ได้สีที่อิ่มตัวอย่างสมบูรณ์
  - เกน: ปรับความสว่างของภาพ
  - รีเซ็ต: กลับไปยังการตั้งค่าหลักจากโรงงานสำหรับการปรับระดับสี
  - ออก: ออกจากเมนู "เทียบสี"
- **RGB เกน/ไบแอส**: การตั้งค่านี้ให้คุณปรับแต่งความสว่าง (เกน) และคอนทราสต์ (ไปแอส) ของภาพ
  - รีเซ็ต: กลับไปยังการดั้งค่าหลักจากโรงงานสำหรับ RGB เกน/ไบแอส
  - ออก: ออกจากเมนู "RGB เกน/ไบแอส"
- ปริภูมิสี (ที่ไม่ใช่สัญญาณเข้า HDMI เท่านั้น): เลือกชนิดแมทริกซ์สีที่เหมาะสมจากรายการต่อไปนี้: อัตโนมัติ, RGB, หรือ YUV.
- ปริภูมิสี (สัญญาณเข้า HDMI เท่านั้น): เลือกชนิดแมทริกซ์สีที่เหมาะสมจากรายการต่อไปนี้: อัตโนมัติ, RGB (0-255), RGB (16-235), และ YUV.

### <u>สัญญาณ</u>

ปรับตัวเลือกสัญญาณ

- อัตโนมัติ: กำหนดค่าสัญญาณโดยอัตโนมัติ (รายการความถี่และเฟสจะเป็นสีเทาจาง) ถ้าอัตโนมัติถูกปิดทำงาน, รายการความถี่ และเฟสจะปรากฏขึ้นเพื่อให้ผู้ใช้ปรับค่าด้วยตัวเอง และทำการบันทึกการตั้งค่า
- ความถี่: เปลี่ยนความถี่ข้อมูลการแสดงผล เพื่อให้ตรงกับความถี่ของกราฟฟิกการ์ดของคอมพิวเตอร์ของคุณ ใช้ ฟังก์ชั่นนี้เฉพาะเมื่อภาพปรากฏกะพริบในแนวตั้งเท่านั้น
- เฟส: ซึ่งโครไนซ์ไทม์มิ่งสัญญาณของการแสดงผลกับกราฟฟิกการ์ด ถ้าภาพดูเหมือนว่าจะไม่นิ่งหรือกะพริบ ให้ใช้ ฟังก์ชั่นนี้เพื่อแก้ไข
- การจัดวางแนวนอน: ปรับดำแหน่งแนวนอนของภาพ
- การจัดวางแนวตั้ง: ปรับตำแหน่งแนวตั้งของภาพ
- ออก: ออกจากเมนู "สัญญาณ"

หมายเหตุ: เมนูนี้มีให้ใช้การได้เฉพาะเมื่อแหล่งสัญญาณเข้าเป็น RGB/คอมโพเนนด์ เท่านั้น

### <u>เพิ่มคุณภาพเกม</u>

เปิดทำงานคุณสมบัตินี้ เพื่อลดเวลาตอบสนอง (เวลาในการรับส่งข้อมูล) ระหว่างการเล่นเกมเป็น 16ms และ 8.4ms

หมายเหตุ: 16ms สำหรับ 1080p 60Hz; 8.4ms สำหรับ 1080p 120Hz

### <u>โหมดความสว่าง</u>

ปรับการตั้งค่าโหมดความสว่างสำหรับโปรเจ็กเตอร์แบบที่มีขั้วหลอดไฟ

- สว่าง: เลือก "สว่าง" เพื่อเพิ่มความสว่าง
- **Eco.**: เลือก "Eco." เพื่อหรี่หลอดไฟโปรเจคเตอร์ลง ซึ่งจะลดการสิ้นเปลืองพลังงาน และยืดอายุการใช้งานของ หลอด
- Dynamic: เลือก "Dynamic" เพื่อหรี่กำลังไฟของหลอด ซึ่งจะขึ้นอยู่กับระดับความสว่างของเนื้อหา และปรับการ ใช้พลังงานของหลอดให้อยู่ระหว่าง 100% และ 30% อายุของหลอดไฟจะเพิ่มขึ้น
- **Eco+**: เมื่อโหมด Eco+ เปิดใช้งาน ระดับแสงสว่างของการแสดงเนื้อหาจะได้รับการตรวจจับโดยอัตโนมัติเพื่อลด การใช้พลังงานจากหลอดไฟ (สูงถึง 70%) ในระหว่างที่เครื่องโปรเจ็กเตอร์ไม่ทำงาน

### ร<u>ีเซ็ต</u>

กลับไปยังการตั้งค่าหลักจากโรงงานสำหรับการตั้งค่าสี

### เมนูแสดง 3D

### <u>โหมด 3 มิต</u>ิ

ใช้ฟังก์ชั่นนี้เพื่อเปิดหรือปิดการใช้งานฟังก์ชัน 3D

- **ปิด:** เลือก "ปิด″ เพื่อปิดโหมด 3D
- เปิด: เลือก "เปิด″ เพื่อปิดโหมด 3D

### <u>3D Tech.</u>

ใช้ตัวเลือกนี้เพื่อเลือกเทคโนโลยี 3D

- **DLP-Link**: เลือกเพื่อใช้การตั้งค่าที่เหมาะสมสำหรับแว่น 3D แบบ DLP
- **3D ซิงค์**: เลือกเพื่อใช้การตั้งค่าที่เหมาะสมสำหรับ IR, RF แว่น 3D แบบโพลาไรซ์

### <u>3D->2D</u>

ใช้ตัวเลือกนี้เพื่อระบุวิธีการให้เนื้อหา 3D ปรากฏขึ้นบนหน้าจอ

- สามมิติ: แสดงสัญญาณ 3D
- L (ข้าย): แสดงกรอบซ้ายของภาพ 3D
- **R (ขวา)**: แสดงกรอบขวาของภาพ 3D

<mark>หมายเหตุ:</mark> เมื่อเปลี่ยนแหล่งสัญญาณเข้าจาก 3D เป็น 2D ตรวจดูให้แน่ใจว่าการตั้งค่า โหมด 3 มิติ ถูกตั้งค่าเป็น ปิด ไม่เช่นนั้น สัญญาณเข้า 2D จะปรากฏผิดเพี้ยน (เป็นภาพซ้อน)

### <u>3D รูปแบบ</u>

ใช้ตัวเลือกนี้เพื่อเลือกรูปแบบเนื้อหา 3D ที่เหมาะสม

- อัตโนมัติ: เมื่อตรวจพบสัญญาณประจำตัว 3D รูปแบบ 3D จะถูกเลือกโดยอัตโนมัติ
- เคียงข้างกัน: แสดงสัญญาณ 3D ในรูปแบบ "เคียงข้างกัน" (Side-by-side)
- สูงสุดและต่ำสุด: แสดงสัญญาัณ 3D ในรูปแบบ "สูงสุดและต่ำสุด"
- กรอบลำดับ: แสดงสัญญา๊ณ 3D ในรูปแบบ "กรอบลำดับ"
- การรวบเฟรม: แสดงสัญญา๊ณ 3D ในรูปแบบ "การรวบเฟรม"

### <u>3D ซิงค์ย้อนกลับ</u>

ใช้ตัวเลือกนี้เพื่อเปิด/ปิดการใช้งานฟังก์ชั้น 3D ซิงค์ย้อนกลับ

### <u>รีเซ็ต</u>

เปลี่ยนการตั้งค่า 3D กลับไปเป็นการตั้งค่าเริ่มต้นจากโรงงาน

- **ยกเลิก**: เลือกเพื่อยกเลิกการรีเซ็ต
- ใช่: เลือกเพื่อเปลี่ยนการตั้งค่า 3D กลับไปเป็นการตั้งค่าเริ่มต้นจากโรงงาน

### แสดงเมนูอัตราส่วน

### <u>สัดส่วนภาพ</u>

เลือกอัตราส่วนของภาพที่แสดงในระหว่างตัวเลือกต่อไปนี้:

- **4:3**: รูปแบบนี้ใช้สำหรับแหล่งอินพุตขนาด 4:3
- **16:9**: รูปแบบนี้ใช้สำหรับแหล่งอินพุดขนาด 16:9 เช่น HDTV และ DVD เพื่อเพิ่มประสิทธิภาพสำหรับการชมภาพ บน TV แบบ Wide Screen
- **LBX**: รูปแบบนี้ใช้สำหรับแหล่งอินพุต letterbox ที่ไม่ใช่ 16x9 และถ้าคุณใช้เลนส์ 16x9 ภายนอก เพื่อแสดงภาพ ในอัตราส่วน 2.35:1 โดยใช้ความละเอียดสูงสุด
- **Native**: รูปแบบนี้จะแสดงภาพดันฉบับโดยไม่มีการปรับระดับใด ๆ
- อัตโนมัติ: มีการเลือกรูปแบบการแสดงที่เหมาะสมโดยอัตโนมัติ

#### ตารางสเกล 1080p

| หน้าจอ 16:9 | 480i/p                                                                    | 576i/p              | 1080i/p           | 720p          | PC |  |  |  |  |  |
|-------------|---------------------------------------------------------------------------|---------------------|-------------------|---------------|----|--|--|--|--|--|
| 4x3         | ปรับขนาดเป็น 1440x1080                                                    |                     |                   |               |    |  |  |  |  |  |
| 16x9        | ปรับขนาดเป็น 1920                                                         | x1080               |                   |               |    |  |  |  |  |  |
| LBX         | ปรับขนาดเป็น 1920                                                         | x1440 จากนั้นใช้ภาท | งตรงกลาง 1920x108 | 0 เพื่อแสดงผล |    |  |  |  |  |  |
| Native      | - การกำหนด ศูนย์กลาง 1:1                                                  |                     |                   |               |    |  |  |  |  |  |
|             | - ไม่มีการปรับขนาด ภาพจะแสดงความละเอียดโดยขึ้นอยู่กับแหล่งสัญญาณที่นำเข้า |                     |                   |               |    |  |  |  |  |  |

### แสดงเมนูรูปแบบขอบ

ม<u>าสก์ขอบ</u> ใช้ฟังก์ชั้นนี้เพื่อกำจัดสัญญาณรบกวนในการเข้ารหัสวิดีโอที่ขอบของแหล่งสัญญาณวิดีโอ

### แสดงเมนูชูม

**ชุม** ใช้เพื่อลดหรือขยายภาพบนหน้าจอการฉายภาพ

### แสดงเมนูการย้ายภาพ

<u>การย้ายภาพ</u> ปรับดำแหน่งภาพที่ฉายแนวนอน (H) หรือแนวตั้ง (V)

## แสดงเมนูแก้ภาพบิดเบี้ยว

<u>แก้ภาพบิดเบี้ยว</u> กดเพื่อปรับความบิดเบี้ยวของภาพที่เกิดจากการเอียงโปรเจ็กเตอร์

## เมนูเสียง

## เมนูปิดเสียง

### <u>ช่อน</u>

ใช้ตัวเลือกนี้เพื่อปิดเสียงชั่วคราว

- ปิด: เลือก "ปิด" เพื่อเปิดเสียง
- เปิด: เลือก "เปิด″ เพื่อเปิดเสียง

### หม<mark>ายเหตุ:</mark>

- ฟังก์ชั่น "ซ่อน" มีผลกับทั้งระดับเสียงภายในและลำโพงภายนอก
- เมื่อเชื่อมต่อลำโพงภายนอก ลำโพงภายในจะถูกปิดเสียงโดยอัตโนมัติ

### เมนูปรับระดับเสียง

### <u>ระดับเสียง</u>

ปรับระดับเสียง

## เมนูเสียงเข้า

### เ<u>สียงเข้า</u>

เลือกพอร์ตเสียงขาเข้าสำหรับแหล่งสัญญาณวิดีโอต่อไปนี้:

- **HDMI1**: เสียง 1, เสียง 2, หรือ ค่าเริ่มดัน.
- HDMI2 / MHL: เสียง 1, เสียง 2, หรือ ค่าเริ่มดัน.
- VGA: เสียง 1, และ เสียง 2.

## เมนูตั้งค่า

## ตั้งค่าเมนูการฉาย

### <u>การฉายภาพ</u>

เลือกการฉายที่ต้องการระหว่างด้านหน้า ด้านหลัง บนเพดาน และด้านหลังบน

## ตั้งค่าเมนูการตั้งค่าหลอดไฟ

### เ<u>ตือนอายุหลอด</u>

เลือกพึงก์ชั่นนี้เพื่อแสดง หรือซ่อนข้อความเดือน เมื่อข้อความเปลี่ยน หลอดแสดงขึ้น ข้อความจะปรากฏเป็นเวลา 30 ชั่วโมงก่อน ถึงเวลาเปลี่ยนหลอดที่แนะนำ

### <u>ลบชั่วโมงหลอดภาพ</u>

รีเซ็ตตัวนับชั่วโมงการใช้งานหลอด หลังจากการเปลี่ยนหลอด

## ตั้งค่าเมนูการตั้งค่าแผ่นกรอง

### <u>ชั่วโมงการใช้แผ่นกรอง</u>

แสดงเวลาตัวกรอง

### <u>ติดตั้งแผ่นกรองสำรอง</u>

ตั้งการตั้งค่าข้อความเตือน

- **ใช่**: แสดงข้อความเตือนหลังจากที่ใช้ไป 500 ชั่วโมง
- <mark>หมายเหตุ:</mark> "ชั่วโมงการใช้แผ่นกรอง / การเดือนแผ่นกรอง / เริ่มนับเวลาแผ่นกรองใหม่" จะแสดงเฉพาะเมื่อ "ดิดตั้งแผ่นกรองสำรอง" เป็น "ใช่"
  - ไม่ใช่: ปิดข้อความเตือน

### <u>การเตือนแผ่นกรอง</u>

เลือกพึงก์ชั่นนี้เพื่อแสดง หรือซ่อนข้อความเดือน เมื่อข้อความการเปลี่ยนตัวกรองแสดงขึ้น ตัวเลือกที่ใช้ได้ประกอบด้วย ปิด, 300 ชม, 500 ชม, 800 ชม และ 1000 ชม

### เ<u>ริ่มนับเวลาแผ่นกรองใหม่</u>

รีเซ็ตตัวนับเวลาตัวกรองฝุ่น หลังจากที่เปลี่ยนหรือทำความสะอาดตัวกรองฝุ่น

## ตั้งค่าเมนูเปิดปิดเครื่อง

### <u>ระบบเปิดเครื่องด่วน</u>

ีเลือก "เปิด"เพื่อเปิดใช้งานโหมดเปิดเครื่องด่วน โปรเจ็กเตอร์จะเปิดอัตโนมัติ เมื่อไฟ AC เข้า โดยไม่ต้องกดปุ่ม "เพาเวอร์" ที่ ปุ่มกดบนโปรเจ็กเตอร์หรือบนรีโมทคอนโทรล

### เ<u>ปิดเครื่องพร้อมสัญญาณภาพ</u>

เลือก "เปิด" เพื่อเปิดใช้งานโหมดสัญญาณเปิดเครื่อง โปรเจ็กเตอร์จะเปิดอัตโนมัติ เมื่อระบบตรวจพบสัญญาณ โดยไม่ต้องกดปุ่ม "เพาเวอร์" ที่ปุ่มกดบนโปรเจ็กเตอร์หรือบนรีโมทคอนโทรล

<mark>หมายเหตุ:</mark> หากตัวเลือก "เปิดเครื่องพร้อมสัญญาณภาพ″ เปลี่ยนเป็น "เปิด″ การสิ้นเปลืองพลังงานของโปรเจ็กเตอร์ในโหมด สแตนบายด์จะมากกว่า 3W

### <u>ปิดอัตโนมัติ (นาที)</u>

้ตั้งค่าช่วงเวลาการนับถอยหลัง ตัวตั้งเวลานับถอยหลังจะเริ่มขึ้น เมื่อไม่มีสัญญาณถูกส่งไปยังโปรเจคเตอร์ โปรเจคเตอร์จะ ปิดเครื่องโดยอัตโนมัติ เมื่อการนับถอยหลังเสร็จสิ้น (ในหน่วยนาที)

### <u>ตั้งเวลาปิด (นาที)</u>

### กำหนดค่าตั้งเวลาปิด

- ตั้งเวลาปิด (นาที): ดั้งค่าช่วงเวลาการนับถอยหลังดัวดั้งเวลานับถอยหลังจะเริ่มทำงาน โดยที่มีหรือไม่มีสัญญาณ ส่งไปยังโปรเจคเตอร์โปรเจคเตอร์จะปิดเครื่องโดยอัตโนมัติ เมื่อการนับถอยหลังเสร็จสิ้น (ในหน่วยนาที) หมายเหตุ: ดัวดั้งเวลาปิดจะรีเซ็ตทุกครั้งเมื่อปิดโปรเจ็กเตอร์
- Always on: ตรวจสอบเพื่อตั้งค่าเวลาปิดเป็นเปิดตลอด

### <u>การฟื้นตัวอย่างรวดเร็ว</u>

ตั้งการตั้งค่าการฟื้นตัวอย่างรวดเร็ว

- ปิด: พัดลมของระบบระบายความร้อนจะเริ่มทำงานหลังจาก 10 วินาทีเมื่อผู้ใช้งานปิดการใช้โปรเจ็กเตอร์
- เปิด: ถ้าโปรเจ็กเตอร์ถูกปิดโดยบังเอิญ คุณสมบัตินี้จะยอมให้เครื่องโปรเจ็กเตอร์เปิดการทำงานใหม่อีกครั้ง ถ้าหาก เลือกภายในช่วงระยะเวลา 100 วินาที

### <u>โหมดพลังงาน(สแตนด์บาย)</u>

ตั้งการตั้งค่าโหมดพลังงาน

- แอกทีฟ: เลือก "แอกทีฟ" เพื่อกลับไปสแตนด์บายปกติ
- **Eco.**: เลือก "Eco." เพื่อประหยัดการสิ้นเปลืองพลังงาน < 0.5W

หมายเหตุ: พัดลมจะยังคงทำงานในโหมดสแตนด์บายหากเปิดใช้งาน "เปิดเครื่องพร้อมสัญญาณภาพ"

### <u>การใช้ไฟผ่าน USB</u>

กำหนดการตั้งค่าพลังงาน USB

- ปิด: ปิดฟังก์ชั่นพลังงาน USB
- เปิด: โปรเจคเตอร์จะเปิดเครื่องเสมอเมื่อเชื่อมต่อแหล่งพลังงาน USB
- อัตโนมัติ: โปรเจคเตอร์จะเปิดเครื่องโดยอัตโนมัติเมื่อเชื่อมต่อแหล่งพลังงาน USB

## เมนูการตั้งค่าการรักษาความปลอดภัย

### <u>ระบบป้องกัน</u>

เปิดการใช้งานฟังก์ชั่นนี้เพื่อให้ระบบขอรหัสผ่านก่อนเริ่มการใช้งานโปรเจคเตอร์

- ปิด: เลือก "ปิด" เพื่อให้สามารถเปิดโปรเจคเตอร์ได้โดยไม่ต้องตรวจสอบรหัสผ่าน
- เปิด: เลือก ``เปิด" เพื่อใช้การตรวจสอบด้านความปลอดภัย เมื่อเปิดโปรเจ็กเตอร์

### <u>ตั้งเวลาป้องกัน</u>

สามารถเลือกฟังก์ชั่นเวลา (เดือน/วัน/ชั่วโมง) เพื่อตั้งค่าจำนวนชั่วโมงที่สามารถใช้โปรเจ็กเตอร์ เมื่อเวลานี้ผ่านไป คุณจะถูก ขอให้ใส่รหัสผ่านของคุณอีกครั้ง

### เ<u>ปลี่ยนรหัสผ่าน</u>

ใช้เพื่อตั้งค่าหรือแก้ไขรหัสผ่านที่แจ้งเตือนเมื่อเปิดโปรเจ็กเตอร์

### ມນູ HDMI link settings

#### หม<mark>ายเหตุ:</mark>

 เมื่อคุณเชื่อมต่ออุปกรณ์ที่เข้ากันกับ HDMI CEC เข้ากับโปรเจHdเดอร์ด้วยสายเคเบิล HDMI คุณสามารถควบคุม อุปกรณ์เหล่านั้นโดยเปิดเครื่อง หรือปิดเครื่องพร้อมกัน โดยใช้คุณสมบัติการควบคุม HDMI Link บน OSD ของโป รเจ็กเตอร์ ซึ่งจะช่วยให้อุปกรณ์หนึ่งเครื่องหรือหลายเครื่องในกลุ่มสามารถเปิดหรือปิดผ่านคุณลักษณะ HDMI Link ได้ในการกำหนดค่าทั่วไป เครื่องเล่น DVD ของคุณอาจเชื่อมต่อกับโปรเจคเตอร์ผ่านเครื่องขยายเสียงหรือ ระบบโฮมเธียเตอร์

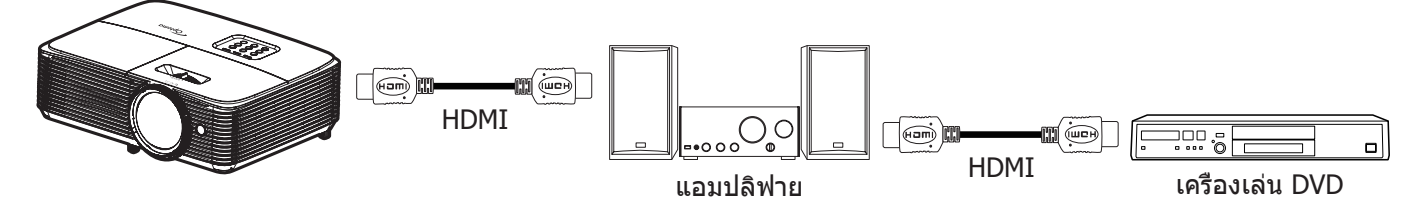

#### **HDMI Link**

เปิดทำงาน/ปิดทำงานฟังก์ชั่น HDMI Link ตัวเลือก Inclusive TV, Power on Link และ Power off Link จะใช้ได้เฉพาะเมื่อ การตั้งค่านี้ถูกตั้งค่าเป็น "เปิด" เท่านั้น

### **Inclusive of TV**

้ตั้งค่าเป็น "ใช่" ทั้ง TV และโปรเจ็กเตอร์จะปิดพร้อมกันโดยอัตโนมัติ เพื่อป้องกันไม่ให้อุปกรณ์ทั้งคู่ปิดพร้อมกัน ให้ตั้งค่าการตั้ง ค่าเป็น "ไม่ใช่"

### Power On Link

เปิด CEC ตามคำสั่ง

- **Mutual**: ทั้งโปรเจ็กเตอร์และอุปกรณ์ CEC จะเปิดเครื่องพร้อมกัน
- **PJ->Device**: อุปกรณ์ CEC จะเปิดเครื่องเฉพาะหลังจากที่โปรเจ็กเตอร์เปิดเครื่องเท่านั้น
- **Device->PJ**: โปรเจ็กเตอร์จะเปิดเครื่องเฉพาะหลังจากที่อุปกรณ์ CEC เปิดเครื่องเท่านั้น

### Power Off Link

เปิดใช้งานฟังก์ชั้นนี้เพื่อที่ทั้ง HDMI Link และโปรเจ็กเตอร์จะปิดพร้อมกันโดยอัตโนมัติ

## ดั้งค่าเมนูรูปแบบการทดสอบ

### <u>รูปแบบการทดสอบ</u>

เลือกรูปแบบการทดสอบจากตารางสีเขียว ตารางสีแดงม่วง ตารางสีขาว หรือปิดใช้งานฟังก์ชั้นนี้ (ปิด)

## ตั้งค่าเมนูการตั้งค่ารีโมท

### <u>การทำงานของ IR</u>

ตั้งการตั้งค่าการทำงานของ IR

- เปิด: เลือก ``เปิด", โปรเจ็กเตอร์สามารถถูกสั่งการโดยรีโมทคอนโทรลจากตัวรับสัญญาณ IR ด้านบน
- **ปิด**: เลือก ``ปิด″ ไม่สามารถสั่งการโปรเจคเตอร์ได้ด้วยรีโมทคอนโทรล คุณสามารถใช้ปุ่มกดได้ โดยเลือก "ปิด"

### <u>ผู้ใช้1/ ผู้ใช้2/ ผู้ใช้3</u>

ี่ กำหนดฟังก์ชันเริ่มต้นสำหรับ ผู้ใช้1, ผู้ใช้2, หรือ ผู้ใช้3 ระหว่าง HDMI2, รูปแบบการทดสอบ, ความสว่าง, คอนทราสต์, ตั้งเวลาปิด, เทียบสี, อุณหภูมิสี, Gamma, การฉายภาพ, การปรับค่าหลอด, ซูม, ค้าง และ MHL

## ตั้งค่าเมนู ID โปรเจ็กเตอร์

### <u>ID โปรเจ็กเตอร์</u>

ID คำสั่งสามารถถูกตั้งค่าโดยเมนู (ช่วง 0-99) และอนุญาตให้ผู้ใช้ควบคุมโปรเจ็กเตอร์แต่ละตัวได้โดยคำสั่ง RS232

## ตั้งค่าเมนูตัวเลือก

### เ<u>ลือกภาษา</u>

ตั้งค่าเมนูตัวเลือกเลือกเมนู OSD หลายภาษาระหว่าง English, German, French, Italian, Spanish, Portuguese, Polish, Dutch, Swedish, Norwegian/Danish, Finnish, Greek, traditional Chinese, simplified Chinese, Japanese, Korean, Russian, Hungarian, Czechoslovak, Arabic, Thai, Turkish, Farsi, Vietnamese, Indonesian, Romanian, และ Slovakian

### <u>การตั้งค่าเมน</u>

ตั้งค่าตำแหน่งเมนูบนหน้าจอและกำหนดค่าการตั้งค่าตัวตั้งเวลาของเมนู

- **ดำแหน่งเมนู**: เลือกดำแหน่งเมนูบนหน้าจอแสดงผล
- ตั้งเวลาเมนู: เลือกระยะเวลาที่เมนู OSD จะสามารถมองเห็นได้บนหน้าจอ

### แ<u>หล่งอัตโนมัติ</u>

หากคุณกำหนดตัวเลือกนี้เป็น "เปิด" และกดปุ่ม <del> ( )</del> บนแผงปุ่มกดที่โปรเจคเตอร์หรือปุ่ม **แหล่งสัญญาณ** บนรีโมทคอนโทรล จากนั้นระบบจะเลือกแหล่งสัญญาณขาเข้ารายการถัดไปที่สามารถใช้ได้โดยอัตโนมัติ ตั้งค่าเป็น ``ปิด″ เพื่อปิดฟังก์ชั่นแหล่ง สัญญาณอัตโนมัติ

### <u>แหล่งสัญญาณเข้า</u>

เลือกแหล่งสัญญาณเข้าระหว่าง HDMI1, HDMI2 / MHL, และ VGA

### <u>กำหนดชื่อสัญญาณภาพ</u>

ใช้เพื่อแก้ไขชื่อฟังก์ชั่นสัญญาณเข้าเพื่อการบ่งชี้ที่ง่ายขึ้น ตัวเลือกที่ใช้ได้ประกอบด้วย HDMI1, HDMI2 / MHL, และ VGA

### <u>พื้นที่สูง</u>

เมื่อ "เปิด" ถูกเลือก พัดลมจะหมุนเร็วขึ้น คุณสมบัตินี้มีประโยชน์เมื่ออยู่ในพื้นที่ที่มีระดับสูง ซึ่งมีอากาศเบาบาง

### Display Mode Lock

เลือก "เปิด" หรือ "ปิด" เพื่อล็อคหรือปลดล็อคการปรับเปลี่ยนการตั้งค่าโหมดแสดงผล

### <u>ล็อคปุ่ม</u>

เมื่อฟังก์ชั่นล็อคปุ่มกดเป็น "เปิด" ปุ่มกดจะถูกล็อค อย่างไรก็ตามโปรเจคเตอร์ยังสามารถทำงานได้ด้วยรีโมทคอนโทรล คุณ สามารถใช้ปุ่มกดได้ใหม่ โดยเลือก "ปิด"

### <u>ช่อนข้อมูล</u>

เปิดการใช้งานฟังก์ชั่นนี้เพื่อซ่อนข้อความข้อมูล

- **ปิด**: เลือก "ปิด″ เพื่อแสดงข้อความ "ค้นหา″
- เปิด: เลือก "เปิด" เพื่อซ่อนข้อความข้อมูล

### <u>โลโก้</u>

ใช้ฟังก์ชั่นนี้เพื่อตั้งค่าหน้าจอเริ่มต้นที่ต้องการ หากมีการเปลี่ยนแปลง จะมีผลในครั้งถัดไปที่โปรเจคเตอร์เปิด

- ค่าเริ่มตัน: หน้าจอเริ่มต้นมาตรฐาน
- ปกติ: โลโก้จะไม่แสดงบนหน้าจอเมื่อเปิดเครื่อง
- ผู้ใช้: ใช้ภาพที่เก็บไว้เป็นหน้าจอเริ่มต้น

### <u>สีพื้น</u>

ใช้ฟังก์ชั่นนี้เพื่อแสดงหน้าจอสีน้ำเงิน, แดง, เขียว, เทา, ไม่มีสี, หรือโลโก้เมื่อไม่มีสัญญาณใดๆ หมายเหตุ: หากตั้งค่าสีพื้นหลังเป็น "ไม่มี" จากนั้นสีพื้นหลังจะเปลี่ยนเป็นสีดำ

## ตั้งเมนูรีเซ็ด

Reset OSD กลับไปสู่การตั้งค่าจากโรงงานสำหรับการตั้งค่าเมนู OSD

### Reset to Default

กลับไปที่การตั้งค่าจากโรงงานสำหรับการตั้งค่าเมนูตั้งค่า

## เมนูข้อมูล

## เมนูข้อมูล

ดูข้อมูลโปรเจ็กเตอร์ที่แสดงไว้ด้านล่าง:

- Regulatory
- Serial Number
- แหล่งสัญญาณ
- ความละเอียด
- อัตราการรีเฟรช
- โหมดการแสดงภาพ
- โหมดพลังงาน(สแตนด์บาย)
- ชั่วโมงหลอด
- โหมดความสว่าง
- เวอร์ชั่นเฟิร์มแวร์

# การบำรุงรักษา

## การเปลี่ยนหลอด

้โปรเจคเตอร์ตรวจจับอายุหลอดโดยอัตโนมัติ เมื่ออายุหลอดใกล้จะหมด ข้อความแจ้งเตือนจะปรากฏขึ้นบนหน้าจอ

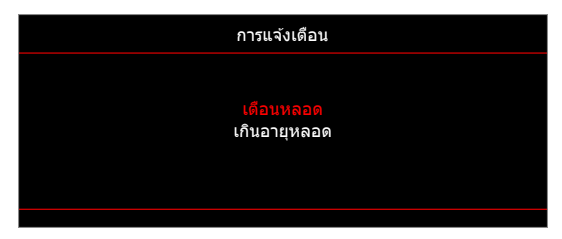

เมื่อคุณเห็นข้อความนี้ โปรดติดต่อตัวแทนจำหน่ายหรือศูนย์บริการในประเทศของคุณเพื่อเปลี่ยนหลอดโดยเร็วที่สุดเท่าที่จะ เป็นไปได้ ต้องแน่ใจว่าโปรเจคเตอร์เย็นลงเป็นเวลาอย่างน้อย 30 นาทีก่อนที่จะเปลี่ยนหลอดไฟ

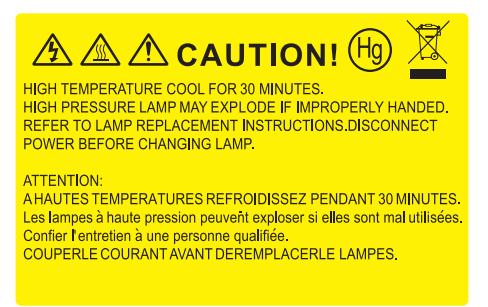

 $\triangle$ 

การแจ้งเดือน: หากติดตั้งบนเพดาน โปรดใช้ความระมัดระวังเมื่อเปิดแผงสำหรับเปลี่ยนหลอด แนะนำว่าให้สวมแว่นตา เพื่อความปลอดภัยถ้าจะเปลี่ยนหลอดเมื่อติดตั้งบนเพดาน ต้องใช้ความระมัดระวังเพื่อป้องกันไม่ให้ชิ้นส่วนที่หลวม หล่นออกมาจากโปรเจคเตอร์

การแจ้งเตือน: ฝาครอบหลอดร้อน! ปล่อยให้เย็นลงก่อนที่จะเปลี่ยนหลอด!

การแจ้งเดือน: เพื่อลดความเสี่ยงของการบาดเจ็บส่วนตัว อย่าทำชุดหลอดหล่นหรือจับหลอดไฟ หลอดอาจแตกและ ทำให้เกิดการบาดเจ็บได้ถ้าทำหล่น

## การบำรุงรักษา

## การเปลี่ยนหลอด (ต่อ)

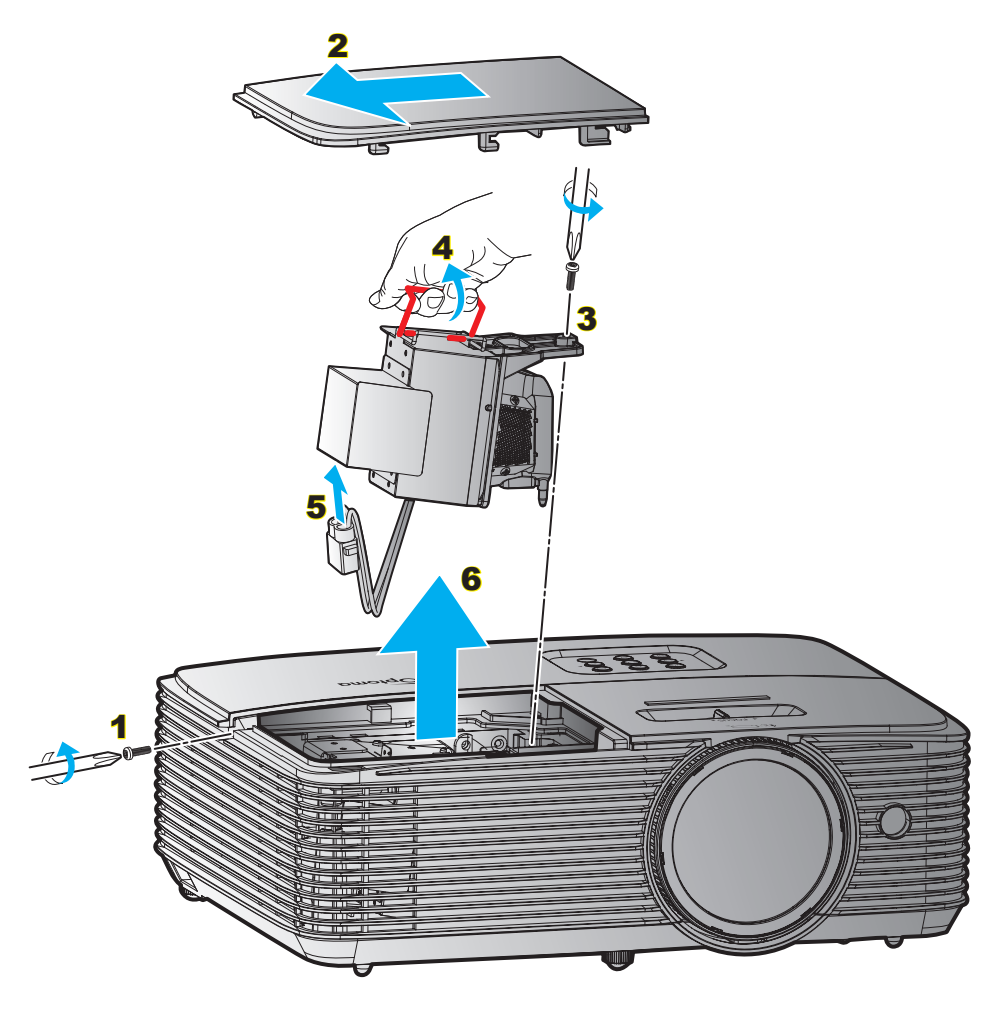

### ขั้นตอน:

- ปิดการจ่ายไฟไปยังโปรเจคเดอร์โดยกดปุ่ม "U" บนรีโมทคอนโทรลหรือที่ปุ่มกดบนโปรเจ็กเตอร์
- ปล่อยให้โปรเจคเตอร์เย็นลงอย่างน้อย 30 นาที
- 3. ถอดสายเพาเวอร์ออก
- 4. ไขสกรูบนฝาปิดออก <mark>1</mark>
- 5. ถอดฝาครอบออก 2
- ไขสกรูบนชุดหลอดออก 3
- 7. ยกที่จับหลอดขึ้น 4
- 8. ถอดสายหลอดไฟออก 5
- 9. ถอดโมดูลหลอดไฟออกอย่างระมัดระวัง 6
- 10. ในการใส่ชุดหลอดกลับคืน ให้ทำขั้นตอนก่อนหน้าในลำดับย้อนกลับ
- 11. เปิดเครื่องโปรเจคเตอร์และรีเซ็ตตัวจับเวลาหลอดไฟ
- 12. ลบชั่วโมงหลอดภาพ: (i) กด "เมนู" → (ii) เลือก "ตั้งค่า" → (iii) เลือก "การปรับค่าหลอด" → (iv) เลือก "ลบชั่วโมงหลอดภาพ" → (v) เลือก "ใช่"

#### หมายเหตุ:

- ไม่สามารถถอดสกรูบนฝาครอบหลอดและตัวหลอดได้
- โปรเจ็กเตอร์ไม่สามารถ เปิดเครื่องได้ ถ้าไม่ใส่ ฝาปิดหลอดกลับเข้า ไปในโปรเจ็กเตอร์
- อย่าสัมผัสบริเวณกระจกของหลอดไฟ น้ำมันทามือสามารถทำให้หลอดไฟแตกได้ ใช้ผ้าแห้งในการทำความสะอาด ชุดหลอดถ้าโดนโดยไม่ตั้งใจ

# การบำรุงรักษา

## การติดตั้งและการทำความสะอาดตัวกรองฝุ่น

การติดตั้งตัวกรองฝุ่น

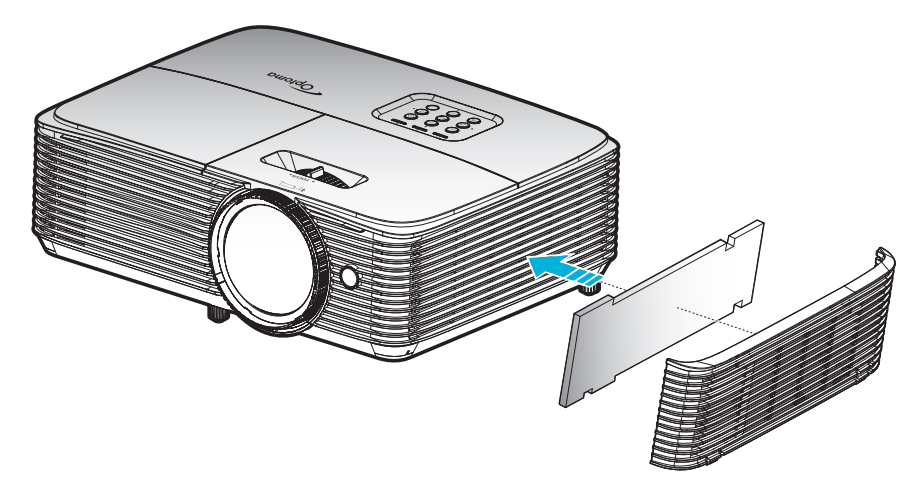

หมายเหตุ: ตัวกรองฝุ่นจำเป็น/มีให้เฉพาะในภูมิภาคที่ได้รับการคัดเลือกแล้วว่ามีฝุ่นมาก

### การทำความสะอาดตัวกรองฝุ่น

เราแนะนำให้ทำความสะอาดตัวกรองฝุ่นทุกสามเดือน ทำความสะอาดบ่อยขึ้นถ้าใช้โปรเจคเตอร์ในสภาพแวดล้อมที่มีฝุ่น ขั้นตอน:

- ปิดการจ่ายไฟไปยังโปรเจคเตอร์โดยกดปุ่ม "U" บนรีโมทคอนโทรล หรือที่ปุ่มกดบนโปรเจคเตอร์
- 2. ถอดสายเพาเวอร์ออก
- ถอดตัวกรองฝุ่นออกอย่างระมัดระวัง 1
- 4. ทำความสะอาดหรือเปลี่ยนแผ่นกรองฝุ่น 2
- 5. ในการติดตั้งตัวกรองฝุ่น ให้ทำขั้นตอนก่อนหน้ากลับกัน

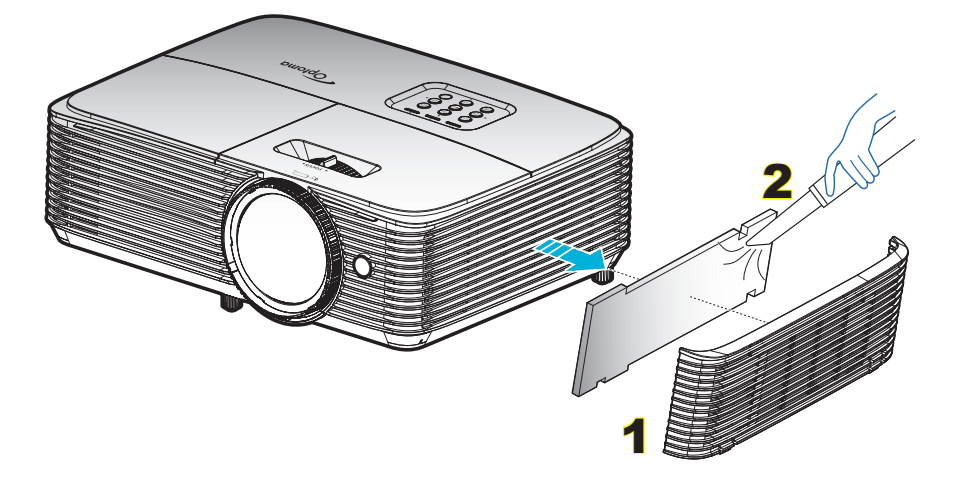

## ความละเอียดที่ใช้งานได้

### HDMI1.4 สำหรับ HDMI 2

| B0/เวลาที่ตั้งขึ้น | B0/เวลามาตรฐาน     | B0/เวลาอย่างละเอียด       | B1/โหมดวิดีโอ       | B1/เวลาอย่างละเอียด  |
|--------------------|--------------------|---------------------------|---------------------|----------------------|
| 720 x 400 @ 70Hz   | 1280 x 720 @ 60Hz  | เวลาทีแท้จริง:            | 720 x 480i @ 60Hz   | 1280 x 720p @ 60Hz   |
| 640 x 480 @ 60Hz   | 1280 x 800 @ 60Hz  | 1080p: 1920 x 1080 @ 60Hz | 720 x 576i @ 50Hz   | 1366 x 768 @ 60Hz    |
| 640 x 480 @ 67Hz   | 1280 x 1024 @ 60Hz |                           | 720 x 480p @ 60Hz   | 1920 x 1080p @ 120Hz |
| 640 x 480 @ 72Hz   | 1400 x 1050 @ 60Hz |                           | 720 x 576p @ 60Hz   | 3840 x 2160 @ 30Hz   |
| 640 x 480 @ 75Hz   | 1600 x 1200 @ 60Hz |                           | 1280 x 720p @ 50Hz  |                      |
| 800 x 600 @ 56Hz   | 1440 x 900 @ 60Hz  |                           | 1280 x 720p @ 60Hz  |                      |
| 800 x 600 @ 60Hz   | 1280 x 720 @ 120Hz |                           | 1920 x 1080i @ 50Hz |                      |
| 800 x 600 @ 72Hz   | 1024 x 768 @ 120Hz |                           | 1920 x 1080i @ 60Hz |                      |
| 800 x 600 @ 75Hz   |                    |                           | 1920 x 1080p @ 50Hz |                      |
| 832 x 624 @ 75Hz   |                    |                           | 1920 x 1080p @ 60Hz |                      |
| 1024 x 768 @ 60Hz  |                    |                           | 1920 x 1080p @ 24Hz |                      |
| 1024 x 768 @ 70Hz  |                    |                           | 1920 x 1080p @ 25Hz |                      |
| 1024 x 768 @ 75Hz  |                    |                           | 1920 x 1080p @ 30Hz |                      |
| 1280 x 1024 @ 75Hz |                    |                           | 640 x 480p @ 60Hz   |                      |
| 1152 x 870 @ 75Hz  |                    |                           | 720 x 480p @ 60Hz   |                      |
|                    |                    |                           | 720 x 576p @ 50Hz   |                      |
|                    |                    |                           | 720 x 480i @ 60Hz   |                      |
|                    |                    |                           | 2880 x 480i @ 60Hz  |                      |
|                    |                    |                           | 1440 x 480p @ 60Hz  |                      |
|                    |                    |                           | 2880 x 576i @ 50Hz  |                      |
|                    |                    |                           | 1440 x 576p @ 50Hz  |                      |
|                    |                    |                           | 1440 x 576i @ 50Hz  |                      |

### HDMI2.0 สำหรับ HDMI 1

| B0/เวลาที่ตั้งขึ้น | B0/เวลามาตรฐาน     | B0/เวลาอย่างละเอียด       | B1/โหมดวิดีโอ       | B1/เวลาอย่างละเอียด  |
|--------------------|--------------------|---------------------------|---------------------|----------------------|
| 720 x 400 @ 70Hz   | 1280 x 720 @ 60Hz  | เวลาทีแท้จริง:            | 720 x 480i @ 60Hz   | 3840 x 2160 @ 60Hz   |
| 640 x 480 @ 60Hz   | 1280 x 800 @ 60Hz  | 1080p: 1920 x 1080 @ 60Hz | 720 x 576i @ 50Hz   | 1920 x 1080p @ 120Hz |
| 640 x 480 @ 67Hz   | 1280 x 1024 @ 60Hz |                           | 720 x 480p @ 60Hz   |                      |
| 640 x 480 @ 72Hz   | 1400 x 1050 @ 60Hz |                           | 720 x 576p @ 50Hz   |                      |
| 640 x 480 @ 75Hz   | 1600 x 1200 @ 60Hz |                           | 1280 x 720p @ 50Hz  |                      |
| 800 x 600 @ 56Hz   | 1440 x 900 @ 60Hz  |                           | 1280 x 720p @ 60Hz  |                      |
| 800 x 600 @ 60Hz   | 1280 x 720 @ 120Hz |                           | 1920 x 1080i @ 50Hz |                      |
| 800 x 600 @ 72Hz   | 1024 x 768 @ 120Hz |                           | 1920 x 1080i @ 60Hz |                      |
| 800 x 600 @ 75Hz   |                    |                           | 1920 x 1080p @ 50Hz |                      |
| 832 x 624 @ 75Hz   |                    |                           | 1920 x 1080p @ 60Hz |                      |
| 1024 x 768 @ 60Hz  |                    |                           | 1920 x 1080p @ 24Hz |                      |
| 1024 x 768 @ 70Hz  |                    |                           | 1920 x 1080p @ 25Hz |                      |
| 1024 x 768 @ 75Hz  |                    |                           | 1920 x 1080p @ 30Hz |                      |
| 1280 x 1024 @ 75Hz |                    |                           | 640 x 480p @ 60Hz   |                      |
| 1152 x 870 @ 75Hz  |                    |                           | 720 x 480p @ 60Hz   |                      |
|                    |                    |                           | 720 x 576P @ 50Hz   |                      |
|                    |                    |                           | 720 x 480i @ 60Hz   |                      |
|                    |                    |                           | 2880 x 480i @ 60Hz  |                      |
|                    |                    |                           | 1440 x 480p @ 60Hz  |                      |

| B0/เวลาที่ตั้งขึ้น | B0/เวลามาตรราน | B0/เวลาอย่างละเอียด | B1/โหมดวิดีโอ       | B1/เวลาอย่างละเอียด |
|--------------------|----------------|---------------------|---------------------|---------------------|
|                    |                |                     | 2880 x 576i @ 50Hz  |                     |
|                    |                |                     | 1440 x 576p @ 50Hz  |                     |
|                    |                |                     | 1440 x 576i @ 50Hz  |                     |
|                    |                |                     | 3840 x 2160p @ 24Hz |                     |
|                    |                |                     | 3840 x 2160p @ 25Hz |                     |
|                    |                |                     | 3840 x 2160p @ 30Hz |                     |
|                    |                |                     | 3840 x 2160p @ 50Hz |                     |
|                    |                |                     | 3840 x 2160p @ 60Hz |                     |
|                    |                |                     | 4096 x 2160p @ 24Hz |                     |
|                    |                |                     | 4096 x 2160p @ 25Hz |                     |
|                    |                |                     | 4096 x 2160p @ 30Hz |                     |
|                    |                |                     | 4096 x 2160p @ 50Hz |                     |
|                    |                |                     | 4096 x 2160p @ 60Hz |                     |

### ความเข้ากันได้ของวิดีโอ 3D ของจริง

|                  |                       | เวลาอินพุด          |                      |                                     |  |  |  |
|------------------|-----------------------|---------------------|----------------------|-------------------------------------|--|--|--|
|                  |                       | 1280 x 720p @ 50Hz  | บนและล่าง            |                                     |  |  |  |
|                  |                       | 1280 x 720p @ 60Hz  | บนและล่าง            |                                     |  |  |  |
|                  |                       | 1280 x 720p @ 50Hz  | การรวบเฟรม           |                                     |  |  |  |
|                  | HDMI 1.4a<br>อินพด 3D | 1280 x 720p @ 60Hz  | การรวบเฟรม           |                                     |  |  |  |
|                  | ,                     | 1920 x 1080i @ 50Hz | เคียงข้างกัน (ครึ่ง) |                                     |  |  |  |
|                  |                       | 1920 x 1080i @ 60Hz | เคียงข้างกัน (ครึ่ง) |                                     |  |  |  |
|                  |                       | 1920 x 1080p @ 24Hz | บนและล่าง            |                                     |  |  |  |
|                  |                       | 1920 x 1080p @ 24Hz | การรวบเฟรม           |                                     |  |  |  |
|                  |                       | 1920 x 1080i @ 50Hz |                      |                                     |  |  |  |
|                  |                       | 1920 x 1080i @ 60Hz |                      |                                     |  |  |  |
| ดวาบละเอียดอิบพต |                       | 1280 x 720p @ 50Hz  |                      |                                     |  |  |  |
|                  |                       | 1280 x 720p @ 60Hz  | เคียงข้างกัน (ครึ่ง) | โหมด SBS เปิดอยู่                   |  |  |  |
|                  |                       | 800 x 600 @ 60Hz    |                      |                                     |  |  |  |
|                  |                       | 1024 x 768 @ 60Hz   |                      |                                     |  |  |  |
|                  |                       | 1280 x 800 @ 60Hz   |                      |                                     |  |  |  |
|                  | HDMI 1.3              | 1920 x 1080i @ 50Hz |                      |                                     |  |  |  |
|                  |                       | 1920 x 1080i @ 60Hz |                      |                                     |  |  |  |
|                  |                       | 1280 x 720p @ 50Hz  |                      |                                     |  |  |  |
|                  |                       | 1280 x 720P @ 60Hz  | บนและล่าง            | โหมด TAB เปิดอยู่                   |  |  |  |
|                  |                       | 800 x 600 @ 60Hz    |                      |                                     |  |  |  |
|                  |                       | 1024 x 768 @ 60Hz   |                      |                                     |  |  |  |
|                  |                       | 1280 x 800 @ 60Hz   |                      |                                     |  |  |  |
|                  |                       | 480i                | HQFS                 | 3D รูปแบบ เป็นเฟรมภาพอย่างต่อเนื่อง |  |  |  |

#### หมายเหตุ:

- หากอินพุต 3D เป็น 1080p@24Hz DMD ควรจะเล่นซ้ำด้วยปริพันธีหลายชั้นด้วยโหมด 3D
- สนับสนุนการเล่น NVIDIA 3DTV หากไม่มีค่าธรรมเนียมสิทธิบัตรจาก Optoma
- 1080i@25Hz and 720p@50Hz จะรันใน 100Hz; 1080p@24Hz จะรันใน 144Hz; ไทม์มิ่ง 3D อื่น ๆ จะรันใน 120Hz

## ขนาดภาพและระยะห่างของโปรเจ็กเตอร์

| ขนาดความยาว     |                  | ขนาดหน้าจอ (W x H) |        |      | ระยะห่างการฉาย (D) |      |       |      |       |       |        |
|-----------------|------------------|--------------------|--------|------|--------------------|------|-------|------|-------|-------|--------|
| ทแยงมุมข<br>(16 | องหน้าจอ<br>5:9) | ความ               | เกว้าง | ควา  | มสูง               | ไวด์ |       | เท   | แล    | ออฟเช | ສ (Hd) |
| (ມ.)            | (นິ້ວ)           | (ມ.)               | (นິ້ว) | (ມ.) | (นิ้ว)             | (ມ.) | (ฟุต) | (ມ.) | (ฟุต) | (ມ.)  | (นິ້ວ) |
| 0.9398          | 37               | 0.82               | 32.25  | 0.46 | 18.1               | 0.41 | 1.35  | 0.41 | 1.35  | 0.07  | 2.76   |
| 1.016           | 40               | 0.89               | 34.86  | 0.5  | 19.6               | 0.44 | 1.44  | 0.44 | 1.44  | 0.08  | 3.15   |
| 1.27            | 50               | 1.11               | 43.58  | 0.62 | 24.5               | 0.55 | 1.80  | 0.55 | 1.80  | 0.10  | 3.94   |
| 1.524           | 60               | 1.33               | 52.29  | 0.75 | 29.4               | 0.66 | 2.17  | 0.66 | 2.17  | 0.12  | 4.72   |
| 1.778           | 70               | 1.55               | 61.01  | 0.87 | 34.3               | 0.77 | 2.53  | 0.77 | 2.53  | 0.14  | 5.51   |
| 2.032           | 80               | 1.77               | 69.73  | 1    | 39.2               | 0.88 | 2.89  | 0.88 | 2.89  | 0.16  | 6.30   |
| 2.286           | 90               | 1.99               | 78.44  | 1.12 | 44.1               | 0.99 | 3.25  | 0.99 | 3.25  | 0.18  | 7.09   |
| 2.54            | 100              | 2.21               | 87.16  | 1.25 | 49                 | 1.10 | 3.61  | 1.10 | 3.61  | 0.19  | 7.48   |
| 2.794           | 110              | 2.44               | 95.87  | 1.37 | 53.9               | 1.22 | 4.00  | 1.22 | 4.00  | 0.22  | 8.66   |
| 3.048           | 120              | 2.66               | 104.59 | 1.49 | 58.8               | 1.33 | 4.36  | 1.33 | 4.36  | 0.24  | 9.45   |
| 3.302           | 130              | 2.88               | 113.30 | 1.62 | 63.7               | 1.44 | 4.72  | 1.44 | 4.72  | 0.26  | 10.24  |
| 3.556           | 140              | 3.10               | 122.02 | 1.74 | 68.6               | 1.55 | 5.09  | 1.55 | 5.09  | 0.28  | 11.02  |
| 3.81            | 150              | 3.32               | 130.74 | 1.87 | 73.5               | 1.66 | 5.45  | 1.66 | 5.45  | 0.30  | 11.81  |
| 4.064           | 160              | 3.54               | 139.45 | 1.99 | 78.4               | 1.77 | 5.81  | 1.77 | 5.81  | 0.32  | 12.60  |
| 4.318           | 170              | 3.76               | 148.17 | 2.12 | 83.3               | 1.88 | 6.17  | 1.88 | 6.17  | 0.34  | 13.39  |
| 4.572           | 180              | 3.98               | 156.88 | 2.24 | 88.2               | 1.99 | 6.53  | 1.99 | 6.53  | 0.36  | 14.17  |
| 4.826           | 190              | 4.21               | 165.60 | 2.37 | 93.1               | 2.10 | 6.89  | 2.10 | 6.89  | 0.37  | 14.57  |
| 5.08            | 200              | 4.43               | 174.32 | 2.49 | 98.1               | 2.21 | 7.25  | 2.21 | 7.25  | 0.40  | 15.75  |
| 5.334           | 210              | 4.65               | 183.03 | 2.62 | 103                | 2.32 | 7.61  | 2.32 | 7.61  | 0.41  | 16.14  |
| 5.588           | 220              | 4.87               | 191.75 | 2.74 | 107.9              | 2.43 | 7.97  | 2.43 | 7.97  | 0.44  | 17.32  |
| 5.842           | 230              | 5.09               | 200.46 | 2.86 | 112.8              | 2.54 | 8.33  | 2.54 | 8.33  | 0.46  | 18.11  |
| 6.096           | 240              | 5.31               | 209.18 | 2.99 | 117.7              | 2.65 | 8.69  | 2.65 | 8.69  | 0.48  | 18.90  |
| 6.35            | 250              | 5.53               | 217.89 | 3.11 | 122.6              | 2.76 | 9.06  | 2.76 | 9.06  | 0.50  | 19.69  |
| 6.604           | 260              | 5.76               | 226.61 | 3.24 | 127.5              | 2.87 | 9.42  | 2.87 | 9.42  | 0.52  | 20.47  |
| 6.858           | 270              | 5.98               | 235.33 | 3.36 | 132.4              | 2.98 | 9.78  | 2.98 | 9.78  | 0.54  | 21.26  |
| 7.112           | 280              | 6.20               | 244.04 | 3.49 | 137.3              | 3.09 | 10.14 | 3.09 | 10.14 | 0.55  | 21.65  |
| 7.366           | 290              | 6.42               | 252.76 | 3.61 | 142.2              | 3.20 | 10.50 | 3.20 | 10.50 | 0.58  | 22.83  |
| 7.62            | 300              | 6.64               | 261.47 | 3.74 | 147.1              | 3.31 | 10.86 | 3.31 | 10.86 | 0.59  | 23.23  |

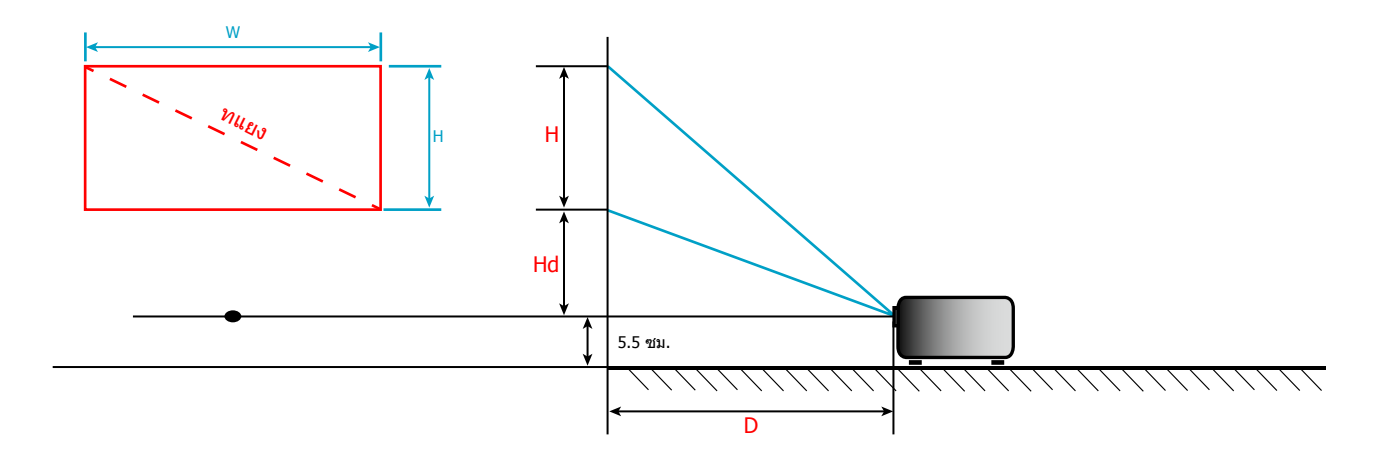

## ขนาดของเครื่องโปรเจคเตอร์และการติดตั้งกับเพดาน

- 1. เพื่อป้องกันความเสียหายต่อโปรเจคเตอร์ของคุณ โปรดใช้ชุดยึดเพดาน Optoma
- 2. ถ้าคุณต้องการใช้ชุดติดตั้งบนเพดานของบริษัทอื่น โปรดตรวจดูให้แน่ใจว่า่สกรูที่ใช้ยึดกับโปรเจคเตอร์ ตรงตาม ข้อมูลจำเพาะต่อไปนี้:
- ชนิดสกรู: M4\*3
- ความยาวสกรูด่ำสุด: 10 มม.

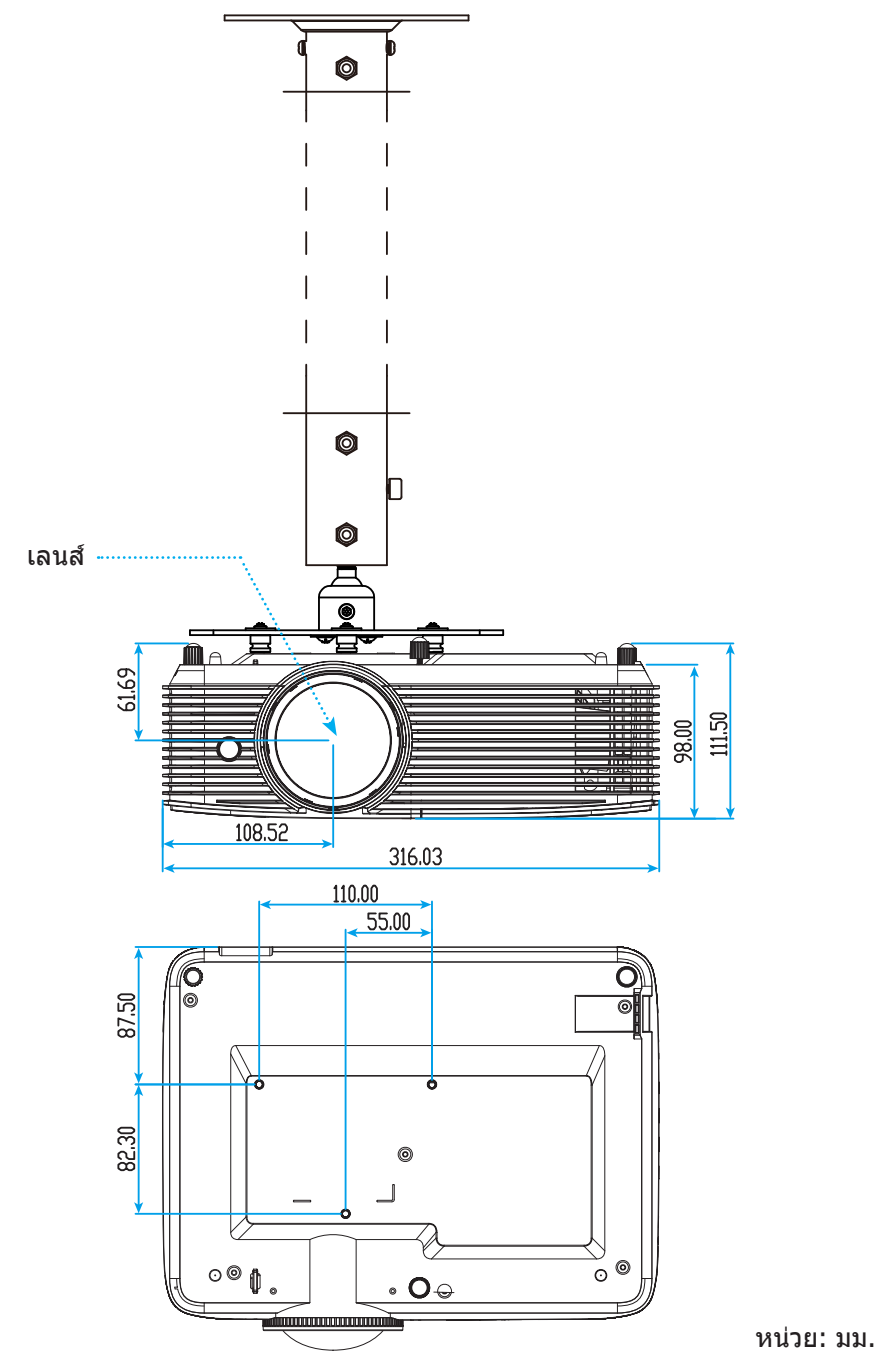

หมายเหตุ: โปรดทราบว่า ความเสียหายที่เกิดจากการติดตั้งที่ไม่ถูกต้อง จะทำให้การรับประกั นใช้ไม่ได้

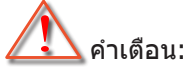

- ถ้าคุณซื้อชุดยึดเพดานจากบริษัทอื่น โปรดมั่นใจว่าใช้ขนาดสกรูที่ถูกต้อง ขนาดสกรูจะแตกต่างกันไป ขึ้นอยู่กับ ความหนาของแผ่นโลหะยึด
- ให้แน่ใจว่าได้เว้นช่องว่างอย่างน้อย 10 ซม. ระหว่างเพดานและส่วนล่างของโปรเจคเตอร์
- หลีกเลี่ยงการติดตั้ง โปรเจคเตอร์ใกล้แหล่งกำเนิดความร้อน

## รีโมทคอนโทรลอินฟาเรด 1 โค้ด

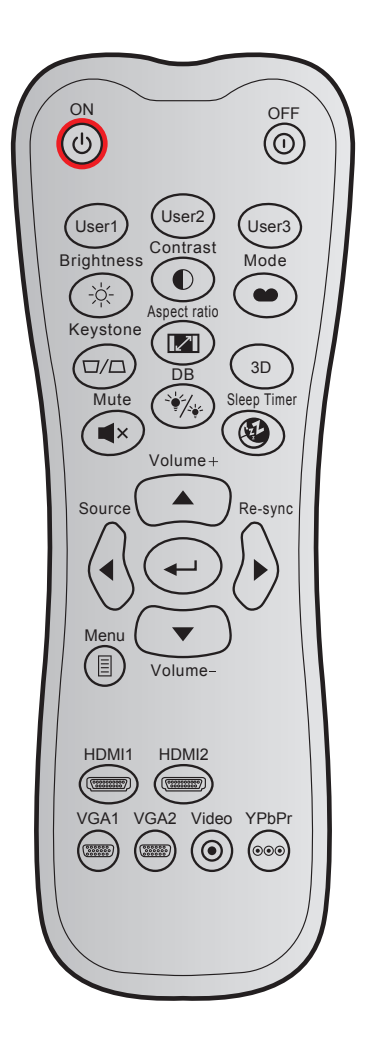

| مامر           |              | รหัสที่กำ | หนดเอง | รหัสข้อมูล | ดำอธิบายปุ่ม   | ດ້ວວຂີ່ພວຍ                                                                                    |
|----------------|--------------|-----------|--------|------------|----------------|-----------------------------------------------------------------------------------------------|
| บุ่ม           |              | ไบต์ 1    | ไบต์ 2 | ไบต์ 3     | การพิมพ์       |                                                                                               |
| เปิดเครือง     | Ċ            | 32        | CD     | 02         | ON             | กดเพื่อเปิดโปรเจคเตอร์                                                                        |
| ปิดเครือง      |              | 32        | CD     | 2E         | OFF            | กดเพือปิดโปรเจคเตอร์                                                                          |
| ผู้ใช้ 1       |              | 32        | CD     | 36         | ผู้ใช้1        |                                                                                               |
| ผู้ใช้ 2       |              | 32        | CD     | 65         | ผู้ใช้2        | ปุ่มที่ผู้ใช้กำหนด โปรดดูหน้า <i>36</i> เพื่อตั้งค่า                                          |
| ผู้ใช้ 3       |              | 32        | CD     | 66         | ผู้ใช้3        |                                                                                               |
| ความสว่าง      | - <u>\</u> . | 32        | CD     | 41         | ความสว่าง      | ปรับความสว่างของภาพ                                                                           |
| คอนทราสด์      |              | 32        | CD     | 42         | คอนทราสต์      | ควบคุมระดับความแดกต่างระหว่างส่วนที่สว่างที่สุด<br>และมืดที่สุดของภาพ                         |
| โหมดการแสดงภาพ |              | 32        | CD     | 05         | โหมด           | เลือกโหมดการแสดงผลสำหรับการดังค่าทีเหมาะสม<br>ที่สุดสำหรับการใช้งานต่างๆ โปรดดูหน้า <i>29</i> |
| แก้ภาพบิดเบียว |              | 32        | CD     | 07         | แก้ภาพบิดเบียว | ปรับความบิดเบียวของภาพที่เกิดจากการเอียง<br>โปรเจคเตอร์                                       |
| สัดส่วนภาพ     | 121          | 32        | CD     | 64         | สัดส่วนภาพ     | กดเพื่อเปลี่ยนอัตราส่วนภาพของภาพที่แสดง                                                       |
| 3D             |              | 32        | CD     | 89         | 3D             | เลือกโหมด 3D ทีตรงกับเนือหา 3D ของคุณด้วย<br>ตนเอง                                            |

| ปุ่ม         |                  | รหัสที่กำหนดเอง |       | รหัสข้อมูล      | คำอธิบายปุ่ม  | คำอธิบาย                                                         |  |
|--------------|------------------|-----------------|-------|-----------------|---------------|------------------------------------------------------------------|--|
| ระดับเสียง ⊥ |                  | เปต L<br>22     | ເປດ 2 | ເ <u></u> ນທີ 3 | ระด้ามสี่ยา ⊥ | งไร้งแพ็ฉเพิ่งแสีย.ง                                             |  |
| ระดบเลยง +   |                  | 32              | CD    | 11              | งะผบเพยง ⊤    |                                                                  |  |
| ปุ่มสีทิศทาง |                  | 32              | CD    | 10              |               | ใช้ ▲, ◀, ▶, or ▼ เพือเลือกรายการ หรือทำการ<br>ปรับสึงทีคุณเลือก |  |
|              |                  | 22              | CD    | 10              |               |                                                                  |  |
|              |                  | 2∠<br>22        | CD    | 14              |               |                                                                  |  |
|              | $\cap$           | 52              | CD    | 14              | •             |                                                                  |  |
| แหล่งสัญญาณ  | $(\bullet)$      | 32              | CD    | 18              | แหล่งสัญญาณ   | กด "แหล่งสัญญาณ" เพื่อเลือกสัญญาณเข้า                            |  |
| ป้อนปุ่ม     |                  | 32              | CD    | 0F              | <b>↓</b>      | ยืนยันการเลือกรายการของคุณ                                       |  |
| ซิงค์ใหม่    | $\triangleright$ | 32              | CD    | 04              | ซิงค์ใหม่     | ซิงโครไนซ์โปรเจคเตอร์ไปยังสัญญาณเข้าโดย<br>อัดโนมัติ             |  |
| ระดับเสียง - | •                | 32              | CD    | 0C              | ระดับเสียง -  | ปรับเพือลดเสียง                                                  |  |
| เมนู         |                  | 32              | CD    | 0E              | เมนู          | แสดงหรือออกจากเมนูแสดงบนหน้าจอของ<br>โปรเจคเดอร์                 |  |
| HDMI 1       |                  | 32              | CD    | 16              | HDMI1         | กด "HDMI1" เพือเลือกแหล่งสัญญาณจากหัวต่อ<br>HDMI 1               |  |
| HDMI 2       | (*******         | 32              | CD    | 30              | HDMI2         | กด "HDMI2" เพื่อเลือกแหล่งสัญญาณจากขัวต่อ<br>HDMI 2 / MHL        |  |
| VGA 1        |                  | 32              | CD    | 1B              | VGA1          | กด "VGA1″ เพือเลือกสัญญาณจากขัวต่อ VGA เข้า                      |  |
| VGA 2        | 000000           | 32              | CD    | 1E              | VGA2          | ไม่มีพึงก์ชัน                                                    |  |
| วิดีโอ       | ۲                | 32              | CD    | 1C              | วิดีโอ        | ไม่มีพึงก์ชัน                                                    |  |
| YPbPr        | 000              | 32              | CD    | 17              | YPbPr         | ไม่มีฟังก์ชัน                                                    |  |

## รีโมทคอนโทรลอินฟาเรด 2 โค้ด

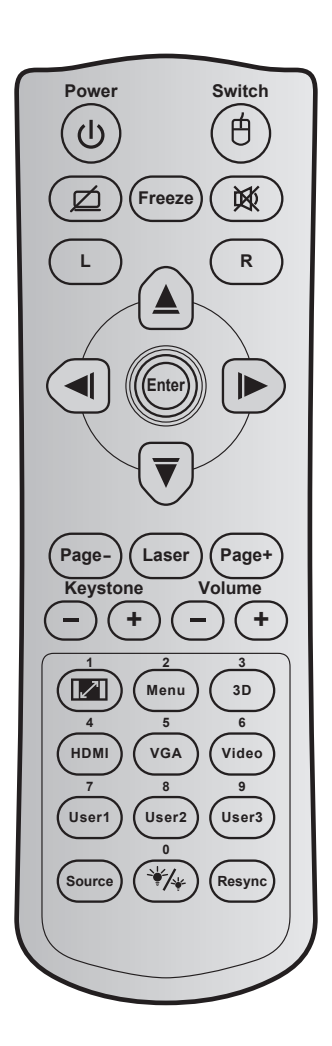

| ปุ่ม                     |              | รหัสปุ่ม | คำอธิบายปุ่ม<br>การพิมพ์ | คำอธิบาย                                             |
|--------------------------|--------------|----------|--------------------------|------------------------------------------------------|
| เพาเวอร์                 | ባ            | 81       | เปิด/ปิดเครื่อง          | กดเพื่อเปิด / ปิดโปรเจ็กเดอร์                        |
| สวิทช์                   | Ġ            | 3E       | สวิทช์                   | กดเพื่อเปิด / ปิดเมาส์ USB                           |
| หน้าจอว่าง /<br>ปิดเสียง | Ø            | 8A       | Ø                        | กดเพื่อช่อน / แสดงภาพหน้าจอ และปิด / เปิดเสียง       |
| ค้าง                     |              | 8B       | ค้าง                     | กดเพื่อหยุดภาพบนโปรเจ็กเตอร์                         |
| ซ่อน                     | 效            | 92       | <b>这</b>                 | กดเพื่อปิด / เปิดเสียงชั่วคราว                       |
| คลิกซ้ายเมาส์            | L            | CB       | L                        | ใช้เป็นการคลิกซ้ายเมาส์                              |
| คลิกขวาเมาส์             | R            | CC       | R                        | ใช้เป็นการคลิกขวาเมาส์                               |
| ปุ่มเลือก<br>4 ทิศทาง    |              | C6       | ลูกศรขึ้น                |                                                      |
|                          |              | C8       | ลูกศรซ้าย                | ใช้ 🔺 🔻 📕 🕨 เพื่อเลือกรายการ หรือทำการปรับสิ่งที่คุณ |
|                          |              | C9       | ลูกศรขวา                 | เลือก                                                |
|                          | $\checkmark$ | C7       | ลูกศรลง                  |                                                      |
| ใส่ค่า                   |              | C5       | ใส่ค่า                   | ยื่งเข้งเการเ วิว กรายการขว งกกเ                     |
|                          |              | CA       | ใส่ค่า                   | ยนยนการเพอกรายการของศ์เห                             |
| หน้า -                   |              | C2       | หน้า -                   | กดเพื่อเลื่อนหน้าลง                                  |
| เลเซอร์                  |              | ไม่มี    | เลเซอร์                  | ใช้เป็นตัวชี้เลเซอร์                                 |

| ปุ่ม                                  |     | รหัสปุ่ม   | คำอธิบายปุ่ม<br>การพิมพ์        | คำอธิบาย                                                                             |
|---------------------------------------|-----|------------|---------------------------------|--------------------------------------------------------------------------------------|
| หน้า +                                |     | C1         | หน้า +                          | กดเพื่อเลื่อนหน้าขึ้น                                                                |
| แก้กาพบิดเขี้ยา                       | -+  | 85         | แก้ภาพบิดเบี้ยว+                | กดเพื่อปรับความบิดเบี้ยวของภาพที่เกิดจากการเอียงโปรเจ็ก                              |
|                                       |     | 84         | แก้ภาพบิดเบี้ยว-                | เดอร์                                                                                |
| ระดับเสียง 🕞 🕂                        |     | 8C         | ระดับเสียง +<br>ระดับเสียง -    | กดเพื่อปรับเพิ่ม / ลดระดับเสียง                                                      |
|                                       |     | 8F         |                                 |                                                                                      |
| สัดส่วนควพ / 1                        |     | 00         | 1                               | <ul> <li>กดเพื่อเปลี่ยนอัตราส่วนภาพของภาพที่แสดง</li> </ul>                          |
| ลตลานมาท / 1                          |     | 90         |                                 | • ใช้เป็นปุ่มตัวเลขหมายเลข "1"                                                       |
| 11111 / 2                             |     | 88         | เมนู / 2                        | <ul> <li>กดเพื่อแสดงหรือออกจากเมนูที่แสดงบนหน้าจอของ<br/>โปรเจ็กเตอร์</li> </ul>     |
| 0.                                    |     |            |                                 | • ใช้เป็นปุ่มตัวเลขหมายเลข "2"                                                       |
| 20 / 2                                |     | 02         | 30 / 3                          | <ul> <li>กดเพื่อเลือกโหมด 3 มิติ ที่ตรงกับเนื้อหา 3D ของคุณ<br/>ด้วยตนเอง</li> </ul> |
| 5075                                  |     | 90         | 5 / 5                           | <ul> <li>ໃช้เป็นเป็นตัวเลขหมายเลข "3"</li> </ul>                                     |
|                                       |     |            |                                 | <ul> <li>กดเพื่อเลือกสัญญาณ HDMI</li> </ul>                                          |
| HDMI / 4                              |     | 86         | HDMI / 4                        | • ใช้เป็นเป็นตัวเอขเงนายเอข "4"                                                      |
|                                       |     |            |                                 | <ul> <li>กดเพื่อเลือกสัญญาณ VGA</li> </ul>                                           |
| VGA / 5                               |     | D0 VGA / 5 |                                 |                                                                                      |
| 255-1C                                |     | D1         | 3 <b>55</b> 2 / 6               | <ul> <li>เขเบนบุมตวเลขหมายเลข 5</li> <li>ใช้เป็นเป็นอ้านออกเหลวยแอก "6"</li> </ul>   |
| วดเอ / 6                              |     |            | มตเย / O                        | เบเบนบุมดาเลขหมายเลข 6                                                               |
| ผู้ใช้1 / 7; ผู้ใช้2 / 8; ผู้ใช้3 / 9 |     | D2         | ผูเปี1//<br>ม้ใ∞ไว/0            | <ul> <li>ปุ่มที่ผู้ใช้กำหนด โปรดดูหน้า 38 เพื่อตั้งค่า.</li> </ul>                   |
|                                       |     | D3         | ผูเข 2/0<br>ะเวิล ์ 2/0         | • ใช้เป็นปุ่มกดตัวเลข "7", "8", และ "9" ตามลำดับ                                     |
| แหล่งสักเกเากเ                        |     | C3         | ผูเบ <i>ว/ 9</i><br>แหล่งสัญญาญ | กดเพื่อเลือกสักเกเวกแข้ว                                                             |
| 90 NIPA OPA PÜP PÜP                   |     | 05         |                                 | <ul> <li>ภอเพื่อปรับอาวบสว่างของอาพโดยอัตโบบัติ เพื่อให้ได้</li> </ul>               |
| โหมดความสว่าง / 0                     | ₩/₩ | 96         | ₩/* / 0                         | สมรรถนะคอนทราสต์ที่เหมาะสมที่สุด                                                     |
|                                       |     |            | , -                             | • ใช้เป็นปุ่มตัวเลขหมายเลข "0"                                                       |
| ซิงค์ใหม่                             |     | C4         | ซิงค์ใหม่                       | กดเพื่อซิงโครไนซ์โปรเจ็กเตอร์ไปยังสัญญาณเข้าโดย<br>อัตโนมัติ                         |

### การแก้ไขปัญหา

ถ้าคุณมีปัญหากับโปรเจคเตอร์ของคุณ โปรดดูข้อมูลต่อไปนี้ ถ้าปัญหายังคงมีอยู่ โปรดติดต่อร้านค้าปลีก หรือ ศูนย์บริการในประเทศของคุณ

### ป้ญหาเกี่ยวกับภาพ

### ไม่มีภาพปรากฏบนหน้าจอ

- ตรวจดูให้แน่ใจว่าสายเคเบิล และการเชื่อมต่อทั้งหมดถูกต้อง และเชื่อมต่อ ไว้อย่างแน่นหนา ตามที่อธิบายไว้ใน ส่วน "การติดตั้ง"
- ตรวจดูให้แน่ใจว่าขาของขั้วต่อไม่งอ หรือหัก
- ตรวจสอบว่าได้ติดตั้งหลอดไฟฉายภาพอย่างมั่นคง โปรดดูที่หมวด "การเปลี่ยนหลอดไฟ"
- ตรวจดูให้แน่ใจว่าคุณสมบัติ "ปิดเสียง" ไม่ได้เปิดอยู่

### ? ภาพไม่ได้โฟกัส

- ปรับโฟกัสโดยใช้ปุ่มโฟกัส
- ตรวจดูให้แน่ใจว่าหน้าจอการฉายอยู่ระหว่างระยะทางที่ต้องการจากโปรเจคเตอร์ (โปรดดูหน้า 46)

### 🗊 ภาพถูกยืดออกเมื่อแสดงภาพยนตร์ DVD 16:9

- เมื่อคุณเล่น DVD จอกว้าง หรือ DVD 16:9 โปรเจคเตอร์จะแสดงภาพที่ดีที่สุดในรูปแบบ 16:9 ที่ด้านของ โปรเจคเตอร์
- ถ้าคุณเล่นภาพยนตร์ DVD รูปแบบ LBX โปรดเปลี่ยนรูปแบบเป็น LBX ใน OSD ของโปรเจคเตอร์
- ถ้าคุณเล่นภาพยนตร์ DVD ที่มีรูปแบบ 4:3 โปรดเปลี่ยนรูปแบบเป็น 4:3 ใน OSD ของโปรเจคเตอร์
- โปรดตั้งค่ารูปแบบการแสดงผลเป็นชนิดอัตราส่วนภาพ 16:9 (กว้าง) บนเครื่องเล่น DVD ของคุณ

### ภาพมีขนาดเล็กหรือใหญ่เกินไป

- ปรับขนาดภาพโดยใช้ก้านปรับซูม (สำหรับรุ่นเลนส์มาตรฐานเท่านั้น)
- เลื่อนเครื่องโปรเจ็กเตอร์ให้ใกล้หรือห่างจากจอภาพ
- กดปุ่ม "เมนู" บนแผงควบคุมโปรเจ็กเตอร์, ไปที่ "หน้าจอ → สัดส่วนภาพ" ลองการตั้งค่าต่างๆ

### ? ภาพด้านข้างเอียง:

- ถ้าเป็นไปได้ ทำการปรับตำแหน่งวางของโปรเจคเตอร์ให้อยู่ตรงกลางของหน้าจอ และต่ำกว่าส่วนล่างของหน้าจอ
- ใช้ "หน้าจอ → แก้ภาพบิดเบี้ยว" จาก OSD เพื่อทำการปรับแต่ง

### ? ภาพกลับด้าน

• เลือก "ตั้งค่า → การฉายภาพ" จาก OSD และปรับทิศทางการฉายภาพ

- ? ภาพซ้อนและเบลอ
  - กดปุ่ม "3D" และเปลี่ยนไปที่ "อัตโนมัติ" เพื่อหลีกเลี่ยงไม่ให้ภาพ 2D ปรากฏเป็นภาพช้อนและเบลอ
- รูปแบบภาพสองภาพ, เคียงข้างกัน
  - กดปุ่ม "3D" และสลับไปยัง "เคียงข้างกัน" สำหรับสัญญาณเข้าที่เป็น 2D HDMI 1.3 1080i เคียงข้างกัน
- 🔋 ภาพไม่แสดงเป็น 3D
  - ดรวจสอบว่าแบตเตอรี่ของแว่น 3D หมดหรือไม่
  - ดรวจสอบว่าแว่น 3D เปิดอยู่หรือไม่
  - เมื่อสัญญาณเข้าเป็น HDMI 1.3 2D (1080i เคียงข้างกัน ครึ่งหนึ่ง), กดปุ่ม "3D" และสลับไปยัง "เคียงข้างกัน"

### ปัญหาอื่นๆ

- 🕜 โปรเจคเตอร์หยุดตอบสนองต่อปุ่มควบคุมทั้งหมด
  - ถ้าเป็นไปได้ ให้ปิดโปรเจคเตอร์ จากนั้นถอดสายเพาเวอร์ และรอเป็นเวลาอย่างน้อย 20 วินาทีก่อนที่จะเชื่อมต่อ เพาเวอร์อีกครั้ง
- หลอดไหม้ หรือส่งเสียงดัง
  - เมื่อสิ้นสุดอายุหลอด หลอดจะไหม้และอาจส่งเสียงดังเปาะ หากเกิดเหตุการณ์นี้ โปรเจคเตอร์จะไม่เปิดจนกว่าจะ เปลี่ยนชุดหลอด ในการเปลี่ยนหลอดไฟ ให้ปฏิบัติตามขั้นตอนในหมวด "การเปลี่ยนหลอดไฟ" ที่ หน้า 41-42

### ปัญหาเกี่ยวกับรีโมทคอนโทรล

- กำรีโมทคอนโทรลไม่ทำงาน
  - ตรวจสอบมุมการทำงานของรีโมทคอนโทรลให้อยู่ภายในขอบเขต ±15° จากตัวรับสัญญาณ IR บนโปรเจ็กเตอร์
  - ตรวจดูให้แน่ใจว่าไม่มีอะไรขวางกั้นระหว่างรีโมทคอนโทรลและโปรเจคเตอร์ ย้ายไปในระยะ 6 ม. (20 ฟุต) จาก โปรเจคเตอร์
  - ตรวจดูให้แน่ใจว่าใส่แบตเตอรื่อย่างถูกต้อง
  - เปลี่ยนแบตเตอรี่ถ้าแบตเตอรี่หมด

### ไฟแสดงสถานะการเตือน

เมื่อไฟแสดงสถานะการเตือน (ดูด้านล่าง) ติดขึ้น โปรเจคเตอร์จะปิดเครื่องโดยอัตโนมัติ:

- ไฟแสดงสถานะ LED "หลอด" จะติดเป็นสีแดง และถ้าเครื่อง "เปิด/สแตนด์บาย" ไฟแสดงสถานะจะกะพริบเป็น สีแดง
- LED แสดงสถานะ "อุณหภูมิ" ติดเป็นสีแดง และถ้าเครื่อง "เปิด/สแตนด์บาย" ไฟแสดงสถานะจะกะพริบเป็นสีแดง นี่หมายความว่า โปรเจคเตอร์ร้อนเกินไป ภายใต้สถานการณ์ปกติ สามารถเปิดโปรเจคเตอร์กลับขึ้นมาใหม่ได้
- ไฟแสดงสถานะ LED "อุณหภูมิ" กะพริบเป็นสีแดง และถ้าเครื่อง "เปิด/สแตนด์บาย" ไฟแสดงสถานะจะกะพริบเป็น สีแดง

ถอดปลั๊กสายไฟจากโปรเจคเตอร์ รอเป็นเวลา 30 วินาที และลองอีกครั้ง ถ้าไฟแสดงสถานะการเตือนติดขึ้นอีกครั้ง โปรดติดต่อ ศูนย์บริการที่ใกล้ที่สุดเพื่อขอความช่วยเหลือ

#### ข้อความแสงไฟ LED

| ข้อความ                                | し 〇<br>ไฟ LED แสดงพาวเวอร์ | し 〇<br>ไฟ LED แสดงพาวเวอร์                                                                                     | 🕨 🔶<br>LED อุณหภูมิ | ั♥ ⊖<br>LED หลอด |
|----------------------------------------|----------------------------|----------------------------------------------------------------------------------------------------|---------------------|------------------|
|                                        | (สีแดง)                    | (สีเขียวหรือสีฟ้า)                                                                                             | (สีแดง)             | (สีแดง)          |
| สถานะสแตนด์บาย<br>(ต่อสายเพาเวอร์)     | ติดตลอด                    |                                                                                                    |                     |                  |
| เปิดเครื่อง (อุ่นเครื่อง)              |                            | กะพริบ<br>(ปิด 0.5 วินาที /<br>เปิด 0.5 วินาที)                                                                |                     |                  |
| เปิดเครื่อง และหลอด<br>สว่างขึ้น       |                            | ติดตลอด                                                                                                    |                     |                  |
| ปิด (ทำให้เย็น)                        |                            | กะพริบ<br>(ปิด 0.5 วินาที /<br>เปิดไฟ 0.5 วินาที)<br>กลับไปยังไฟสีแดงที่ดิด<br>ตลอดเมื่อปิดพัดลม<br>ทำความเย็น |                     |                  |
| การฟื้นตัวอย่างรวดเร็ว<br>(100 วินาที) |                            | กะพริบ<br>(ปิด 0.25 วินาที /<br>เปิด 0.25 วินาที)                                                              |                     |                  |
| ผิดพลาด (หลอดเสีย)                     | กะพริบ                     |                                                                                                    |                     | ติดตลอด          |
| ผิดพลาด<br>(พัดลมล้มเหลว)              | กะพริบ                     |                                                                                                    | กะพริบ              |                  |
| ผิดพลาด (อุณหภูมิเกิน)                 | กะพริบ                     |                                                                                                    | ติดตลอด             |                  |

ปิดเครื่อง:

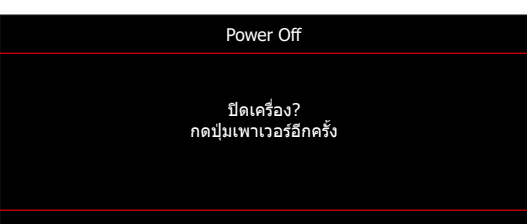

• เดือนหลอด:

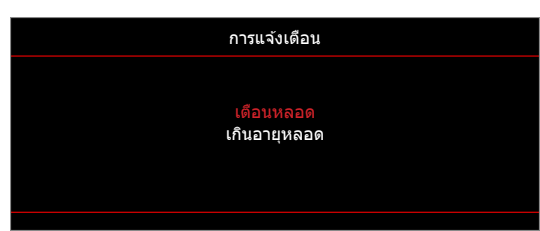

• เดือนอุณหภูมิ:

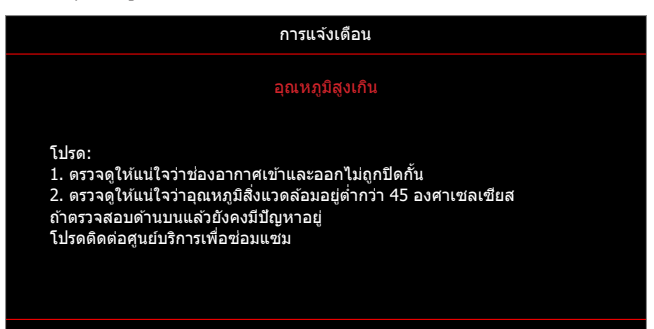

พัดลมไม่ทำงาน:

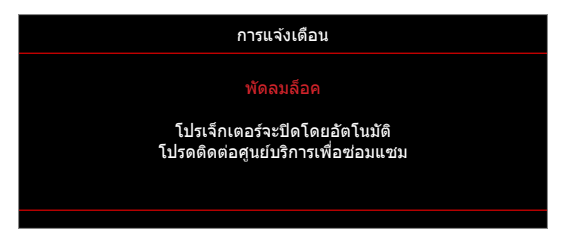

อยู่นอกช่วงที่แสดงภาพ:

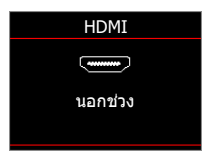

คำเตือนพลังงานต่ำ:

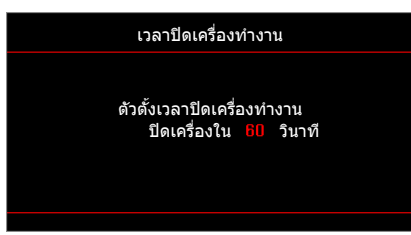

เดือนระบบตั้งเวลา:

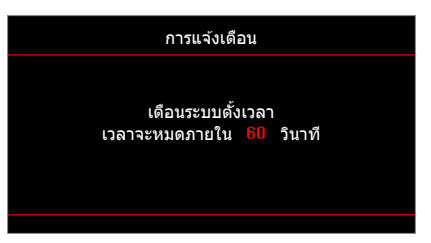

## ข้อมูลจำเพาะ

| การมองเห็น                   | คำอธิบาย                                                                                                    |
|------------------------------|----------------------------------------------------------------------------------------------------|
| ความละเอียดพื้นฐาน           | 1080p                                                                                                    |
| ความละเอียดสูงสุด            | 3840 x 2160 (60Hz)                                                                                                    |
| เลนส์                        | โฟกัสแบบกำหนดเอง                                                                                                    |
| ขนาดภาพ (ทแยงมุม)            | 36.2″ ~ 316.8″ พร้อม @ 89.1″ ที่ปรับให้เหมาะสมแล้ว                                                                                                    |
| ระยะทางการฉาย                | 1m ~ 10m พร้อม @ 1.493m ที่ปรับให้เหมาะสมแล้ว                                                                                                    |
| ไฟฟ้า                        | คำอธิบาย                                                                                                    |
| เข้า                         | - HDMI v2.0<br>- HDMI/MHL v1.4<br>- USB2.0 USB-A for 5V PWR 1.5A<br>- VGA เข้า<br>- สายเคเบิลเสียงเข้า 3.5 มม.<br>- RS232C male (9-pin D-SUB)                    |
| เอาต์พุต                     | - สัญญาณเสียงออก 3.5 มม.<br>- VGA ออก                                                                                                    |
| ควบคุม                       | USB ชนิด A สำหรับเมาส์ / บริการ                                                                                                    |
| การทำสำเนาสี                 | 1073.4 ล้านสี                                                                                                    |
| อัตราการสแกน                 | - อัตราการสแกนในแนวตั้ง: 15.375~91.146 KHz<br>- อัตราการสแกนในแนวนอน: 50~85 Hz (120Hz สำหรับโปรเจ็กเตอร์ 3D)                                                     |
| การทำงานร่วมกันของการซิงค์   | การแยกซิงค์                                                                                                    |
| ลำโพงในตัว                   | ใช่ 10W                                                                                                    |
| ความต้องการใช้พลังงาน        | 100 - 240V AC 50/60Hz                                                                                                    |
| ไฟเข้า                       | 3.3A                                                                                                    |
| การสิ้นเปลืองพลังงาน         | สว่าง:<br>- ทั่วไป 230W MAX 253W @ 110VAC<br>- ทั่วไป 225W MAX 248W @ 220VAC<br>Eco:<br>- ทั่วไป 190W สูงสุด 209W @ 110VAC<br>- ทั่วไป 187W สูงสุด 206W @ 220VAC |
| เกี่ยวกับเครื่องกล           | คำอธิบาย                                                                                                    |
| การวางแนวการติดตั้ง          | ด้านหน้า, ด้านหลัง, เพดาน - บน, ด้านหลัง - บน                                                                                                    |
| ขนาด                         | - 316 มม. (ก) x 243.5 มม. (ล) x 98 มม. (ส) (ไม่รวมขา)<br>- 316 มม. (ก) x 243.5 มม. (ล) x 115 มม. (ส) (รวมขา)                                                     |
| น้ำหนัก                      | 3.0 ±0.5 กก.                                                                                                    |
| เงื่อนไขเกี่ยวกับสภาพแวดล้อม | ใช้งานในอุณหภูมิ 5 ~ 40°C , ความชื้น 10% ถึง 85% (ไม่ควบแน่น)                                                                                                    |

หมายเหตุ: ข้อมูลจำเพาะทั้งหมดอาจได้รับการเปลี่ยนแปลงโดยไม่ต้องแจ้งให้ทราบ

## สำนักงานทั่วโลกของ Optoma

#### สำหรับการบริการและสนับสนุน โปรดติดต่อสำนักงานในประเทศของคุณ

### สหรัฐอเมริกา

47697 Westinghouse Drive, Fremont, CA 94539, USA www.optomausa.com

**แคนาดา** 47697 Westinghouse Drive, Fremont, CA 94539, USA www.optomausa.com

#### ละตินอเมริกา

47697 Westinghouse Drive, Fremont, CA 94539, USA www.optomausa.com

#### ยุโรป

Unit 1, Network 41, Bourne End Mills Hemel Hempstead, Herts, HP1 2UJ, United Kingdom www.optoma.eu หมายเลขโทรศัพท์ฝ่ายบริการ : +44 (0)1923 691865

### **Benelux BV**

Randstad 22-123 1316 BW Almere The Netherlands www.optoma.nl

### ฝรั่งเศส

Bâtiment E 81-83 avenue Edouard Vaillant 92100 Boulogne Billancourt, France

#### สเปน

C/ José Hierro,36 Of. 1C 28522 Rivas VaciaMadrid, Spain

#### เยอรมัน

Wiesenstrasse 21 W D40549 Düsseldorf, Germany

#### สแกนดิเนเวีย

Lerpeveien 25 3040 Drammen Norway

PO.BOX 9515 3038 Drammen Norway

#### เกาหลี

WOOMI TECH.CO.,LTD. 4F, Minu Bldg.33-14, Kangnam-Ku, Seoul, 135-815, KOREA korea.optoma.com 888-289-6786
 510-897-8601
 services@optoma.com

€ 888-289-6786
 ☑ 510-897-8601
 ☑ services@optoma.com

888-289-6786
 510-897-8601
 services@optoma.com

# **(** +44 (0) 1923 691 800 **(** +44 (0) 1923 691 888

service@tsc-europe.com

() +31 (0) 36 820 0252 () +31 (0) 36 548 9052

| Ģ | +33 1 41 46 12 20   |
|---|---------------------|
| B | +33 1 41 46 94 35   |
|   | savoptoma@optoma.fr |

**(** +34 91 499 06 06 **i** +34 91 670 08 32

【 +49 (0) 211 506 6670
■ +49 (0) 211 506 66799
■ info@optoma.de

| Ç | +47 32 98 89 90 |
|---|-----------------|
|   | +47 32 98 89 99 |
|   | info@optoma.no  |

**ญี่ปุ่น** 東京都

ไต้หวัน

ฮ่องกง

จีน

Taiwan, R.O.C.

www.optoma.com.tw

79 Wing Hong Street, Cheung Sha Wan, Kowloon, Hong Kong

Unit A, 27/F Dragon Centre,

5F, No. 1205, Kaixuan Rd.,

Shanghai, 200052, China

Changning District

東京都足立区綾瀬3-25-18 株式会社オーエス コンタクトセンター: 0120-380-495

12F., No.213, Sec. 3, Beixin Rd.,

Xindian Dist., New Taipei City 231,

info@os-worldwide.com www.os-worldwide.com

 € +886-2-8911-8600
 ☐ +886-2-8911-6550
 ≦ services@optoma.com.tw asia.optoma.com

| Ç  | +852-2396-8968  |
|----|-----------------|
| ē  | +852-2370-1222  |
| ww | w.optoma.com.hk |

€ +86-21-62947376
 ☐ +86-21-62947375
 www.optoma.com.cn

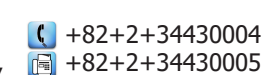

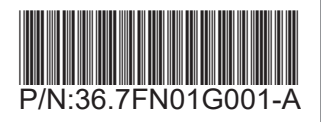